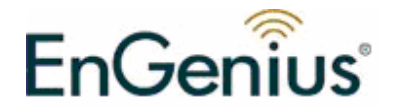

# **Wireless N Gigabit Router**

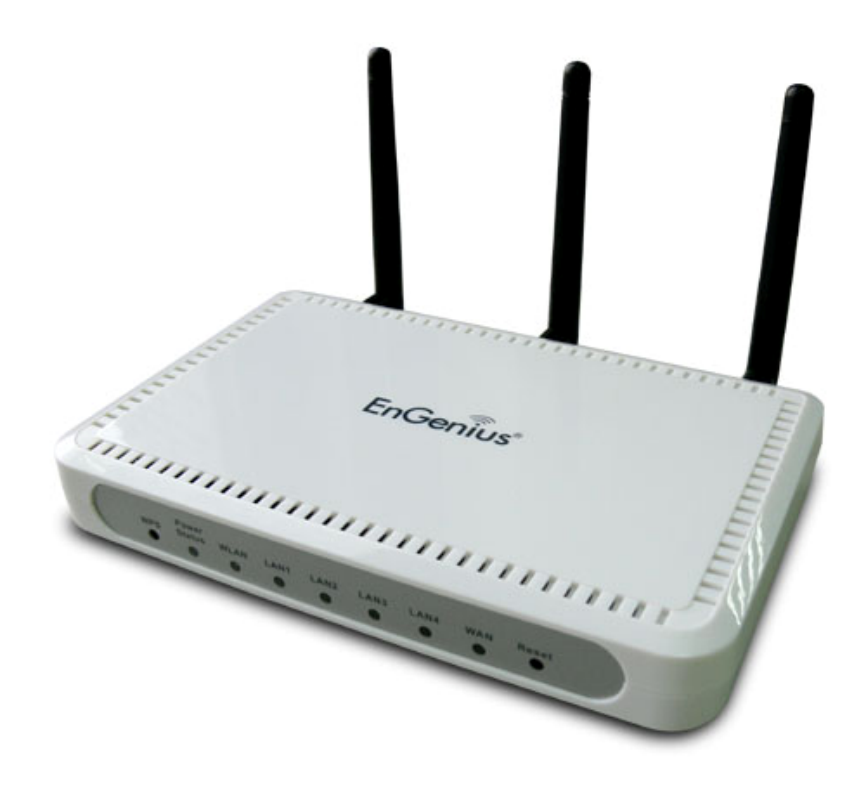

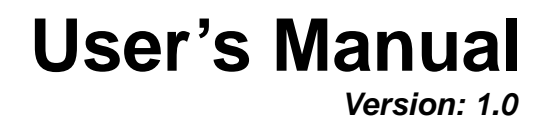

# **Table of Contents**

| 1 | INTROE           | DUCTION                                           | 5         |
|---|------------------|---------------------------------------------------|-----------|
|   | 1.1              | FEATURES & BENEFITS                               | 5         |
|   | 1.2              | PACKAGE CONTENTS                                  | 6         |
|   | 1.3              | SAFETY GUIDELINES                                 | 6         |
|   | 1.4              | WIRELESS SOHO ROUTER DESCRIPTION                  | 7         |
|   | 1.5              | SYSTEM REQUIREMENTS                               | 8         |
|   | 1.6              | APPLICATIONS                                      | 8         |
|   | 1.7              |                                                   | 9         |
| 2 | UNDER            | STANDING THE HARDWARE                             | 10        |
|   | 2.1              | HARDWARE INSTALLATION                             | .10       |
|   | 2.2              | IP ADDRESS CONFIGURATION                          | .10       |
| 3 | INTERN           | IET CONNECTION WIZARD                             | 12        |
|   | 3.1              | Logging In                                        | .12       |
|   | 3.1.1            | DHCP CONNECTION (DYNAMIC IP ADDRESS)              | .15       |
|   | 3.1.2            | PPPOE (POINT-TO-POINT PROTOCOL OVER ETHERNET)     | .16       |
|   | 3.1.3            | PPTP (POINT-TO-POINT TUNNELING PROTOCOL)          | .17       |
|   | 3.1.4            | L2TP (LAYER 2 TUNNELING PROTOCOL)                 | .18       |
|   | 3.1.5            | STATIC IP ADDRESS CONFIGURATION                   | .19       |
|   | 3.1.0            | DIGF UND                                          | . 2 1     |
| 4 | WI-FI PI         | ROTECTED SETUP WIZARD                             | 22        |
|   | 4.1              | Logging In                                        | .22       |
|   | 4.2              | ADD A WIRELESS DEVICE                             | .22       |
|   | 4.2.1            |                                                   | .23       |
|   | 4.2.2            | USING THE PUSH BUTTON                             | .24       |
| 5 | WIRELE           | ESS NETWORK SETUP WIZARD                          | 25        |
|   | 5.1              |                                                   | .25       |
|   | 5.2              | WIRELESS NETWORK SETUP                            | .25       |
|   | 5.2.1            |                                                   | .26       |
|   | 0.Z.Z<br>5 2 2 1 |                                                   | 20.20     |
|   | 5222             | WIRELESS SECURITY LEVEL BEST (WPA2)               | .20       |
|   | 5.2.2.3          | WIRELESS SECURITY LEVEL: GOOD (WEP 64/128-BIT)    | .30       |
|   | 5.2.2.4          | WIRELESS SECURITY LEVEL: NONE (SECURITY DISABLED) | .31       |
| 6 | ADVAN            | CED WEB CONFIGURATION                             | 32        |
|   | 6.1              | Logging In                                        | .32       |
|   | 6.2              | BASIC                                             | .33       |
|   | 6.2.1            | WIZARD_WIRELESS                                   | .33       |
|   | 6.2.2            | NETWORK SETTINGS                                  | .33       |
|   | 6.2.2.1          | BRIDGE MODE                                       | .33       |
|   | 6.2.2.2          |                                                   | .34       |
|   | 6.2.3            |                                                   | .35       |
|   | 0.2.3.1<br>62311 | WED (WIDEN FOLIVAL ENT POLVACY)                   | 0C.<br>36 |
|   | 62312            | WPA PERSONAL (WI-FI PROTECTED ACCESS)             | .37       |
|   | 6.2.3.1.3        | WPA ENTERPRISE (WI-FI PROTECTED ACCESS & 802.1x)  | .38       |
|   | 6.2.4            | WAN SETTINGS                                      | .40       |
|   | 6.2.4.1          | STATIC IP ADDRESS CONFIGURATION                   | .40       |
|   |                  |                                                   |           |

# **Table of Contents**

| 6242       | DHCP CONNECTION (DYNAMIC IP ADDRESS)          | 41 |
|------------|-----------------------------------------------|----|
| 6243       | PPPoF (POINT-TO-POINT PROTOCOL OVER ETHERNET) | 42 |
| 6.2.4.4    | PPTP (POINT-TO-POINT TUNNELING PROTOCOL)      | 44 |
| 6.2.4.5    | L2TP (LAYER 2 TUNNELING PROTOCOL)             | 45 |
| 6.2.5      | BIGPOND                                       | 46 |
| 6.3        | Advanced                                      | 48 |
| 6.3.1      | Advanced Wirel ess                            | 48 |
| 6.3.2      | Virtual Server                                | 49 |
| 6.3.3      | SPECIAL APPLICATIONS                          | 50 |
| 6.3.4      | PORT FORWARDING                               | 51 |
| 6.3.5      | STREAMENGINE                                  | 51 |
| 6.3.6      | ROUTING                                       | 54 |
| 6.3.7      | ACCESS CONTROL                                | 54 |
| 6.3.8      | WEB FILTER                                    | 57 |
| 6.3.9      | MAC Address Filter                            | 57 |
| 6.3.10     | FIREWALL                                      | 58 |
| 6.3.11     | INBOUND FILTER                                | 61 |
| 6.3.12     | WISH                                          | 62 |
| 6.3.13     | WI-FI PROTECTED SETUP                         | 63 |
| 6.3.14     | Advanced Network (UPNP, WAN Ping)             | 64 |
| 6.4        | TOOLS                                         | 66 |
| 6.4.1      | TIME ZONE SETTING                             | 66 |
| 6.4.2      | System                                        | 67 |
| 6.4.2.1    | SAVE CONFIGURATION TO A FILE                  | 67 |
| 6.4.2.2    | RESTORE THE CONFIGURATION FROM A FILE         | 68 |
| 6.4.2.3    | RESTORE SETTINGS TO DEFAULT                   | 69 |
| 6.4.2.4    | SYSTEM REBOOT                                 | 69 |
| 6.4.3      | FIRMWARE UPGRADE                              | 70 |
| 6.4.4      | SYSTEM LOGS                                   | 70 |
| 6.4.5      | DYNAMIC DNS                                   | 71 |
| 6.4.6      | SYSTEM CHECK                                  | 71 |
| 6.4.7      | SCHEDULES                                     | 72 |
| 6.5        | STATUS                                        | 73 |
| 6.5.1      | WIRELESS STATUS                               | 73 |
| 6.5.2      | LOGS STATUS                                   | 73 |
| 6.5.3      | STATISTICS                                    | 74 |
| 6.5.4      | WISH SESSION STATUS                           | 75 |
| 6.5.5      | INTERNET SESSION STATUS                       | 76 |
| APPENDIX A | - GLOSSARY                                    | 77 |
| APPENDIX B | - SPECIFICATIONS                              | 89 |
|            | SUMMARY                                       | 80 |
|            |                                               | 80 |
| ROUTED AN  | n Gateway                                     | 80 |
|            |                                               | Q1 |
|            |                                               | 02 |
|            |                                               | 52 |
| APPENDIX C | - FCC INTERFERENCE STATEMENT                  | 93 |
| APPENDIX D | – INDEX                                       | 94 |

# Revision History

| Version | Date               | Notes           |
|---------|--------------------|-----------------|
| 1.0     | September 12, 2007 | Initial Version |
|         |                    |                 |

# 1 Introduction

The Wireless-N Gigabit Router is a draft 802.11n compliant device that delivers up to 6x faster speeds than 802.11g while staying backward compatible with 802.11g and 802.11b devices.

It is not only a Wireless Access Point, which lets you connect to the network without wires. There's also a built-in 4-port full-duplex 10/100/1000 Gigabit Switch to connect your wired-Ethernet devices together. The Router function ties it all together and lets your whole network share a high-speed cable or DSL Internet connection.

The Access Point built into the Router uses advanced MIMO (Multi-Input, Multi-Output) technology to transmit multiple steams of data in a single wireless channel. The robust signal travels farther, maintaining wireless connections up to 3 times farther than standard 802.11g, eliminates dead spots and extends network range.

To protect the data and privacy, the Router can encode all wireless transmissions with 64/128-bit encryption. It can serve as your network's DHCP Server, has a powerful SPI firewall to protect your PCs against intruders and most known Internet attacks, and supports VPN pass-through. The router also provide easy configuration with the web browser-based configuration utility.

The incredible speed and QoS function of 802.11n (draft2.0) Gigabit Router is ideal for media-centric applications like streaming video, gaming, and VoIP telephony. It is designed to run multiple media-intense data streams through the network at the same time, with no degradation in performance.

This chapter describes the features & benefits, package contents, applications, and network configuration.

| Features                                                                    | Benefits                                                                                                    |
|-----------------------------------------------------------------------------|----------------------------------------------------------------------------------------------------|
| High Speed Data Rate Up to 300Mbps                                          | Capable of handling heavy data payloads                                                                               |
|                                                                             | such as MPEG video streaming                                                                                          |
| IEEE 802.11n draft Compliant and backward compatible with 802.11b/g         | Fully interoperable with IEEE 802.11b/g/n devices                                                                     |
| Four built-in 10/100/1000Mbps Gigabit<br>Switch Ports (Auto-Crossover)      | Scalability, able to extend your network                                                                              |
| Supports DNS/ DDNS                                                          | Lets users assign a fixed host and domain name to a dynamic Internet IP address.                                      |
| Supports NAT (Network Address<br>Translation)/NAPT                          | Shares single Internet account and provides a type of firewall by hiding internal IP addresses for keeping hacker out |
| Hide SSID                                                                   | Avoids unallowable users sharing bandwidth, increases efficiency of the network                                       |
| Firewall supports Virtual Server<br>Mapping, DMZ, IP Filter, ICMP Blocking, | Avoids the attacks of Hackers or Viruses from<br>Internet                                                             |

#### **1.1 Features & Benefits**

| SPI                                                                                   |                                                                                                  |
|---------------------------------------------------------------------------------------|--------------------------------------------------------------------------------------------------|
| Support 802.1x authenticator, 802.11i<br>(WPA/WPA2, AES), VPN pass-thru<br>mechanisms | Provide mutual authentication (Client and dynamic encryption keys to enhance security            |
| WDS (Wireless Distribution System)                                                    | Make wireless AP and Bridge mode                                                                 |
|                                                                                       | simultaneously as a wireless repeater                                                            |
| Universal Plug and Play (UPnP™)                                                       | Works with most Internet gaming and instant messaging applications for automatic Internet access |
| Filter Scheduling                                                                     | The filter can be scheduled by days, hours or                                                    |
|                                                                                       | minutes for easy management                                                                      |
| Real time alert                                                                       | The detection of a list for Hacker log-in information                                            |
| Web configuration                                                                     | Helps administrators to remotely configure or manage the Router via Telnet/Web-browser           |

#### **1.2 Package Contents**

Open the package carefully, and make sure that none of the items listed below are missing. Do not discard the packing materials, in case of return; the unit must be shipped in its original package.

- > One Wireless N Gigabit Router
- One 12V/1.25A 90V~240V Power Adapter
- > Three 2dBi 2.4GHz Dipole Antennas
- One CD-ROM with User's Manual
- Once Quick Guide

### 1.3 Safety Guidelines

In order to reduce the risk of fire, electric shock and injury, please adhere to the following safety guidelines.

- Carefully follow the instructions in this manual; also follow all instruction labels on this device.
- Except for the power adapter supplied, this device should not be connected to any other adapters.
- > Do not spill liquid of any kind on this device.
- Do not place the unit on an unstable stand or table. This unit may drop and become damaged.
- Do not expose this unit to direct sunlight.
- Do not place any hot devices close to this unit, as they may degrade or cause damage to the unit.
- > Do not place any heavy objects on top of this unit.
- > Do not use liquid cleaners or aerosol cleaners. Use a soft dry cloth for cleaning.

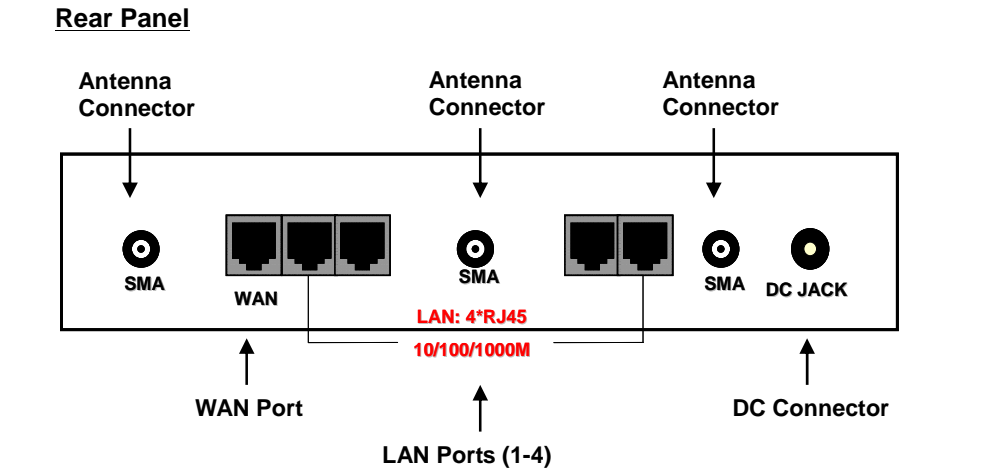

### **1.4 Wireless SOHO Router Description**

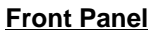

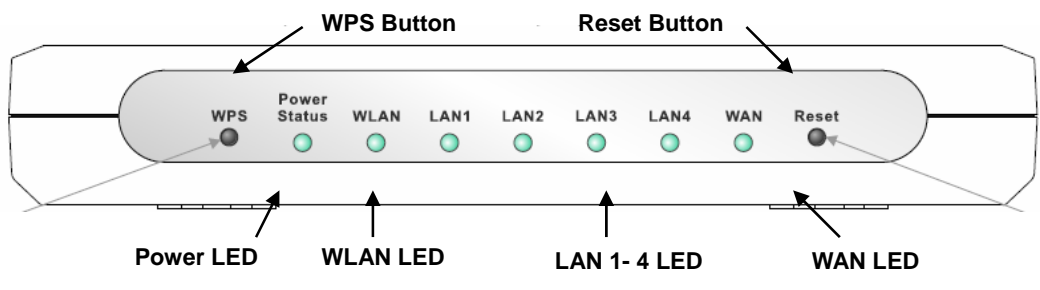

| Step | Label                        | Description                                                                                                    |
|------|------------------------------|----------------------------------------------------------------------------------------------------|
| 1    | LAN Ports (1 – 4)            | Use an Ethernet cable to connect each port to a computer on your Local Area Network (LAN).                                                         |
| 2    | WAN Port                     | Use an Ethernet cable to connect this port to your WAN router.                                                                                     |
| 3    | DC Connector                 | Use the power cable and connect the adapter to the power socket on the wall, and the DC inlet into the DC connector.                               |
| 4    | Antenna Connector            | Connect the three antennas to the SMA connectors.                                                                                                  |
|      | Connection / Activity<br>LED | This LED will light up once an Ethernet cable is connected to one of the LAN ports.                                                                |
|      | WAN LED                      | This LED will light up once an Ethernet cable is connected to WAN (Internet) port.                                                                 |
|      | WLAN LED                     | This LED will light up once the RF (wireless LAN) feature is<br>enabled                                                                            |
|      | Power LED                    | This LED will light up once the power cable is connected to the DC connector.                                                                      |
|      | Reset Button                 | Use this button to reset the device. You can restore the device back to its factory default settings by holding down on this button for 5 seconds. |
|      | WPS                          | WPS (Wireless Push Button) is used for WiFi Protected Setup. By pressing this button, the security settings of the                                 |

| device will automatically synchronize with other wireless   |
|-------------------------------------------------------------|
| devices on your network that support Wi-Fi Protected Setup. |

#### **1.5 System Requirements**

The following are the minimum system requirements in order configure the device.

- PC/AT compatible computer with a Ethernet interface.
- > Operating system that supports HTTP web-browser

#### **1.6 Applications**

The wireless LAN products are easy to install and highly efficient. The following list describes some of the many applications made possible through the power and flexibility of wireless LANs:

#### a) Difficult-to-wire environments

There are many situations where wires cannot be laid easily. Historic buildings, older buildings, open areas and across busy streets make the installation of LANs either impossible or very expensive.

#### b) Temporary workgroups

Consider situations in parks, athletic arenas, exhibition centers, disasterrecovery, temporary offices and construction sites where one wants a temporary WLAN established and removed.

#### c) The ability to access real-time information

Doctors/nurses, point-of-sale employees, and warehouse workers can access real-time information while dealing with patients, serving customers and processing information.

#### d) Frequently changed environments

Show rooms, meeting rooms, retail stores, and manufacturing sites where frequently rearrange the workplace.

#### e) Small Office and Home Office (SOHO) networks

SOHO users need a cost-effective, easy and quick installation of a small network.

#### f) Wireless extensions to Ethernet networks

Network managers in dynamic environments can minimize the overhead caused by moves, extensions to networks, and other changes with wireless LANs.

#### g) Wired LAN backup

Network managers implement wireless LANs to provide backup for missioncritical applications running on wired networks.

#### h) Training/Educational facilities

Training sites at corporations and students at universities use wireless connectivity to ease access to information, information exchanges, and learning.

#### **1.7 Network Configuration**

To better understand how the wireless LAN products work together to create a wireless network, it might be helpful to depict a few of the possible wireless LAN PC card network configurations. The wireless LAN products can be configured as:

- a) Ad-hoc (or peer-to-peer) for departmental or SOHO LANs.
- b) Infrastructure for enterprise LANs.

#### a) Ad-hoc (peer-to-peer) Mode

This is the simplest network configuration with several computers equipped with the PC Cards that form a wireless network whenever they are within range of one another. In ad-hoc mode, each client is peer-topeer, would only have access to the resources of the other client and does not require an access point. This is the easiest and least expensive way for the SOHO to set up a wireless network. The image below depicts a network in ad-hoc mode.

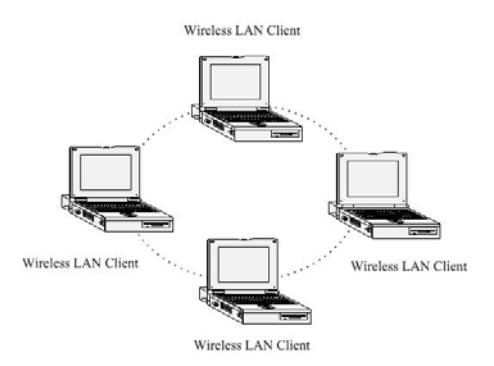

#### b) Infrastructure Mode

The infrastructure mode requires the use of an access point (AP). In this mode, all wireless communication between two computers has to be via the AP. It doesn't matter if the AP is stand-alone or wired to an Ethernet network. If used in stand-alone, the AP can extend the range of independent wireless LANs by acting as a repeater, which effectively doubles the distance between wireless stations. The image below depicts a network in infrastructure mode.

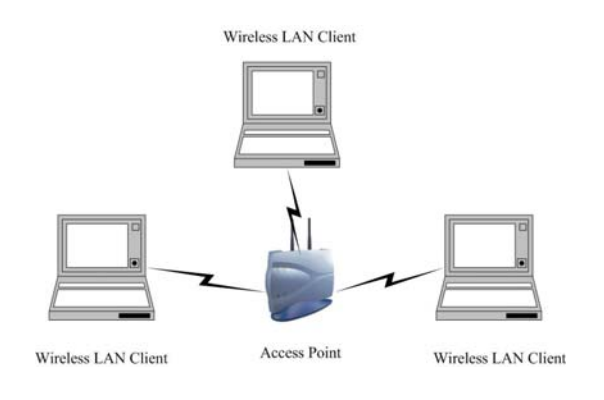

# 2 Understanding the Hardware

#### 2.1 Hardware Installation

- 1. Place the unit in an appropriate location after conducting a site survey.
- 2. Plug one end of the Ethernet cable into the LAN port of the device and another end into your PC/Notebook.
- 3. Plug one end of another Ethernet cable to WAN port of the device and the other end into you cable/DSL modem (Internet)
- 4. Insert the DC-inlet of the power adapter into the port labeled "DC-IN" and the other end into the power socket on the wall.

This diagram depicts the hardware configuration

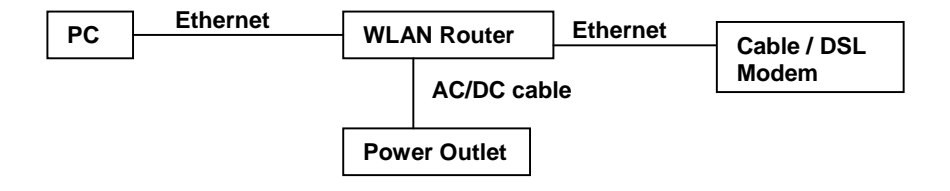

#### 2.2 IP Address Configuration

This device can be configured as a Bridge/Router or Access Point. The default IP address of the device is **192.168.1.2** In order to log into this device, you must first configure the TCP/IP settings of your PC/Notebook.

1. In the control panel, double click Network Connections and then double click on the connection of your Network Interface Card (NIC). You will then see the following screen.

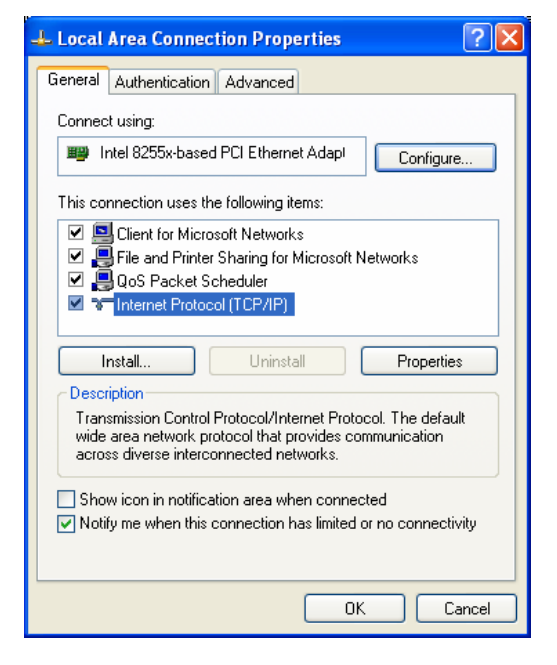

2. Select **Internet Protocol (TCP/IP)** and then click on the **Properties** button. This will allow you to configure the TCP/IP settings of your PC/Notebook.

| Internet Protocol (TCP/IP) Prope                                                                                    | rties 🛛 🛛 🔁                                                              |
|----------------------------------------------------------------------------------------------------|--------------------------------------------------------------------------|
| General                                                                                                    |                                                                          |
| You can get IP settings assigned auton<br>this capability. Otherwise, you need to a<br>the appropriate IP settings. | natically if your network supports<br>ask your network administrator for |
| Obtain an IP address automatical                                                                                    | y                                                                        |
| • Use the following IP address:                                                                                     |                                                                          |
| IP address:                                                                                                    | 192.168.1.10                                                             |
| Subnet mask:                                                                                                    | 255 . 255 . 255 . 0                                                      |
| Default gateway:                                                                                                    | · · ·                                                                    |
| Obtain DNS server address autom                                                                                     | natically                                                                |
| ● Use the following DNS server add                                                                                  | fresses:                                                                 |
| Preferred DNS server:                                                                                               | · · ·                                                                    |
| Alternate DNS server:                                                                                               | · · ·                                                                    |
|                                                                                                    | Advanced                                                                 |
|                                                                                                    | OK Cancel                                                                |

3. Select **Use the following IP Address** radio button and then enter the IP address and subnet mask. Ensure that the IP address and subnet mask are on the same subnet as the device.

For Example:

Device IP address: 192.168.1.2 PC IP address: 192.168.1.10 PC subnet mask: 255.255.255.0

4. Click on the **OK** button to close this window, and once again to close LAN properties window.

# **3 Internet Connection Wizard**

This device offers a quick and simple configuration through the use of wizards. This chapter describes how to use the wizard to configure the WAN, LAN, and wireless settings. Please refer to Chapter 6 in order to configure the more advanced features of the device.

### 3.1 Logging In

- To configure the device through the web-browser, enter the IP address of the device (default: **192.168.1.2**) into the address bar of the web-browser and press **Enter**.
- Make sure that the device and your computers are configured on the same subnet. Refer to Chapter 2 in order to configure the IP address of your computer.
- After connecting to the IP address, the web-browser will display the login page. Select Admin from the drop-down list and then leave the password field blank. Click on the Log In button to continue.

| User Name : | Admin 👻 |
|-------------|---------|
| Password :  | Log In  |

- This device supports several types of WAN connections:
  - DHCP Connection (Dynamic IP address) Choose this connection type if your ISP provides you the IP address. Most cable modems use this type of connection.
  - PPPoE (Poinit-to-Point Protocol over Ethernet) Choose this option if your internet connection requires a user name and password. Most DSL modems use this type of connection.
  - PPTP (Point-to-Point Tunneling Protocol) Choose this type of connection if your ISP requires you to use PPTP. Your ISP should provide you with a user name and password.
  - o Static IP address Choose this option if you have a dedicated IP address.
  - **BigPond** Choose this option if you use the BigPond service in Australia.
- The configuration wizard for each connection type is described below.
- Click on the Internet Connection Setup Wizard button to begin the process.

| Internet Connection                                                                                                    |
|----------------------------------------------------------------------------------------------------|
| There are two ways to set up your Internet connection: you can use the Web-based Internet Connection Setup Wizard, or you can manually configure the connection.                      |
| Internet Connection Setup Wizard                                                                                                    |
| If you would like to utilize our easy to use Web-based Wizards to assist you in connecting your router to the Internet, click on the button below.                                    |
| Internet Connection Setup Wizard Note: Before launching these wizards, please make sure you have followed all steps outlined in the Quick Installation Guide included in the package. |
| Manual Internet Connection Options                                                                                                    |
| If you would like to configure the Internet settings of your router manually, then click on the button below.                                                                         |
| Manual Internet Connection Setup                                                                                                    |
| <ul> <li>Click on the Internet Connection Setup Wizard Setup button to begin the process.</li> </ul>                                                                                  |
| Welcome to the Internet Connection Setup Wizard                                                                                                    |
| This wizard will guide you through a step-by-step process to configure your router and connect to the Internet.                                                                       |
| <ul> <li>Step 1: Set your Password</li> <li>Step 2: Select your Time Zone</li> <li>Step 3: Configure your Internet Connection</li> <li>Step 4: Save Settings and Connect</li> </ul>   |
| Prev Next Cancel Connect                                                                                                    |
| <ul> <li>The Wizard requires that you configure the password, time zone, and Internet (WAN) connection. Click on the Next button to continue.</li> </ul>                              |

#### Step 1: Set your Password

By default, your router does not have a password configured for administrator access to the Web-based confi new networking device, please set and verify a password below:

| Password :        | ••••• |      |        |         |
|-------------------|-------|------|--------|---------|
| Verify Password : | ••••  |      |        |         |
|                   | Deau  | Novt | Concel | Compact |

 By default, the device does not use a password. Specify a password for administrator access to the device, then type the password once more in the Verify Password field. Click on the Next button to continue.

|                                   | Time Zone :                                                                | (GMT+08:00) Taipe                    | ei              | •                                         |
|-----------------------------------|----------------------------------------------------------------------------|--------------------------------------|-----------------|-------------------------------------------|
|                                   |                                                                            | Prev Next                            | Cancel          | Connect                                   |
|                                   |                                                                            |                                      |                 |                                           |
|                                   |                                                                            |                                      |                 |                                           |
| ■ Sel                             | ect your time zone from the drop-do                                        | own list Click or                    | the <b>Next</b> | button to continue.                       |
| <ul><li>Sel</li><li>The</li></ul> | ect your time zone from the drop-do<br>next step in the wizard is the Inte | own list Click or<br>ernet Connectio | the <b>Next</b> | button to continue.<br>the WAN connection |

Not Listed or Don't Know 💙

If your Internet Service Provider was not listed or you don't know who it is, please select the Internet connection type below:

- OHCP Connection (Dynamic IP Address)
- Choose this if your Internet connection automatically provides you with an IP Address. Most Cable Modems use this type of connection.
- O Username / Password Connection (PPPoE)
- Choose this option if your Internet connection requires a username and password to get online. Most DSL modems use this type of connection. O Username / Password Connection (PPTP)
- PPTP client.
- O Username / Password Connection (L2TP) L2TP client.
- Static IP Address Connection Choose this option if your Internet Setup Provider provided you with IP Address information that has to be manually configured.
- O BigPond

BigPond Cable (Australia)

# 3.1.1 DHCP Connection (Dynamic IP Address)

 The WAN interface can be configured as a DHCP Client in which the ISP provides the IP address to the device. This is also known as Dynamic IP.

If your Internet Service Provider was not listed or you don't know who it is, please select the Internet connection type below:

| Choose this if your Internet connection automatically provides you with                                          | an IP Address. Most Cable M                    | odems use this type of connection.                                                                     |
|----------------------------------------------------------------------------------------------------|------------------------------------------------|----------------------------------------------------------------------------------------------------|
| Username / Password Connection (PPPoE)<br>Choose this option if your Internet connection requires a username and | password to get online. Most                   | : DSL modems use this type of connection                                                               |
| Username / Password Connection (PPTP) PPTP client.                                                               |                                                |                                                                                                    |
| Username / Password Connection (L2TP)<br>L2TP client.                                                            |                                                |                                                                                                    |
| Static IP Address Connection<br>Choose this option if your Internet Setup Provider provided you with IP          | Address information that has                   | to be manually configured.                                                                             |
| BigPond<br>BigPond Cable (Australia)                                                                             |                                                |                                                                                                    |
|                                                                                                    |                                                |                                                                                                    |
| Prev                                                                                                    | Next Cancel Co                                 | nneet                                                                                                  |
| Select the DHCP Connection (Dynamic the Next button.                                                             | Next Cancel Go<br>IP Address) rac              | meet                                                                                                   |
| Select the DHCP Connection (Dynamic the Next button.                                                             | Next Cancel Co<br>IP Address) rac              | meet<br>dio button and then click                                                                      |
| Select the DHCP Connection (Dynamic<br>the Next button.<br>HCP Connection (Dynamic IP Address)                   | Connected to the route<br>copy your computer's | nnect<br>dio button and then click<br>er with the PC that was original<br>5 MAC Address to the router. |

|                                                            | Clone Your PC's MAC Address                           |
|------------------------------------------------------------|-------------------------------------------------------|
| Host Name :                                                | router                                                |
| ote: You may also need to provide a Host Name. If you do n | ot have or know this information, please contact your |

 You have the option of cloning your PCs MAC address onto the device. Click on the Clone Your PCs MAC Address to automatically copy the MAC address. You may also specify a host name. Click on the Next button to continue.

| Setup Complete!                                           |                                                                 |
|-----------------------------------------------------------|-----------------------------------------------------------------|
| The Internet Connection Setup Wizard has completed. Click | the Connect button to save your settings and reboot the router. |
|                                                           | Prev Next Cancel Connect                                        |

• The WAN configuration is complete. Click on the **Connect** button to connect to the Internet.

#### 3.1.2 PPPoE (Point-to-Point Protocol over Ethernet)

 The WAN interface can be configured as PPPoE. This type of connection is usually used for a DSL service and requires a username and password to connect.

If your Internet Service Provider was not listed or you don't know who it is, please select the Internet connection type below:

| C              | DHCP Connection (Dynamic IP Address)<br>Choose this if your Internet connection automatically provides you with an IP Address. Most Cable Modems use this type of connection.        |
|----------------|----------------------------------------------------------------------------------------------------|
| ی<br>د         | Username / Password Connection (PPPoE)<br>Choose this option if your Internet connection requires a username and password to get online. Most DSL modems use this type of connection |
| 0 <sub>р</sub> | Username / Password Connection (PPTP)<br>PPTP client.                                                                                                    |
| 0              | Username / Password Connection (L2TP)<br>.2TP client.                                                                                                    |
| о <sub>с</sub> | <b>Static IP Address Connection</b><br>Choose this option if your Internet Setup Provider provided you with IP Address information that has to be manually configured.               |
| ОВ             | BigPond<br>BigPond Cable (Australia)                                                                                                    |

 Select the Username / Password Connection (PPPoE) radio button and then click on the Next button.

| I) |
|----|
| a  |

- FICY INCAL GUILCE SOUTHESE
- Address Mode: PPPoE can be used with a dynamic or static IP address. If you select the Dynamic IP radio button, then the IIP address in the next field is not required. However, if you select the Static IP radio button, then the IP address in the next field is required.
- User Name: Specify the user name which is provided by your ISP.
- Password: Specify the password which is provided by your ISP, and then verify it once again in the next field.
- Service Name: Specify the name of the ISP.
- Click on the Next button to continue.

| The Internet Connection Setup Wizard has completed. Click the Connect button to save your settings and reboot the rout           Prev         Next         Cancel         Connect | Setup Complete!                                    |                                                                          |
|----------------------------------------------------------------------------------------------------|----------------------------------------------------|--------------------------------------------------------------------------|
| Prev Next Cancel Connect                                                                                                    | The Internet Connection Setup Wizard has completed | d. Click the Connect button to save your settings and reboot the router. |
| Prev Next Cancel Connect                                                                                                    |                                                    |                                                                          |
|                                                                                                    |                                                    | Prev Next Cancel Connect                                                 |
|                                                                                                    |                                                    |                                                                          |

 The WAN configuration is complete. Click on the Connect button to connect to the Internet.

## 3.1.3 PPTP (Point-to-Point Tunneling Protocol)

The WAN interface can be configured as PPTP. PPTP (Point to Point Tunneling Protocol) uses a virtual private network to connect to your ISP. This method of connection is primarily used in Europe. This method of connection requires you to enter a username and password (provided by your ISP) to gain access to the Internet. The supported authentication protocols are PAP and CHAP.

| DHCP Connection (Dynamic IP Address)                 |                                                                                        |
|------------------------------------------------------|----------------------------------------------------------------------------------------|
| Choose this if your Internet connection automatica   | Ily provides you with an IP Address. Most Cable Modems use this type of connection.    |
| Username / Password Connection (PPPoE)               |                                                                                        |
| Choose this option if your Internet connection requ  | ires a username and password to get online. Most DSL modems use this type of connectio |
| Username / Password Connection (PPTP)                |                                                                                        |
| PPTP client.                                         |                                                                                        |
| Username / Password Connection (L2TP)                |                                                                                        |
| L2TP client.                                         |                                                                                        |
| Static IP Address Connection                         |                                                                                        |
| Choose this option if your Internet Setup Provider ; | provided you with IP Address information that has to be manually configured.           |
| BigPond                                              |                                                                                        |
| BigBond Cable (Australia)                            |                                                                                        |

 Select the Username / Password Connection (PPTP) radio button and then click on the Next button.

| Address Mode :                                    | 🔘 Dynamic IP 💿 S | tatic IP |         |
|---------------------------------------------------|------------------|----------|---------|
| PPTP IP Address :                                 | 192.168.2.23     |          |         |
| PPTP Subnet Mask :                                | 255.255.255.0    | 1        |         |
| PPTP Gateway IP Address :                         | 192.168.2.24     | Ĵ        |         |
| PPTP Server IP Address (may be same as gateway) : | 192.168.2.25     | 1        |         |
| User Name :                                       | 12345            | Ì        |         |
| Password :                                        | ••••             |          |         |
| Verify Password :                                 | ••••             |          |         |
|                                                   |                  |          |         |
|                                                   | Droy Novt        | Cancel   | Connect |

- Address Mode: PPTP can be used with a dynamic or static IP address. If you select the Dynamic IP radio button, then the IIP address in the next field is not required. However, if you select the Static IP radio button, then the IP address in the next field is required.
- **PPTP Address**: Specify the IP address
- **PPTP Subnet Mask**: Specify the subnet mask for the IP address.
- **PPTP Gateway IP Address**: Specify the IP address of the PPTP gateway.
- PPTP Server IP Address: If the PPTP Server's IP address is different from the default gateway, then you may specify it here.

- User Name: Specify the user name which is provided by your ISP.
- Password: Specify the password which is provided by your ISP, and then verify it once again in the next field.
- Click on the Next button to continue.

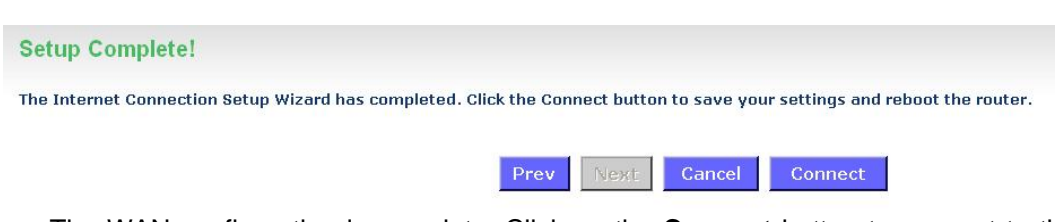

 The WAN configuration is complete. Click on the Connect button to connect to the Internet.

## 3.1.4 L2TP (Layer 2 Tunneling Protocol)

 The WAN interface can be configured as L2TP. L2TP (Layer Two Tunneling Protocol) uses a virtual private network to connect to your ISP. This method of connection requires you to enter a user name and password (provided by your Internet Service Provider) to gain access to the Internet. The supported authentication protocols are PAP and CHAP.

If your Internet Service Provider was not listed or you don't know who it is, please select the Internet connection type below:

| O DHCP Connection (Dynamic IP Address)                     |                                                                                     |
|------------------------------------------------------------|-------------------------------------------------------------------------------------|
| Choose this if your Internet connection automatically p    | rovides you with an IP Address. Most Cable Modems use this type of connection.      |
| <ul> <li>Username / Password Connection (PPPoE)</li> </ul> |                                                                                     |
| Choose this option if your Internet connection requires    | a username and password to get online. Most DSL modems use this type of connection. |
| <ul> <li>Username / Password Connection (PPTP)</li> </ul>  |                                                                                     |
| PPTP client.                                               |                                                                                     |
| <ul> <li>Username / Password Connection (L2TP)</li> </ul>  |                                                                                     |
| L2TP client.                                               |                                                                                     |
| Static IP Address Connection                               |                                                                                     |
| Choose this option if your Internet Setup Provider provi   | ded you with IP Address information that has to be manually configured.             |
| O BigPond                                                  |                                                                                     |
| BigPond Cable (Australia)                                  |                                                                                     |
|                                                            |                                                                                     |
|                                                            | Prev Next Cancel Connect                                                            |

 Select the Username / Password Connection (L2TP) radio button and then click on the Next button.

| Address Mode :                                   | 🔘 Dynamic IP 💿 Static IP |
|--------------------------------------------------|--------------------------|
| L2TP IP Address :                                | 192.168.2.23             |
| L2TP Subnet Mask :                               | 255.255.255.0            |
| L2TP Gateway IP Address :                        | 192.168.2.24             |
| 2TP Server IP Address (may be same as gateway) : | 192.168.2.25             |
| User Name :                                      | 12436                    |
| Password :                                       | ••••                     |
| Verify Password :                                |                          |
|                                                  |                          |

- Address Mode: L2TP can be used with a dynamic or static IP address. If you select the Dynamic IP radio button, then the IIP address in the next field is not required. However, if you select the Static IP radio button, then the IP address in the next field is required.
- L2TP Address: Specify the IP address
- L2TP Subnet Mask: Specify the subnet mask for the IP address.
- L2TP Gateway IP Address: Specify the IP address of the L2TP gateway.
- L2TP Server IP Address: If the L2TP Server's IP address is different from the default gateway, then you may specify it here.
- User Name: Specify the user name which is provided by your ISP.
- Password: Specify the password which is provided by your ISP, and then verify it once again in the next field.
- Click on the Next button to continue.

| Setup Complete!                                                 |                                                             |
|-----------------------------------------------------------------|-------------------------------------------------------------|
| The Internet Connection Setup Wizard has completed. Click the C | Connect button to save your settings and reboot the router. |
| Prev                                                            | v Next Cancel Connect                                       |

 The WAN configuration is complete. Click on the Connect button to connect to the Internet.

#### 3.1.5 Static IP Address Configuration

 The WAN interface can be configured as Static IP address. In this type of connection, your ISP provides you with a dedicated IP address (which does not change as DHCP). If your Internet Service Provider was not listed or you don't know who it is, please select the Internet connection type below:

| 0 | DHCP Connection (Dynamic IP Address)<br>Choose this if your Internet connection automatically provides you with an IP Address. Most Cable Modems use this type of connection.        |
|---|----------------------------------------------------------------------------------------------------|
| 0 | Username / Password Connection (PPPoE)<br>Choose this option if your Internet connection requires a username and password to get online. Most DSL modems use this type of connection |
| 0 | Username / Password Connection (PPTP)<br>PPTP client.                                                                                                    |
| 0 | Username / Password Connection (L2TP)<br>L2TP client.                                                                                                    |
| • | Static IP Address Connection<br>Choose this option if your Internet Setup Provider provided you with IP Address information that has to be manually configured.                      |
| 0 | BigPond<br>BigPond Cable (Australia)                                                                                                    |

 Select the Static IP Address Connection radio button and then click on the Next button.

To set up this connection you will need to have a complete list of IP information provided by your Internet Servi Static IP connection and do not have this information, please contact your ISP.

| IP Address :            | 192.168.2.23  |
|-------------------------|---------------|
| Subnet Mask :           | 255.255.255.0 |
| Gateway Address :       | 192.168.2.24  |
| Primary DNS Address :   | 192.168.2.25  |
| Secondary DNS Address : | 192.168.2.26  |

- IP Address: Specify the IP address for this device, which is assigned by your ISP.
- Subnet Mask: Specify the subnet mask for this IP address, which is assigned by your ISP.
- Gateway Address: Specify the IP address of the default gateway, which is assigned by your ISP.
- Primary / Secondary DNS Address: Specify the primary and secondary IP address, which is assigned by your ISP.

| Setup Complete!                                           |                                                                 |
|-----------------------------------------------------------|-----------------------------------------------------------------|
| The Internet Connection Setup Wizard has completed. Click | the Connect button to save your settings and reboot the router. |
| 1                                                         | Prev Next Cancel Connect                                        |

 The WAN configuration is complete. Click on the Connect button to connect to the Internet.  The WAN interface can be configured as BigPong. This type of service is used through Telstra BigPond Cable Broadband in Australia

| <ul> <li>DHCP Connection (Dynamic IP Address)<br/>Choose this if your Internet connection automatically provides</li> <li>Username / Password Connection (PPPDE)<br/>Choose this option if your Internet connection requires a usern         <ul> <li>Username / Password Connection (PPTP)<br/>PPTP client.</li> <li>Username / Password Connection (L2TP)<br/>L2TP client.</li> </ul> </li> </ul> | s you with an IP Address. Most Cable Modems use this type of connection.<br>mame and password to get online. Most DSL modems use this type of connection. |
|----------------------------------------------------------------------------------------------------|----------------------------------------------------------------------------------------------------|
| Choose this if your Internet connection automatically provides Username / Password Connection (PPP0E) Choose this option if your Internet connection requires a user Username / Password Connection (PPTP) PPTP client. Username / Password Connection (L2TP) L2TP client.                                                                                                    | s you with an IP Address. Most Cable Modems use this type of connection.<br>mame and password to get online. Most DSL modems use this type of connection. |
| Username / Password Connection (PPPoE) Choose this option if your Internet connection requires a usen Username / Password Connection (PPTP) PPTP client. Username / Password Connection (L2TP) L2TP client.                                                                                                    | mame and password to get online. Most DSL modems use this type of connection.                                                                             |
| Choose this option if your Internet connection requires a usen Username / Password Connection (PPTP) PPTP client. Username / Password Connection (L2TP) L2TP client.                                                                                                    | mame and password to get online. Most DSL modems use this type of connection.                                                                             |
| Username / Password Connection (PPTP) PPTP client. Username / Password Connection (L2TP) L2TP client.                                                                                                    |                                                                                                    |
| PPTP client. O Username / Password Connection (L2TP) L2TP client.                                                                                                    |                                                                                                    |
| Username / Password Connection (L2TP)<br>L2TP client.                                                                                                    |                                                                                                    |
| L2TP client.                                                                                                    |                                                                                                    |
|                                                                                                    |                                                                                                    |
| Static IP Address Connection                                                                                                    |                                                                                                    |
| Choose this option if your Internet Setup Provider provided vo                                                                                                    | ou with IP Address information that has to be manually configured.                                                                                        |
|                                                                                                    |                                                                                                    |
| BigPond                                                                                                    |                                                                                                    |
| BigPond Cable (Australia)                                                                                                    |                                                                                                    |

• Select the **BigPond** radio button and then click on the **Next** button.

| User Name :       | pond01   |  |  |
|-------------------|----------|--|--|
| Password :        | •••••    |  |  |
| Verify Password : |          |  |  |
| BigPond Server :  | pond.com |  |  |

- User Name: Specify the user name which is provided by your ISP.
- Password: Specify the password which is provided by your ISP, and then verify it once again in the next field.
- BingPond Server: Specify the server name or IP address as specified by your ISP.
- Click on the **Next** button to continue.

| Setup Complete!                                       |                       |                |                |                    |
|-------------------------------------------------------|-----------------------|----------------|----------------|--------------------|
| The Internet Connection Setup Wizard has completed. C | lick the Connect butt | on to save you | r settings and | reboot the router. |
|                                                       | Prev Next             | Cancel         | Connect        |                    |

 The WAN configuration is complete. Click on the Connect button to connect to the Internet.

# 4 Wi-Fi Protected Setup Wizard

Wi-Fi Protected Setup is a feature that locks the wireless security settings and prevents the settings from being changed by any new external registrar using its PIN. Devices can still be added to the wireless network using Wi-Fi Protected Setup.

.Please refer to Chapter 6 in order to configure the more advanced features of the device

#### 4.1 Logging In

- To configure the device through the web-browser, enter the IP address of the device (default: **192.168.1.2**) into the address bar of the web-browser and press **Enter**.
- Make sure that the device and your computers are configured on the same subnet. Refer to Chapter 2 in order to configure the IP address of your computer.
- After connecting to the IP address, the web-browser will display the login page. Select Admin from the drop-down list and then leave the password field blank. Click on the Log In button to continue.

#### 4.2 Add a Wireless Device

 Click on the Wizard\_Wireless link under the Basic menu, and then click on the Add Wireless Device Wizard button.

| Wireless \$                         | Settings                                                                                                    |
|-------------------------------------|----------------------------------------------------------------------------------------------------|
|                                     | The following Web-based wizards are designed to assist you in your wireless network setup and wireless<br>Before launching these wizards, please make sure you have followed all steps outlined in the Quick Insta<br>package. |
| Add Wirele                          | ss Device Wizard                                                                                                    |
| This wizard is d<br>to get your win | lesigned to assist you in connecting your wireless device to your wireless router. It will guide you through<br>eless device connected. Click the button below to begin.                                                       |
|                                     | Add Wireless Device Wizard                                                                                                    |
| Wireless N                          | etwork Setup Wizard                                                                                                    |
| This wizard is d<br>network and ho  | lesigned to assist you in your wireless network setup. It will guide you through step-by-step instructions<br>w to make it secure.                                                                                             |
|                                     | Wireless Network Setup Wizard                                                                                                    |
| Note: Some ch<br>the router.        | anges made using this Setup Wizard may require you to change some settings on your wireless client ada                                                                                                    |
| Manual Wi                           | reless Network Setup                                                                                                    |
| If your wireless<br>network, If you | network is already set up with Wi-Fi Protected Setup, manual confguration of the wireless network will o<br>would like to configure the wireless settings of your router manually, then click on the Manual Wireless N         |

Manual Wireless Network Setup

- The wireless wizard will inform you that there are two major steps in the process.
  - Select the configuration method for your wireless network
  - Connect your wireless device

 Welcome to the Add Wireless Device Wizard

 This wizard will guide you through a step-by-step process to add your wireless device to your wireless network.

 • Step 1: Select Configuration Method for your Wireless Network.

 • Step 2: Connect your Wireless Device

 Prev
 Next
 Cancel
 Connect

- Click on the **Next** button to continue.
- You may select from three available options:
  - **PIN**: Select this radio button if your wireless device supports PIN
  - **Push Button**: Select this radio button if your wireless device supports push button.
  - Manual: Select the radio button if you would like to setup your wireless device manually. Refer to chapter 5 in order to manually configure the device.
- The wizard will either display the wireless network settings to guide you through manual configuration, prompt you to enter the PIN for the device, or ask you to press the configuration button on the device. If the device supports Wi-Fi Protected Setup and has a configuration button, you can add it to the network by pressing the configuration button on the device and then the on the router within 60 seconds. The status LED on the router will flash three times if the device has been successfully added to the network.
- There are several ways to add a wireless device to your network. Access to the wireless network is controlled by a registrar. A registrar only allows devices onto the wireless network if you have entered the PIN, or pressed a special Wi-Fi Protected Setup button on the device. The router acts as a registrar for the network, although other devices may act as a registrar as well.

| Step 1: Select Configuration Method for you             | ır Wireless Network                                                                                                    |
|---------------------------------------------------------|----------------------------------------------------------------------------------------------------|
| For information on which configuration method your wire | less device support, please refer to the adapters' documentation.                                                                                    |
| PIN<br>Push Buttor                                      | <ul> <li>Select this option if your wireless device supports PIN</li> <li>Select this option if your wireless device supports push button</li> </ul> |
| Manua                                                   | O Select this option if you want to configure your wireless device manually                                                                          |
|                                                         | Prev Next Cancel Wireless Status                                                                                                    |

#### 4.2.1 Using the PIN

A PIN is a unique number that can be used to add the router to an existing network or to create a new network. The default PIN may be printed on the bottom of the router. For extra security, a new PIN can be generated. You can restore the default PIN at any time. Only the Administrator ("admin" account) can change or reset the PIN.

| tep 1: Select Configuration Method for you               | r Wireless Network                                                          |
|----------------------------------------------------------|-----------------------------------------------------------------------------|
| or information on which configuration method your wirele | ess device support, please refer to the adapters' documentation.            |
| PIN                                                      | Select this option if your wireless device supports PIN                     |
| Push Button                                              | O Select this option if your wireless device supports push button           |
| Manual                                                   | O Select this option if you want to configure your wireless device manually |

Select the PIN radio button and then click on the Next button.

| Step 2: Connect your Wireless Device                                                     |         |             |        |         |
|------------------------------------------------------------------------------------------|---------|-------------|--------|---------|
| Please enter the PIN of your wireless device, then click on the<br>Wireless Device PIN : | Connect | button belo | )W.    |         |
|                                                                                          | Prev    | Next        | Cancel | Connect |

- Specify the PIN and then click on the **Connect** button.
- The wireless device configuration is now complete.

### 4.2.2 Using the Push Button

- WPS is used for WiFi Protected Setup. By pressing the WPS button on the front panel of the device, the security settings of the device will automatically synchronize with other wireless devices on your network that support Wi-Fi Protected Setup
- If the device supports Wi-Fi Protected Setup and has a configuration button, you can add it to the network by pressing the configuration button on the device and then the on the router within 60 seconds. The status LED on the router will flash three times if the device has been successfully added to the network.

| information on which configuration method your wir | eless | device support, please refer to the adapters' documentation.              |
|----------------------------------------------------|-------|---------------------------------------------------------------------------|
| PI                                                 | NC    | ) Select this option if your wireless device supports PIN                 |
| Push Butto                                         | n 💿   | ) Select this option if your wireless device supports push button         |
| Manua                                              | al O  | Select this option if you want to configure your wireless device manually |

Select the Push Button radio button and then click on the Next button.

| Step 2: Connect your Wireless Device                     |                   |             |        |         |
|----------------------------------------------------------|-------------------|-------------|--------|---------|
| Please push button on your wireless device, then click ( | on the Connect bu | utton below | ·.     |         |
|                                                          | Prev              | Next        | Cancel | Connect |

 Press the WPS button on the device (which is located on the left side of the front panel) and then click on the Next button.

# **5 Wireless Network Setup Wizard**

This wizard will guide you in the configuration of the wireless network settings such as the SSID and security (WEP/WPA).

.Please refer to Chapter 6 in order to configure the more advanced features of the device

#### 5.1 Logging In

- To configure the device through the web-browser, enter the IP address of the device (default: **192.168.1.2**) into the address bar of the web-browser and press **Enter**.
- Make sure that the device and your computers are configured on the same subnet. Refer to Chapter 2 in order to configure the IP address of your computer.
- After connecting to the IP address, the web-browser will display the login page. Select Admin from the drop-down list and then leave the password field blank. Click on the Log In button to continue.

| User Name : | Admin 😽 |
|-------------|---------|
| Password :  | Log In  |

#### 5.2 Wireless Network Setup

 Click on the Wizard\_Wireless link under the Basic menu, and then click on the Wireless Network Setup Wizard button.

| Wireless                        | s Settings                                                                                                    |
|---------------------------------|----------------------------------------------------------------------------------------------------|
|                                 | The following Web-based wizards are designed to assist you in your wireless network setup and wireless<br>Before launching these wizards, please make sure you have followed all steps outlined in the Quick Insta           |
|                                 | package.                                                                                                    |
| Add Wire                        | eless Device Wizard                                                                                                    |
| This wizard i<br>to get your    | s designed to assist you in connecting your wireless device to your wireless router. It will guide you through<br>wireless device connected. Click the button below to begin.                                                |
|                                 | Add Wireless Device Wizard                                                                                                    |
| Wireless                        | Network Setup Wizard                                                                                                    |
| This wizard i<br>network and    | s designed to assist you in your wireless network setup. It will guide you through step-by-step instructions how to make it secure.                                                                                          |
|                                 | Wireless Network Setup Wizard                                                                                                    |
| Note: Some the router.          | changes made using this Setup Wizard may require you to change some settings on your wireless client ad                                                                                                    |
| Manual V                        | Vireless Network Setup                                                                                                    |
| If your wirele<br>network. If y | ess network is already set up with Wi-Fi Protected Setup, manual confguration of the wireless network will<br>you would like to configure the wireless settings of your router manually, then click on the Manual Wireless I |
|                                 | Manual Wireless Network Setup                                                                                                    |
|                                 |                                                                                                    |

The wizard will inform you that there are two options: auto and manual.

| Auto   | ۲ | Select this option if your wireless device supports Wi-Fi Protected Setup |
|--------|---|---------------------------------------------------------------------------|
| Manual | 0 | Select this option if you want to setup your network manually             |

## 5.2.1 Automatic Network Setup

 If you select the Auto option, then the device will automatically configure the SSID and security mode.

|                                                                                                    | Auto 💿 Select this option if your wireless device supports Wi-Fi Protected Setup                                                                                                    |
|----------------------------------------------------------------------------------------------------|----------------------------------------------------------------------------------------------------|
|                                                                                                    | Manual 🔘 Select this option if you want to setup your network manually                                                                                                    |
|                                                                                                    | Prev Next Cancel Save                                                                                                    |
| Click on the <b>Next</b> but                                                                                                    | ton to continue.                                                                                                    |
|                                                                                                    |                                                                                                    |
| Setup Complete!                                                                                                    |                                                                                                    |
| Setup Complete!<br>below is a detailed summary of your v<br>can configure the correct settings on the correct settings on the correc | wireless security settings. Please print this page out, or write the information on a piece of pap<br>your wireless client adapters.                                                                                                    |
| Setup Complete!<br>Below is a detailed summary of your v<br>an configure the correct settings on<br>Wireless Net                                                                                                    | wireless security settings. Please print this page out, or write the information on a piece of pap<br>your wireless client adapters.<br>work Name (SSID) : Media Gateway_31334455                                                                              |
| Setup Complete!<br>Below is a detailed summary of your v<br>an configure the correct settings on<br>Wireless Net                                                                                                    | wireless security settings. Please print this page out, or write the information on a piece of pap<br>your wireless client adapters.<br>work Name (SSID): Media Gateway_31334455<br>Security Mode: Auto (WPA or WPA2) - Personal                               |
| Setup Complete!<br>Jelow is a detailed summary of your w<br>an configure the correct settings on<br>Wireless Net                                                                                                    | wireless security settings. Please print this page out, or write the information on a piece of pap<br>your wireless client adapters.<br>work Name (SSID): Media Gateway_31334455<br>Security Mode: Auto (WPA or WPA2) - Personal<br>Cipher Type : TKIP and AES |

 The wizard has automatically configured the SSID and security mode for the device. Click on the Save button to complete the setup.

#### 5.2.2 Manual Network Setup

 If you select the Manual option, then you will be required to specify the SSID and select the appropriate network security.

| Auto 🔘 Select this option if your wireless device supports Wi-Fi Protected Set |
|--------------------------------------------------------------------------------|
| Manual 💿 Select this option if you want to setup your network manually         |

- Click on the Next button to continue.
- The wireless wizard will inform you that there are three major steps in the process.
  - Name your wireless network
  - o Secure your wireless network
  - o Set your wireless security password

| Welcome to the Wireless Security Setup Wizard                                                                                                    | 1                                                |
|----------------------------------------------------------------------------------------------------|--------------------------------------------------|
| This wizard will guide you through a step-by-step process to                                                                                              | set up your wireless network and make it secure. |
| <ul> <li>Step 1: Name your Wireless Network</li> <li>Step 2: Secure your Wireless Network</li> <li>Step 3: Set your Wireless Security Password</li> </ul> |                                                  |
|                                                                                                    | Prev Next Cancel Salve                           |
| <ul> <li>Click on the <b>Next</b> button to continue.</li> </ul>                                                                                          |                                                  |
| Step 1: Name your Wireless Network                                                                                                    |                                                  |
| Your wireless network needs a name so it can be easily re<br>change the pre-configured network name.                                                      | cognized by wireless clients. For security purpo |
| Wireless Network Name (SSID) :                                                                                                    | Engenius_Gateway                                 |
|                                                                                                    | Prev Next Cancel Save                            |

 Specify the Wireless Network Name (SSID) for the device. The SSID is a unique named shared amongst all the points of the wireless network. The SSID must be identical on all points of the wireless network and cannot exceed 32 characters. Click on the Next button to continue.

| Step 2: Secure your Wireless Network                                                   |                                                                                                    |
|----------------------------------------------------------------------------------------|----------------------------------------------------------------------------------------------------|
| In order to protect your network from hackers and unauth<br>network security settings. | orized users, it is highly recommended you choose one of the following wireless                                                                       |
| There are several levels of wireless security. The level you                           | choose depends on the security features your wireless adapters support.                                                                               |
| BEST                                                                                   | Select this option if your wireless adapters SUPPORT WPA2                                                                                             |
|                                                                                        |                                                                                                    |
| BETTER                                                                                 | Select this option if your wireless adapters SUPPORT WPA                                                                                              |
| BETTER<br>GOOD                                                                         | <ul> <li>Select this option if your wireless adapters SUPPORT WPA</li> <li>Select this option if your wireless adapters DO NOT SUPPORT WPA</li> </ul> |

- This step requires that you configure the security features based on your needs. The following options are available.
  - o **BEST** Select this option if your wireless adapters support WPA2
  - o BETTER Select this option if your wireless adapters support WPA
  - GOOD Select this option if your wireless adapters do not support WPA, but support WEP instead
  - o None: Select this option if you do not want to activate any security features.
- In order to protect your network from hackers and unauthorized users, it is highly recommended to secure the network using encryption and authentication. Select a level of security and then click on the **Next** button to continue.
- If you do not want to setup security, then select the **NONE** radio button.

# 5.2.2.1 Wireless Security Level: BEST (WPA2)

| i order to protect your network from hackers and unautho<br>etwork security settings. | prized users, it is highly recommended you choose one of the following wireless |
|---------------------------------------------------------------------------------------|---------------------------------------------------------------------------------|
| here are several levels of wireless security. The level you                           | choose depends on the security features your wireless adapters support.         |
| BEST                                                                                  | Select this option if your wireless adapters SUPPORT WPA2                       |
| BETTER                                                                                | O Select this option if your wireless adapters SUPPORT WPA                      |
| GOOD                                                                                  | O Select this option if your wireless adapters DO NOT SUPPORT WPA               |
| NONE                                                                                  | Select this option if you do not want to activate any security features         |

 Select the **BEST** radio button which supports WPA2 encryption. Then click on the Next button.

| Step 3: Set your Wireless Security Password                              | i -                                                                  |          |
|--------------------------------------------------------------------------|----------------------------------------------------------------------|----------|
| You have selected your security level - you will need to se              | et a wireless security password.                                     |          |
| Wireless Security Password :<br>characters)                              | 9038475938745                                                        | (8 to 63 |
| Note: You will need to enter the same password as keys ir communication. | n this step into your wireless clients in order to enable proper wir | eless    |
|                                                                          | Prev Next Cancel Save                                                |          |

• Enter a security password between 2 and 20 characters then click on the **Next** button.

| Setup Complete!                                                                                                    |                                                                     |
|----------------------------------------------------------------------------------------------------|---------------------------------------------------------------------|
| Below is a detailed summary of your wireless security set<br>can configure the correct settings on your wireless client a | tings. Please print this page out, or write the inforn<br>adapters. |
| Wireless Network Name (SSID) :                                                                                            | Engenius_Gateway                                                    |
| Encryption :                                                                                                    | WPA2-PSK/AES (also known as WPA2 Personal)                          |
| Pre-Shared Key :                                                                                                    | 9038475938745                                                       |
|                                                                                                    | Prev Next Cancel Save                                               |

# 5.2.2.2 Wireless Security Level: BETTER (WPA)

| ep 2: Secure your Wireless Network                                              |                                                                                                    |
|---------------------------------------------------------------------------------|----------------------------------------------------------------------------------------------------|
| order to protect your network from hackers and unau<br>twork security settings. | thorized users, it is highly recommended you choose one of the following wireless                                                                                                    |
| ere are several levels of wireless security. The level y                        | ou choose depends on the security features your wireless adapters support.                                                                                                    |
| BES                                                                             | T 🔿 Select this option if your wireless adapters SUPPORT WPA2                                                                                                    |
| BETTE                                                                           | R 💿 Select this option if your wireless adapters SUPPORT WPA                                                                                                    |
| GOO                                                                             | D 🔘 Select this option if your wireless adapters DO NOT SUPPORT WPA                                                                                                    |
|                                                                                 | E 🔿 coloritation of the design of the set of the set o |

 Select the **BETTER** radio button which supports WPA encryption. Then click on the **Next** button.

| ou have selected yo | ur security level - you will need to se | a wireless security password. |          |
|---------------------|-----------------------------------------|-------------------------------|----------|
|                     | Wireless Security Password :            | 9038475938745                 | (8 to 63 |
| characters)         |                                         |                               |          |

• Enter a security password between 2 and 20 characters then click on the **Next** button.

| Setup Complete!                                                                                                    |                                                                          |
|----------------------------------------------------------------------------------------------------|--------------------------------------------------------------------------|
| Below is a detailed summary of your wireless security set<br>can configure the correct settings on your wireless client of | tings. Please print this page out, or write the information on adapters. |
| Wireless Network Name (SSID) :                                                                                             | Engenius_Gateway                                                         |
| Encryption :                                                                                                    | WPA-PSK/TKIP (also known as WPA Personal)                                |
| Pre-Shared Key :                                                                                                    | 9038475938745                                                            |
|                                                                                                    | Prev Next Cancel Save                                                    |

# 5.2.2.3 Wireless Security Level: GOOD (WEP 64/128-bit)

| Step 2: Secure your Wireless Network                                                  |                                                                                 |
|---------------------------------------------------------------------------------------|---------------------------------------------------------------------------------|
| In order to protect your network from hackers and unauthen network security settings. | orized users, it is highly recommended you choose one of the following wireless |
| There are several levels of wireless security. The level you                          | choose depends on the security features your wireless adapters support.         |
| BEST                                                                                  | O Select this option if your wireless adapters SUPPORT WPA2                     |
| BETTER                                                                                | O Select this option if your wireless adapters SUPPORT WPA                      |
| GOOD                                                                                  | Select this option if your wireless adapters DO NOT SUPPORT WPA                 |
| NONE                                                                                  | O Select this option if you do not want to activate any security features       |
| L                                                                                     | Prev Next Cancel Savo                                                           |

 Select the GOOD radio button which supports WEP encryption. Then click on the Next button.

| Step 3: Set your Wireless Security Password                              | 1           |             |            |                                            |
|--------------------------------------------------------------------------|-------------|-------------|------------|--------------------------------------------|
| You have selected your security level - you will need to se              | et a wirele | ss security | / passwor  | rd.                                        |
| Wireless Security Password :                                             | 234567890   | )123456789  | 0124567    | (13 characters or 26 hex digits)           |
| Note: You will need to enter the same password as keys in communication. | n this step | into your   | wireless c | clients in order to enable proper wireless |
|                                                                          | Prev        | Next        | Cance      | el Save                                    |

• Enter a security password between 2 and 20 characters then click on the **Next** button.

| Setup Complete!                                                                                                    |                                                                       |
|----------------------------------------------------------------------------------------------------|-----------------------------------------------------------------------|
| Below is a detailed summary of your wireless security set<br>can configure the correct settings on your wireless client o | tings. Please print this page out, or write the informat<br>adapters. |
| Wireless Network Name (SSID) :                                                                                            | Engenius_Gateway                                                      |
| Wep Key Length :                                                                                                    | 128 bits                                                              |
| Default WEP Key to Use :                                                                                                  | 1                                                                     |
| Authentication :                                                                                                    | Open                                                                  |
| Wep Key :                                                                                                    | 12345678901234567890124567                                            |
|                                                                                                    | Prev Next Cancel Save                                                 |

# 5.2.2.4 Wireless Security Level: None (Security Disabled)

| i order to protect your network from hackers and unaut<br>etwork security settings. | horized users, it is highly recommended you choose one of the following wireless |
|-------------------------------------------------------------------------------------|----------------------------------------------------------------------------------|
| nere are several levels of wireless security. The level ye                          | ou choose depends on the security features your wireless adapters support.       |
| BES                                                                                 | 「 ○ Select this option if your wireless adapters SUPPORT WPA2                    |
| BETTER                                                                              | र 🔘 Select this option if your wireless adapters SUPPORT WPA                     |
| GOOI                                                                                | ) 🔘 Select this option if your wireless adapters DO NOT SUPPORT WPA              |
| NONE                                                                                | Select this option if you do not want to activate any security features          |

 Select the NONE radio button if you do not want to activate any security features. Then click on the Next button.

| Setup Complete!                                                                                                    |
|----------------------------------------------------------------------------------------------------|
| Below is a detailed summary of your wireless security settings. Please print this page out, or write the can configure the correct settings on your wireless client adapters. |
| Wireless Network Name (SSID): Engenius_Gateway                                                                                                    |
| Prev Next Cancel Save                                                                                                    |

# 6 Advanced Web Configuration

#### 6.1 Logging In

- To configure the device through the web-browser, enter the IP address of the Bridge (default: **192.168.1.2**) into the address bar of the web-browser and press **Enter**.
- Make sure that the device and your computers are configured on the same subnet. Refer to Chapter 2 in order to configure the IP address of your computer.
- After connecting to the IP address, the web-browser will display the login page. Select Admin from the drop-down list and then leave the password field blank.

| User Name : | Admin 😽 |        |  |
|-------------|---------|--------|--|
| Password :  |         | Log In |  |

After logging in you will graphical user interface (GUI) of the device. The navigation drop-down menu on left is divided into six main sections:

- 1. **Basic**: This menu includes the wireless wizard, network settings, wireless settings, and WAN settings.
- 2. **Advanced**: This menu includes virtual server, special applications, port forwarding, routing, access control, web filter, MAC address filter, firewall, etc.
- 3. **Tools**: This menu includes time, firmware, system log, DDNS, schedules, etc.
- 4. **Status**: This menu displays the wireless status, logs, statistics, routing, and internet sessions.
- 5. **Help**: Displays the help for configuring the device.
- 6. **Logout**: Used to logout of the device.

| EnGenius                                                           | Wireless LAN Router |
|--------------------------------------------------------------------|---------------------|
| * Basic<br>* Advanced<br>* Tools<br>* Status<br>* Help<br>* Logout |                     |
|                                                                    |                     |

#### 6.2 Basic

L

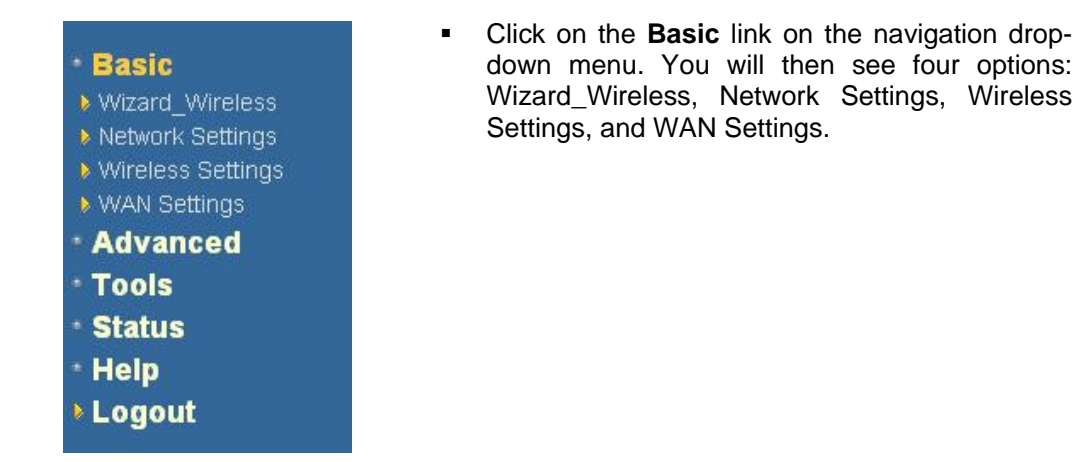

## 6.2.1 Wizard\_Wireless

 Refer to Chapters 4 and 5 in order to use the wireless wizard. The other options are described below.

#### 6.2.2 Network Settings

 This device can be configured at a Router or a Bridge. Select Router mode if the WAN port is connected to the Internet. Select Bridge if the device is connected to a local network downstream from another router.

### 6.2.2.1 Bridge Mode

 In this mode, the device functions as a bridge between the network on its WAN port and the devices on its LAN port and those connected to it wirelessly. Select the Bridge Mode radio button.

#### WAN Port Mode

| WAN Port Mode : | 0 | Router Mode 🧕 | Bridge Mode |
|-----------------|---|---------------|-------------|
|                 | _ |               |             |

#### **Router Settings**

Use this section to configure the internal network settings of your router. The IP Address that is configured here is the Web-based management interface. If you change the IP Address here, you may need to adjust your PC's netw again.

| Router IP Address:     | 192.168.1.2   |
|------------------------|---------------|
| Subnet Mask:           | 255.255.255.0 |
| Default Gateway:       | 0.0.0.0       |
| Primary DNS Server :   | 0.0.0.0       |
| Secondary DNS Server : | 0.0.0.0       |

- WAN Port Mode: Select the Bridge Mode radio button.
- Router IP Address: Specify the IP address of this device.
- Subnet Mask: Specify the subnet mask for the IP address.
- **Default Gateway**: Specify the IP address of the upstream router.
- Primary/Secondary DNS: Specify the IP address of the DNS server.
- Click on the Save Changes button to store these settings.

#### 6.2.2.2 Router Mode

 In this mode, the device functions as a NAT router and is connected to the Internet. Select the Router Mode radio button.

| WAN Port Mode :                                                                                                    | ◎ Router Mode C                                                              | ) Bridge Mode                                                        |
|----------------------------------------------------------------------------------------------------|------------------------------------------------------------------------------|----------------------------------------------------------------------|
| Router Settings                                                                                                    |                                                                              |                                                                      |
|                                                                                                    |                                                                              |                                                                      |
| Use this section to configure the internal network settings of your the Mohamment interface. If you observe the JD Ac                                                            | our router. The IP Ad                                                        | ddress that is configured here is                                    |
| Use this section to configure the internal network settings of yo<br>the Web-based management interface. If you change the IP Ac<br>again.                                       | our router. The IP Ac<br>Idress here, you may                                | ddress that is configured here is<br>/ need to adjust your PC's netw |
| Use this section to configure the internal network settings of ye<br>the Web-based management interface. If you change the IP Ac<br>again.<br><b>Router IP Address:</b>          | bur router. The IP Ad<br>Idress here, you may<br>192.168.1.2                 | ddress that is configured here i<br>/ need to adjust your PC's netw  |
| Use this section to configure the internal network settings of yu<br>the Web-based management interface. If you change the IP Ac<br>again.<br>Router IP Address:<br>Subnet Mask: | Dur router. The IP Ac<br>dress here, you may<br>192.168.1.2<br>255.255.255.0 | ddress that is configured here i:<br>/ need to adjust your PC's netw |

- WAN Port Mode: Select the Router Mode radio button.
- Router IP Address: Specify the IP address of this device
- Subnet Mask: Specify the subnet mask for the IP address
- Local Domain Name: This entry is optional. Enter a domain name for the local network. LAN computers will assume this domain name when they get an address from the router's built in DHCP server. So, for example, if you enter mynetwork.net here, and you have a LAN side laptop with a name of chris, that laptop will be known

Enable DNS Relay: 🔽

as chris.mynetwork.net. Note, however, the entered domain name can be overridden by the one obtained from the router's upstream DHCP server.

- Enable DNS Relay: Place a check in this box to enable the DNS relay feature. When DNS Relay is enabled, the router plays the role of a DNS server. DNS requests sent to the router are forwarded to the ISP's DNS server. This provides a constant DNS address that LAN computers can use, even when the router obtains a different DNS server address from the ISP upon re-establishing the WAN connection. You should disable DNS relay if you implement a LAN-side DNS server as a virtual server.
- Click on the Save Changes button to store these settings.

#### 6.2.3 Wireless Settings

 These options allow you to enable/disable the wireless interface, switch between the 11n, 11b/g and 11b radio band and channel frequency

|           | Save Settings           | Don't Sav                                                 | ve Settings                                                                          |                        |
|-----------|-------------------------|-----------------------------------------------------------|--------------------------------------------------------------------------------------|------------------------|
|           |                         |                                                           |                                                                                      |                        |
| reless No | twork Settings          |                                                           |                                                                                      |                        |
|           | E                       | nable Wireless :                                          |                                                                                      |                        |
|           | Wireless                | Network Name :                                            | Engenius_Gateway                                                                     | (Also called the SSID) |
|           |                         | 802.11 Mode :                                             | Mixed 802.11n, 802.1                                                                 | 11g and 802.11b 🔽      |
|           |                         |                                                           |                                                                                      |                        |
|           | Enable Aut              | o Channel Scan :                                          |                                                                                      |                        |
|           | Enable Aut              | o Channel Scan :                                          |                                                                                      |                        |
|           | Enable Aut<br>Wi<br>Tra | o Channel Scan :<br>ireless Channel :<br>nsmission Rate : | <ul> <li>✓</li> <li>2.437 GHz - CH 6</li> <li>✓</li> <li>Best (automatic)</li> </ul> | (Mbit/s)               |

- Enable Wireless: Place a check in this box to enable the wireless interface, it is enabled by default.
- Wireless Network Name: The SSID is a unique named shared amongst all the points of the wireless network. The SSID must be identical on all points of the wireless network and cannot exceed 32 characters.

**802.11 Mode**: Select the IEEE 802.11 mode from the drop-down list. For example, if you are sure that the wireless network will be using only IEEE 802.11g clients, then it is recommended to select **802.11g** only instead of **2.4 GHz B+G** which will reduce the performance of the wireless network. You may also select **Mixed 802.11n**, **802.11g and 802.11b**. If all of the wireless devices you want to connect with this router can connect in the same transmission mode, you can improve performance slightly by choosing the appropriate "Only" mode. If you have some devices that use a different transmission mode, choose the appropriate "Mixed" mode.

**Wireless Channel**: Select a channel from the drop-down list. The channels available are based on the country's regulation. A wireless network uses specific channels in the wireless spectrum to handle communication between clients. Some channels in your area may have interference from other electronic devices. Choose the clearest channel to help optimize the performance and coverage of your wireless network.

- Transmission Rate: Select a transmission rate from the drop-down list. It is recommended to use the Best (automatic) option.
- Channel Width: Select a channel width from the drop-down list.
- Visibility Status: Select Visible or Invisible. This is the SSID broadcast feature. When this option is set to Visible, your wireless network name is broadcast to anyone within the range of your signal. If you're not using encryption then they could connect to your network. When Invisible mode is enabled, you must enter the Wireless Network Name (SSID) on the client manually to connect to the network.
- Show Active Clients: Click on this button to view a list of clients that are associated with this device.
- Click on the Save Changes button to store these settings.

#### 6.2.3.1 Wireless Security Mode

 To protect your privacy this mode supports several types of wireless security: WEP WPA, WPA2, and WPA-Mixed. WEP is the original wireless encryption standard. WPA provides a higher level of security. The following section describes the security configuration in detail.

| Security Mode : | WPA-Enterprise 💌            |  |
|-----------------|-----------------------------|--|
|                 | None<br>WEP<br>WPA-Personal |  |
|                 | WPA-Enterprise              |  |

#### 6.2.3.1.1 WEP (Wired Equivalent Privacy)

- Select the WEP radio button if your wireless network uses WEP encryption. WEP is an acronym for Wired Equivalent Privacy, and is a security protocol that provides the same level of security for wireless networks as for a wired network.
- WEP is not as secure as WPA encryption. To gain access to a WEP network, you must know the key. The key is a string of characters that you create. When using WEP, you must determine the level of encryption. The type of encryption determines the key length. 128-bit encryption requires a longer key than 64-bit encryption. Keys are defined by entering in a string in HEX (hexadecimal using characters 0-9, A-F) or ASCII (American Standard Code for Information Interchange alphanumeric characters) format. ASCII format is provided so you can enter a string that is easier to remember. The ASCII string is converted to HEX for use over the network. Four keys can be defined so that you can change keys easily. A default key is selected for use on the network.
#### WEP

WEP is the wireless encryption standard. To use it you must enter the same key(s) into the router and the wireless stations enter 10 hex digits into each key box. For 128 bit keys you must enter 26 hex digits into each key box. A hex digit is either letter from A to F. For the most secure use of WEP set the authentication type to "Shared Key" when WEP is enabled.

You may also enter any text string into a WEP key box, in which case it will be converted into a hexadecimal key using the characters. A maximum of 5 text characters can be entered for 64 bit keys, and a maximum of 13 characters for 128 bit key

If you choose the WEP security option this device will ONLY operate in Legacy Wireless mode (802.11B/G). This means performance due to the fact that WEP is not supported by Draft 11N specification.

| WEP Key Length :  | 64 bit (10 hex digits) 🝸 (length applies to all keys) |
|-------------------|-------------------------------------------------------|
| WEP Key 1 :       |                                                       |
| WEP Key 2 :       | •••••                                                 |
| WEP Key 3 :       | •••••                                                 |
| WEP Key 4 :       | •••••                                                 |
| Default WEP Key : | WEP Key 1 💌                                           |
| Authentication :  | Open 💌                                                |
| L                 | Open<br>Shared Key                                    |

- WEP Key Length: Select a 64-bit or 128-bit WEP key length from the drop-down list.
- WEP Key 1-4: You may enter four different WEP keys.
- Default WEP Key: You may use up to four different keys for four different networks. Select the current key that will be used.
- Authentication: Select Open, or Shared Key. Authentication method from the dropdown list. An open system allows any client to authenticate as long as it conforms to any MAC address filter policies that may have been set. All authentication packets are transmitted without encryption. Shared Key sends an unencrypted challenge text string to any device attempting to communicate with the AP. The device requesting authentication encrypts the challenge text and sends it back to the access point. If the challenge text is encrypted correctly, the access point allows the requesting device to authenticate. It is recommended to select Auto if you are not sure which authentication type is used.
- Click on the Save Changes button to store these settings.

### 6.2.3.1.2 WPA Personal (Wi-Fi Protected Access)

Select the WPA-Personal radio button if your wireless network uses WPA encryption. WPA (Wi-Fi Protected Access) was designed to improve upon the security features of WEP (Wired Equivalent Privacy). The technology is designed to work with existing Wi-Fi products that have been enabled with WEP. WPA provides improved data encryption through the Temporal Integrity Protocol (TKIP), which scrambles the keys using a hashing algorithm and by adding an integrity checking feature which makes sure that keys haven't been tampered with.

### WPA

WPA requires stations to use high grade encryption and authentication. For legacy compatibility, use **WPA or WPA2** mode. clients while maintaining higher security with stations that are WPA2 capable. The strongest cipher that the client support security, use **WPA2 Only** mode. In this mode, legacy stations are not allowed access with WPA security. The AES cipher to network to ensure best security.

| WPA Mode<br>Cipher Type   | Auto (WPA or WPA2) |
|---------------------------|--------------------|
| Group Key Update Interval | 3600 (seconds)     |

| Enter an 8- to 63-character alphanumeric pass-phrase. For goo | od security it should be of ample length and should not be a |
|---------------------------------------------------------------|--------------------------------------------------------------|
| Pre-Shared Key :                                              |                                                              |

- WPA Mode: Select the Auto WPA / WPA2 from the drop-down list.
- Cipher Type: Select TKIP and AES as the cipher suite. The encryption algorithm used to secure the data communication. TKIP. Use TKIP only. TKIP (Temporal Key Integrity Protocol) provides per-packet key generation and is based on WEP. AES. Use AES only. AES (Advanced Encryption Standard) is a very secure block based encryption. Note that, if the bridge uses the AES option, the bridge can associate with the access point only if the access point is also set to use only AES. TKIP and AES. The bridge negotiates the cipher type with the access point, and uses AES when available.
- Group Key Update Interval: Specify the number of seconds before the group key used for broadcast and multicast data is changed.
- Pre-Shared Key: The key is entered as a pass-phrase of up to 63 alphanumeric characters in ASCII (American Standard Code for Information Interchange) format at both ends of the wireless connection. It cannot be shorter than eight characters, although for proper security it needs to be of ample length and should not be a commonly known phrase. This phrase is used to generate session keys that are unique for each wireless client.
- Click on the Save Changes button to store these settings.

### 6.2.3.1.3 WPA Enterprise (Wi-Fi Protected Access & 802.1x)

- Select the WPA-Enterprise radio button if your wireless network uses WPA encryption. WPA (Wi-Fi Protected Access) was designed to improve upon the security features of WEP (Wired Equivalent Privacy). The technology is designed to work with existing Wi-Fi products that have been enabled with WEP. WPA provides improved data encryption through the Temporal Integrity Protocol (TKIP), which scrambles the keys using a hashing algorithm and by adding an integrity checking feature which makes sure that keys haven't been tampered with.
- This option works with a RADIUS Server to authenticate wireless clients. Wireless
  clients should have established the necessary credentials before attempting to
  authenticate to the Server through this Gateway. Furthermore, it may be necessary
  to configure the RADIUS Server to allow this Gateway to authenticate users.

### EAP (802.1x)

When WPA enterprise is enabled, the router uses EAP (802.1x) to authenticate clients via a remote RADIUS server.

| Authentication Timeout :                                                                                                    | 60      | (minutes) |  |
|----------------------------------------------------------------------------------------------------|---------|-----------|--|
| RADIUS server IP Address :                                                                                                    | 0.0.0.0 |           |  |
| RADIUS server Port :                                                                                                    | 1812    |           |  |
| RADIUS server Shared Secret :                                                                                                    |         |           |  |
| MAC Address Authentication :                                                                                                    |         |           |  |
|                                                                                                    |         |           |  |
| << Advanced Optional backup RADIUS server :                                                                                                 |         |           |  |
| < Advanced Optional backup RADIUS server : Second RADIUS server IP Address :                                                                | 0.0.0.0 |           |  |
| Advanced           Optional backup RADIUS server :           Second RADIUS server IP Address :           Second RADIUS server Port :        | 0.0.0.0 |           |  |
| Advanced Optional backup RADIUS server : Second RADIUS server IP Address : Second RADIUS server Port : Second RADIUS server Shared Secret : | 0.0.0.0 |           |  |

- WPA Mode: Select the WPA / WPA2 from the drop-down list.
- Cipher Type: Select TKIP or AES as the cipher suite. The encryption algorithm used to secure the data communication. TKIP. Use TKIP only. TKIP (Temporal Key Integrity Protocol) provides per-packet key generation and is based on WEP. AES. Use AES only. AES (Advanced Encryption Standard) is a very secure block based encryption. Note that, if the bridge uses the AES option, the bridge can associate with the access point only if the access point is also set to use only AES. TKIP and AES. The bridge negotiates the cipher type with the access point, and uses AES when available.
- Group Key Update Interval: Specify the number of seconds before the group key used for broadcast and multicast data is changed.
- Authentication Timeout: Specify the number of minutes after which the client will be required to re-authenticate.
- RADIUS Server IP Address: Specify the IP address of the RADIUS server.
- RADIUS Server Port: Specify the port number of the RADIUS server, the default port is 1812.
- RADIUS Server Shared Secret: Specify the pass-phrase that is matched on the RADIUS Server.
- MAC Address Authentication: Place a check in this box if you would like the user to always authenticate using the same computer.
- Optional Backup RADIUS server: This option enables configuration of an optional second RADIUS server. A second RADIUS server can be used as backup for the primary RADIUS server. The second RADIUS server is consulted only when the primary server is not available or not responding.
- Click on the Save Changes button to store these settings.

# 6.2.4 WAN Settings

- The device offers several types of WAN connections in order to connect to the Internet.
  - o Static IP Address
  - o Dynamic IP Address
  - o PPPoE
  - o PPTP
  - o L2TP
  - o BigPond

| Use this section to configure your In<br>PPTP, L2TP, and BigPond. If you are                                                            | nternet Connection type. There are several connection types to choose from: Static IP, DHCP, PF<br>e unsure of your connection method, please contact your Internet Service Provider.                                                                                                    |
|----------------------------------------------------------------------------------------------------|----------------------------------------------------------------------------------------------------|
| Note : If using the PPPoE option, you                                                                                                   | ou will need to remove or disable any PPPoE client software on your computers.                                                                                                    |
| Save Settings                                                                                                    | Don't Save Settings                                                                                                    |
| Internet Connection Type                                                                                                    |                                                                                                    |
| Internet Connection Type Choose the mode to be used by the router to co                                                                 | nnect to the Internet.                                                                                                    |
| Internet Connection Type<br>Choose the mode to be used by the router to co<br>My Internet Conne                                         | ection is : Dynamic IP (DHCP)                                                                                                    |
| Internet Connection Type<br>Choose the mode to be used by the router to con<br>My Internet Conne<br>Dynamic IP (DHCP) Internet Connecti | ection is : Dynamic IP (DHCP)<br>Static IP<br>Dynamic IP (DHCP)<br>Dynamic IP (DHCP)<br>Dynamic |

Select the type of Internet Connection from the drop-down list.

# 6.2.4.1 Static IP Address Configuration

- The WAN interface can be configured as Static IP address. In this type of connection, your ISP provides you with a dedicated IP address (which does not change as DHCP).
- Select the Static IP from the My Internet Connection drop-down list.

#### Internet Connection Type

Choose the mode to be used by the router to connect to the Internet.

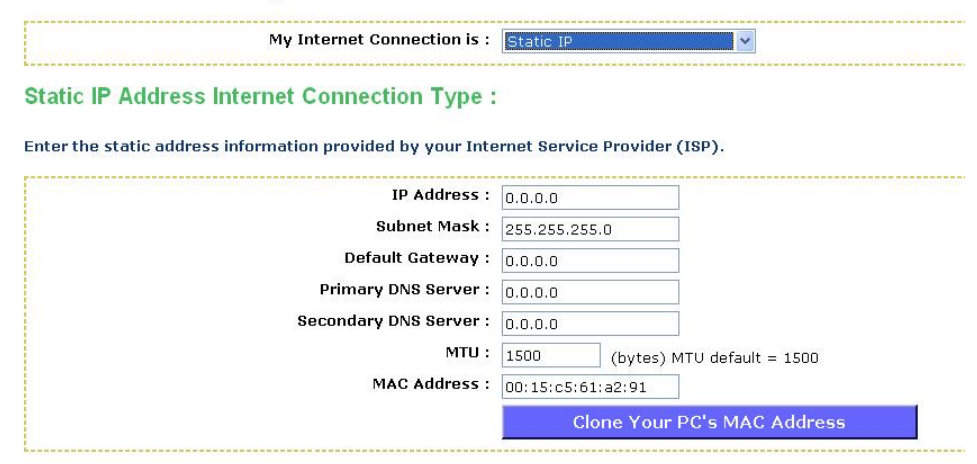

- IP Address: Specify the IP address for this device, which is assigned by your ISP.
- Subnet Mask: Specify the subnet mask for this IP address, which is assigned by your ISP.
- Default Gateway: Specify the IP address of the default gateway, which is assigned by your ISP.
- Primary / Secondary DNS Address: Specify the primary and secondary IP address, which is assigned by your ISP.
- MTU: The Maximum Transmission Unit (MTU) is a parameter that determines the largest packet size (in bytes) that the router will send to the WAN. If LAN devices send larger packets, the router will break them into smaller packets. Ideally, you should set this to match the MTU of the connection to your ISP. Typical values are 1500 bytes for an Ethernet connection and 1492 bytes for a PPPoE connection. If the router's MTU is set too high, packets will be fragmented downstream. If the router's MTU is set too low, the router will fragment packets unnecessarily and in extreme cases may be unable to establish some connections. In either case, network performance can suffer.
- MAC Address: If you need to change the MAC address of the rounter's WAN-side Ethernet interface, either type in an alternate MAC address (for example, the MAC address of the router initially connected to the ISP) or click on Clone Your PCs MAC Address.
- Click on the Save Settings button to store these settings.

# 6.2.4.2 DHCP Connection (Dynamic IP Address)

- The WAN interface can be configured as a DHCP Client in which the ISP provides the IP address to the device. This is also known as Dynamic IP.
- Select the Dynamic IP (DHCP) from the My Internet Connection drop-down list.

#### Internet Connection Type

Choose the mode to be used by the router to connect to the Internet.

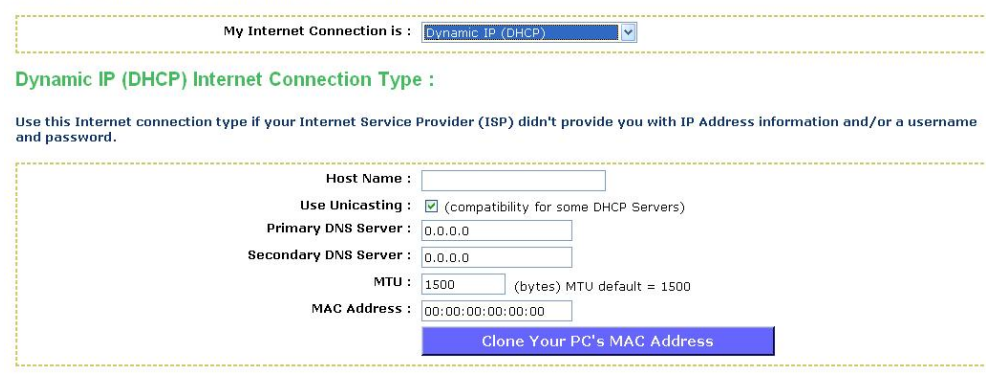

- Host Name: Specify a host name to define your system or connetion.
- Use Unicasting: This option is normally turned off, and should remain off as long as the WAN-side DHCP server correctly provides an IP address to the router. However, if the router cannot obtain an IP address from the DHCP server, the DHCP server may be one that works better with unicast responses. In this case, turn the unicasting option on, and observe whether the router can obtain an IP address. In this mode, the router accepts unicast responses from the DHCP server instead of broadcast responses.
- Primary / Secondary DNS Address: Specify the primary and secondary IP address, which is assigned by your ISP.
- MTU: The Maximum Transmission Unit (MTU) is a parameter that determines the largest packet size (in bytes) that the router will send to the WAN. If LAN devices send larger packets, the router will break them into smaller packets. Ideally, you should set this to match the MTU of the connection to your ISP. Typical values are 1500 bytes for an Ethernet connection and 1492 bytes for a PPPoE connection. If the router's MTU is set too high, packets will be fragmented downstream. If the router's MTU is set too low, the router will fragment packets unnecessarily and in extreme cases may be unable to establish some connections. In either case, network performance can suffer.
- MAC Address: If you need to change the MAC address of the rounter's WAN-side Ethernet interface, either type in an alternate MAC address (for example, the MAC address of the router initially connected to the ISP) or click on Clone Your PCs MAC Address.
- Click on the Save Settings button to store these settings.

### 6.2.4.3 **PPPoE** (Point-to-Point Protocol over Ethernet)

- The WAN interface can be configured as PPPoE. This type of connection is usually used for a DSL service and requires a username and password to connect.
- Select the PPPoE from the My Internet Connection drop-down list.

#### Internet Connection Type

Choose the mode to be used by the router to connect to the Internet.

| My Internet Connection is :      | : PPPoE (Username / Password) 🔽 |  |
|----------------------------------|---------------------------------|--|
| PPPOE Internet Connection Type : |                                 |  |

Enter the information provided by your Internet Service Provider (ISP).

| Address Mode :         | Oynamic IP O Static IP           |
|------------------------|----------------------------------|
| IP Address :           | 0,0,0,0                          |
| Username :             |                                  |
| Password :             |                                  |
| Verify Password :      | ••••                             |
| Service Name :         | (optional)                       |
| Reconnect Mode :       | 🔿 Always on 💿 On demand 🔿 Manual |
| Maximum Idle Time :    | 20 (minutes, 0=infinite)         |
| Primary DNS Server :   | 0.0.0.0                          |
| Secondary DNS Server : | 0.0.0.0                          |
| MTU :                  | 1492 (bytes) MTU default = 1492  |
| MAC Address :          | 00:00:00:00:00                   |
|                        | Clone Your PC's MAC Address      |

- Address Mode: PPPoE can be used with a dynamic or static IP address. If you select the Dynamic IP radio button, then the IIP address in the next field is not required. However, if you select the Static IP radio button, then the IP address in the next field is required.
- User Name: Specify the user name which is provided by your ISP.
- Password: Specify the password which is provided by your ISP, and then verify it once again in the next field.
- Service Name: Specify the name of the ISP.
- Reconnect Mode: Select a reconnection time: Always on (A connection to the Internet is always maintained), On demand (A connection to the Internet is made as needed), Manual: You have to open up the Web-based management interface and click the Connect button manually any time that you wish to connect to the Internet.
- Maximum Idle Time:
- Primary / Secondary DNS Address: Specify the primary and secondary IP address, which is assigned by your ISP.
- MTU: The Maximum Transmission Unit (MTU) is a parameter that determines the largest packet size (in bytes) that the router will send to the WAN. If LAN devices send larger packets, the router will break them into smaller packets. Ideally, you should set this to match the MTU of the connection to your ISP. Typical values are 1500 bytes for an Ethernet connection and 1492 bytes for a PPPoE connection. If the router's MTU is set too high, packets will be fragmented downstream. If the router's MTU is set too low, the router will fragment packets unnecessarily and in extreme cases may be unable to establish some connections. In either case, network performance can suffer.
- MAC Address: If you need to change the MAC address of the rounter's WAN-side Ethernet interface, either type in an alternate MAC address (for example, the MAC address of the router initially connected to the ISP) or click on Clone Your PCs MAC Address.
- Click on the Save Settings button to store these settings.

# 6.2.4.4 PPTP (Point-to-Point Tunneling Protocol)

- The WAN interface can be configured as PPTP. PPTP (Point to Point Tunneling Protocol) uses a virtual private network to connect to your ISP. This method of connection is primarily used in Europe. This method of connection requires you to enter a username and password (provided by your ISP) to gain access to the Internet. The supported authentication protocols are PAP and CHAP.
- Select the PPTP from the My Internet Connection drop-down list.

| my memor connection is :                                | PPTP (Username / Pa |                      |
|---------------------------------------------------------|---------------------|----------------------|
| PTP Internet Connection Type :                          |                     |                      |
|                                                         |                     |                      |
| er the information provided by your internet service Pr | ovider (15P).       |                      |
| Address Mode :                                          | 🔘 Dynamic IP 💿 S    | itatic IP            |
| PPTP IP Address :                                       | 0.0.0               |                      |
| PPTP Subnet Mask :                                      | 255.255.255.0       |                      |
| PPTP Gateway IP Address :                               | 0.0.0.0             |                      |
| PPTP Server IP Address :                                | 0.0.0.0             |                      |
| Username :                                              |                     |                      |
| Password :                                              |                     |                      |
| Verify Password :                                       |                     |                      |
| Reconnect Mode :                                        | O Always on 💿 O     | n demand 🔘 Manual    |
| Maximum Idle Time :                                     | 20 (minute          | es, O=infinite)      |
| Primary DNS Server :                                    | 0.0.0.0             |                      |
| Secondary DNS Server :                                  | 0.0.0.0             |                      |
| MTU :                                                   | 1452 (bytes)        | ) MTU default = 1452 |
| MAC Address :                                           | 00:00:00:00:00:00   |                      |
|                                                         |                     |                      |

- Address Mode: PPTP can be used with a dynamic or static IP address. If you select the Dynamic IP radio button, then the IIP address in the next field is not required. However, if you select the Static IP radio button, then the IP address in the next field is required.
- **PPTP Address**: Specify the IP address
- **PPTP Subnet Mask**: Specify the subnet mask for the IP address.
- PPTP Gateway IP Address: Specify the IP address of the PPTP gateway.
- PPTP Server IP Address: If the PPTP Server's IP address is different from the default gateway, then you may specify it here.
- User Name: Specify the user name which is provided by your ISP.
- Password: Specify the password which is provided by your ISP, and then verify it once again in the next field.
- Reconnect Mode: Select a reconnection time: Always on (A connection to the Internet is always maintained), On demand (A connection to the Internet is made as needed), Manual: You have to open up the Web-based management interface and click the Connect button manually any time that you wish to connect to the Internet.
- Maximum Idle Time:
- Primary / Secondary DNS Address: Specify the primary and secondary IP address, which is assigned by your ISP.
- MTU: The Maximum Transmission Unit (MTU) is a parameter that determines the largest packet size (in bytes) that the router will send to the WAN. If LAN devices

send larger packets, the router will break them into smaller packets. Ideally, you should set this to match the MTU of the connection to your ISP. Typical values are 1500 bytes for an Ethernet connection and 1492 bytes for a PPPoE connection. If the router's MTU is set too high, packets will be fragmented downstream. If the router's MTU is set too low, the router will fragment packets unnecessarily and in extreme cases may be unable to establish some connections. In either case, network performance can suffer.

- MAC Address: If you need to change the MAC address of the rounter's WAN-side Ethernet interface, either type in an alternate MAC address (for example, the MAC address of the router initially connected to the ISP) or click on Clone Your PCs MAC Address.
- Click on the Save Settings button to store these settings.

# 6.2.4.5 L2TP (Layer 2 Tunneling Protocol)

- The WAN interface can be configured as L2TP. L2TP (Layer Two Tunneling Protocol) uses a virtual private network to connect to your ISP. This method of connection requires you to enter a user name and password (provided by your Internet Service Provider) to gain access to the Internet. The supported authentication protocols are PAP and CHAP.
- Select the L2TP from the My Internet Connection drop-down list.

| my internet connection is .                              | L2TP (Username / Password)       |
|----------------------------------------------------------|----------------------------------|
| TP Internet Connection Type :                            |                                  |
| ter the information provided by your Internet Service Pr | ovider (ISP).                    |
| Address Mode :                                           | O Dynamic IP 💿 Static IP         |
| L2TP IP Address :                                        | 0.0.0.0                          |
| L2TP Subnet Mask :                                       | 255.255.255.0                    |
| L2TP Gateway IP Address :                                | 0.0.0                            |
| L2TP Server IP Address :                                 | 0.0.0.0                          |
| Username :                                               |                                  |
| Password :                                               | •••••                            |
| Verify Password :                                        |                                  |
| Reconnect Mode :                                         | 🔘 Always on 💿 On demand 🔘 Manual |
| Maximum Idle Time :                                      | 20 (minutes, 0=infinite)         |
| Primary DNS Server :                                     | 0.0.0.0                          |
| Secondary DNS Server :                                   | 0.0.0.0                          |
| MTU :                                                    | 1464 (bytes) MTU default = 1464  |
| MAC Address :                                            | 00:00:00:00:00                   |
|                                                          |                                  |

- Address Mode: L2TP can be used with a dynamic or static IP address. If you select the Dynamic IP radio button, then the IIP address in the next field is not required. However, if you select the Static IP radio button, then the IP address in the next field is required.
- L2TP Address: Specify the IP address
- L2TP Subnet Mask: Specify the subnet mask for the IP address.
- L2TP Gateway IP Address: Specify the IP address of the L2TP gateway.

- L2TP Server IP Address: If the L2TP Server's IP address is different from the default gateway, then you may specify it here.
- User Name: Specify the user name which is provided by your ISP.
- Password: Specify the password which is provided by your ISP, and then verify it once again in the next field.
- Reconnect Mode: Select a reconnection time: Always on (A connection to the Internet is always maintained), On demand (A connection to the Internet is made as needed), Manual: You have to open up the Web-based management interface and click the Connect button manually any time that you wish to connect to the Internet.
- Maximum Idle Time:
- Primary / Secondary DNS Address: Specify the primary and secondary IP address, which is assigned by your ISP.
- MTU: The Maximum Transmission Unit (MTU) is a parameter that determines the largest packet size (in bytes) that the router will send to the WAN. If LAN devices send larger packets, the router will break them into smaller packets. Ideally, you should set this to match the MTU of the connection to your ISP. Typical values are 1500 bytes for an Ethernet connection and 1492 bytes for a PPPoE connection. If the router's MTU is set too high, packets will be fragmented downstream. If the router's MTU is set too low, the router will fragment packets unnecessarily and in extreme cases may be unable to establish some connections. In either case, network performance can suffer.
- MAC Address: If you need to change the MAC address of the rounter's WAN-side Ethernet interface, either type in an alternate MAC address (for example, the MAC address of the router initially connected to the ISP) or click on Clone Your PCs MAC Address.
- Click on the Save Settings button to store these settings.

### 6.2.5 BigPond

Internet Connection Type

- The WAN interface can be configured as BigPong. This type of service is used through Telstra BigPond Cable Broadband in Australia
- Select the **BigPond** from the **My Internet Connection** drop-down list.

| My Internet Connection is :                         | BigPond (Australia)             |
|-----------------------------------------------------|---------------------------------|
| ond Internet Connection Type :                      |                                 |
| the information provided by your Internet Service D | rouidor (IRD)                   |
| the mornation provided by your memor service Pr     |                                 |
| BigPond Server :                                    |                                 |
| BigPond User Id :                                   |                                 |
| BigPond Password :                                  |                                 |
| Verify Password :                                   |                                 |
| Primary DNS Server :                                | 0.0.0.0                         |
| Secondary DNS Server :                              | 0.0.0.0                         |
| MTU :                                               | 1500 (bytes) MTU default = 1500 |
| MAC Address :                                       | 00:15:c5:61:a2:91               |
|                                                     |                                 |

- BingPond Server: Specify the server name or IP address as specified by your ISP.
- User Name: Specify the user name which is provided by your ISP.
- Password: Specify the password which is provided by your ISP, and then verify it once again in the next field.
- **Primary / Secondary DNS Address:** Specify the primary and secondary IP address, which is assigned by your ISP.
- MTU: The Maximum Transmission Unit (MTU) is a parameter that determines the largest packet size (in bytes) that the router will send to the WAN. If LAN devices send larger packets, the router will break them into smaller packets. Ideally, you should set this to match the MTU of the connection to your ISP. Typical values are 1500 bytes for an Ethernet connection and 1492 bytes for a PPPoE connection. If the router's MTU is set too high, packets will be fragmented downstream. If the router's MTU is set too low, the router will fragment packets unnecessarily and in extreme cases may be unable to establish some connections. In either case, network performance can suffer.
- MAC Address: If you need to change the MAC address of the rounter's WAN-side Ethernet interface, either type in an alternate MAC address (for example, the MAC address of the router initially connected to the ISP) or click on Clone Your PCs MAC Address.
- Click on the Save Settings button to store these settings.

# 6.3 Advanced

| * Basic               |
|-----------------------|
| * Advanced            |
| Virtual Server        |
| Special Applications  |
| Port Forwarding       |
| StreamEngine          |
| Routing               |
| Access Control        |
| 👂 Web Filter          |
| MAC Address Filter    |
| Firewall              |
| 🚯 Inbound Filter      |
| VISH                  |
| Wi-Fi Protected Setup |
| Advanced Network      |
| * Tools               |
| * Status              |
| * Help                |
| ▶ Logout              |

 Click on the Advanced link on the navigation drop-down menu. You will then see thirteen options: Virtual Server, Special Applications, Port Forwarding, StreamEngine, Routing, Access Control, Web Filter, MAC Address Filter, Firewall, Inbound Filter, WISH, Wi-Fi Protected Setup and Advanced Network. The configuration steps for each option are described below.

# 6.3.1 Advanced Wireless

 This page allows you to configure the fragmentation threshold, RTS threshold, beacon period, transmit power, DTIM interval, wireless isolation, WMM, and WDS (wireless distribution system).

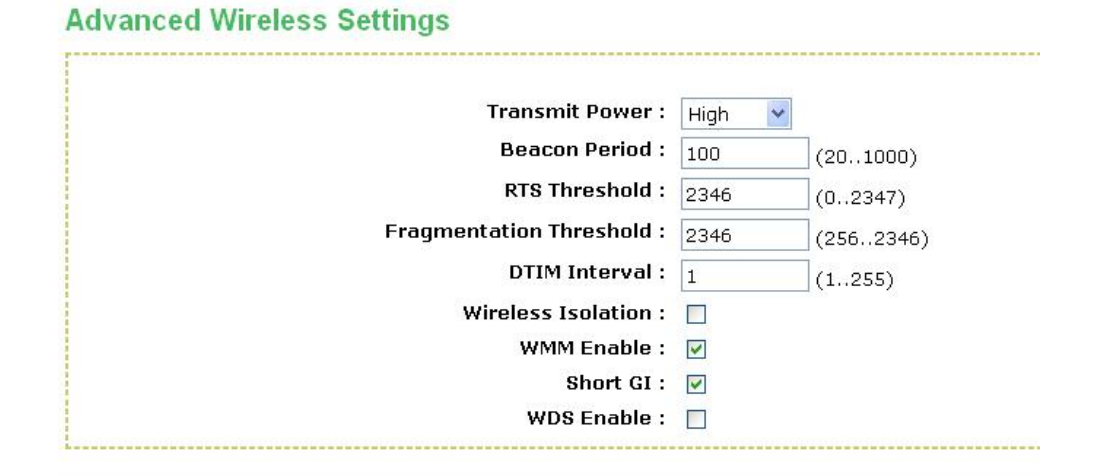

- **Transmit Power**: You may control the output power of the device by selecting a value from the drop-down list. This feature can be helpful in restricting the coverage area of the wireless network.
- **Beacon Period**: Beacons are packets sent by a wireless Access Point to synchronize wireless devices. Specify a Beacon Period value between 20 and 1000. The default value is set to 100 milliseconds.
- RTS Threshold: Packets over the specified size will use the RTS/CTS mechanism to maintain performance in noisy networks and preventing hidden nodes from degrading the performance. Specify a value between 1 and 65535. The default value is 2346.
- **Fragment Threshold**: Packets over the specified size will be fragmented in order to improve performance on noisy networks. Specify a value between 256 and 65535. The default value is 2346.
- DTIM Interval: A DTIM is a countdown informing clients of the next window for listening to broadcast and multicast messages. When the wireless Access Point has buffered broadcast or multicast messages for associated clients, it sends the next DTIM with a DTIM Interval value. Wireless clients detect the beacons and awaken to receive the broadcast and multicast messages. The default value is 1. Valid settings are between 1 and 255.
- Wireless Isolation: Place a check in this box in order to prevent associated wireless clients from communicating with each other.
- **WMM Enable**: Enable WMM in order to help control latency and jitter when transmitting multimedia content over a wireless connection.
- WDS: Place a check in this box to enable WDS (Wireless Distribution System). When WDS is enabled, this access point functions as a wireless repeater and is able to wirelessly communicate with other APs via WDS links. Note that WDS is incompatible with WPA -- both features cannot be used at the same time. A WDS link is bidirectional; so this AP must know the MAC Address (creates the WDS link) of the other AP, and the other AP must have a WDS link back to this AP. Make sure the APs are configured with same channel number.
- WDS AP MAC Address: Specify one-half of the WDS link. The other AP must also have the MAC address of this AP to create the WDS link back to this AP.
- Click on the **Save Settings** button to store these changes.

# 6.3.2 Virtual Server

The Virtual Server option gives Internet users access to services on your LAN. This
feature is useful for hosting online services such as FTP, Web, or game servers. For
each Virtual Server, you define a public port on your router for redirection to an
internal LAN IP Address and LAN port.

#### Add Virtual Server Rule

|         |            | E             | Enable : 🔽                |                    |                |      |        |
|---------|------------|---------------|---------------------------|--------------------|----------------|------|--------|
|         |            |               | Name : TELNET             | TELNET             | ~              |      |        |
|         |            | IP Ac         | idress: 192.168.1.199     | rdw-user (192.168. | 1.199) 💌       |      |        |
|         |            | Pr            | otocol: 👩 🛛 TCP 💌         |                    |                |      |        |
|         |            | Publ          | ic Port : 23              |                    |                |      |        |
|         |            | Privat        | e Port : 23               |                    |                |      |        |
|         |            | Sch           | nedule : 🛛 Always 🔽       |                    |                |      |        |
|         |            | Inbound       | l Filter : 🛛 Allow All 💌  |                    |                |      |        |
|         |            |               | Save Clear                |                    |                |      |        |
| Virtual | Server Lis | t             |                           |                    |                |      |        |
|         | Name       | IP Address    | Protocol / Ports          | Schedule           | Inbound Filter | Edit | Delete |
|         | POP3       | 192.168.1.199 | TCP 110 $\rightarrow$ 110 | Always             | Allow All      | 1    | 0      |
|         | FTP        | 192.168.1.199 | TCP 21 → 21               | Always             | Allow All      |      | 0      |

- Enable: Place a check in this box to enable the virtual server rule.
- Name: Assign a meaningful name to the virtual server, for example Web Server. Several well-known types of virtual server are available from the Application Name drop-down list. Selecting one of these entries fills some of the remaining parameters with standard values for that type of server.
- IP Address: Specify the IP address for the virtual server entry.
- **Protocol**: Specify a protocol or select one from the drop-down list.
- **Public Port**: Specify the public port number.
- **Private Port**: Specify the private port number.
- Schedule: Select a schedule, Always, or Never from the drop-down list. If a schedule does not exist, you may create it in the Tools > Schedule section.
- Inbound Filter: Select an inbound filter from the drop-down list. If an inbound filter does not exist, you may create it from Advanced > Inbound Filter section.
- Click on the Save button to insert the entry into the Virtual Server list.

# 6.3.3 Special Applications

 An application rule is used to open single or multiple ports on your router when the router senses data sent to the Internet on a trigger port or port range. An application rule applies to all computers on your internal network.

|           |            | Enable :<br>Name :<br>Trigger ports :<br>Firewall ports :<br>Schedule : | AIM Talk<br>TCP V 4099<br>TCP V 5190<br>Always V<br>Save Clear | AIM Talk | v       |          |      |       |
|-----------|------------|-------------------------------------------------------------------------|----------------------------------------------------------------|----------|---------|----------|------|-------|
| Applicati | on Rules   |                                                                         |                                                                |          |         |          |      |       |
| Enable    | Rule Name  | Trigger Po                                                              | rts                                                            | Firewal  | l Ports | Schedule | Edit | Delet |
|           | BitTorrent | TCP: 696                                                                | 9                                                              | TCP: 688 | 81-6889 | Always   | 1    | 9     |
|           |            |                                                                         |                                                                |          |         |          | -    | -     |

- **Enable**: Place a check in this box to enable the special application rule.
- Name: Assign a meaningful name to the virtual server, for example Web Server. Several well-known types of virtual server are available from the Application Name

drop-down list. Selecting one of these entries fills some of the remaining parameters with standard values for that type of server.

- **Triggering Ports**: Specify the outgoing port range that is used by the application.
- Firewall Ports: Specify the prot range that you would like to open for Internet traffic.
- Schedule: Select a schedule, Always, or Never from the drop-down list. If a schedule does not exist, you may create it in the Tools > Schedule section.
- Click on the Save button to insert the entry into the Special Applications list.

### 6.3.4 Port Forwarding

 Multiple connections are required by some applications, such as internet games, video conferencing, Internet telephony, and others. These applications have difficulties working through NAT (Network Address Translation). This section is used to open multiple ports or a range of ports in your router and redirect data through those ports to a single PC on your network.

| Add | Port | Forward | ding | Rule |
|-----|------|---------|------|------|
|-----|------|---------|------|------|

| Enable :              | V                                           |
|-----------------------|---------------------------------------------|
| Name :                | Final Fantasy XI (PC)                       |
|                       | << Final Fantasy XI (PC)                    |
| IP Address :          | 192.168.1.199 << rdw-user (192.168.1.199) ¥ |
| TCP Ports :           | 25, 80, 110, 443, 5000                      |
| UDP Ports :           | 50000-65535                                 |
| Schedule :            | Always 💌                                    |
| Inbound Filter :      | Allow All 👻                                 |
|                       | Save                                        |
| Port Forwarding Rules |                                             |

| Enable | Name           | IP Address    | TCP Ports       | UDP Ports       | Schedule | Inbound Filter | Edit | Delete |
|--------|----------------|---------------|-----------------|-----------------|----------|----------------|------|--------|
|        | Age of Empires | 192.168.1.199 | 2302-2400, 6073 | 2302-2400, 6073 | Always   | Allow All      | 2    | 0      |
|        | eMule          | 192.168.1.199 | 4661-4662, 4711 | 4672, 4665      | Always   | Allow All      |      | 9      |

- Enable: Place a check in this box to enable the port forwarding rule.
- Name: Assign a meaningful name to the virtual server, for example Web Server. Several well-known types of virtual server are available from the Application Name drop-down list. Selecting one of these entries fills some of the remaining parameters with standard values for that type of server.
- **IP Address**: Specify the IP address for the virtual server entry.
- TCP/UDP Ports: Specify the TCP or UDP port numbers.
- Schedule: Select a schedule, Always, or Never from the drop-down list. If a schedule does not exist, you may create it in the Tools > Schedule section.
- Inbound Filter: Select an inbound filter from the drop-down list. If an inbound filter does not exist, you may create it from Advanced > Inbound Filter section.
- Click on the Save button to insert the entry into the Port Forwarding list.

### 6.3.5 StreamEngine

The StreamEngine feature helps improve the network performance by prioritizing applications.

| StreamEngine                                   |                                                                                      |
|------------------------------------------------|--------------------------------------------------------------------------------------|
| Save Settings Don't Sav                        | ve Settings                                                                          |
| WAN Traffic Shaping                            |                                                                                      |
| Enable Traffic Shaping:                        |                                                                                      |
| Automatic Uplink Speed:                        |                                                                                      |
| Measured Uplink Speed:                         | Not Estimated                                                                        |
| Manual Uplink Speed:                           | 128 kbps << 128 kbps                                                                 |
| Connection Type:                               | Auto-detect 🗸                                                                        |
| Detected xDSL or<br>Other Frame Relay Network: | Auto-detect<br>xDSL Or Other Frame Relay Network<br>Cable Or Other Broadband Network |

- Enable Traffic Shaping: Place a check in the box to enable traffic shaping. When this option is enabled, the router restricts the flow of outbound traffic so as not to exceed the WAN uplink bandwidth.
- Automatic Uplink Speed. Place a check in this box to enable automatic uplink speed. When enabled, this option causes the router to automatically measure the useful uplink bandwidth each time the WAN interface is re-established (after a reboot, for example).
- Measured Uplink Speed: Displays the uplink speed. This is the uplink speed measured when the WAN interface was last re-established. The value may be lower than that reported by your ISP as it does not include all of the network protocol overheads associated with your ISP's network. Typically, this figure will be between 87% and 91% of the stated uplink speed for xDSL connections and around 5 kbps lower for cable network connections.
- Manual Uplink Speed: Specify an uplink speed or select it from the drop-down list. If Automatic Uplink Speed is disabled, this options allows you to set the uplink speed manually. Uplink speed is the speed at which data can be transferred from the router to your ISP.
- Connection Type: By default, the router automatically determines whether the underlying connection is an xDSL/Frame-relay network or some other connection type (such as cable modem or Ethernet), and it displays the result as Detected xDSL or Frame Relay Network. If you have an unusual network connection in which you are actually connected via xDSL but for which you configure either Static or DHCP in the WAN settings, setting this option to xDSL or Other Frame Relay Network ensures that the router will recognize that it needs to shape traffic slightly differently in order to give the best performance. Choosing xDSL or Other Frame Relay Network causes the measured uplink speed to be reported slightly lower than before on such connections, but gives much better results.
- Click on the **Save Settings** button to store these settings.

#### StreamEngine Setup

| Enable StreamEngine:      |                                   |
|---------------------------|-----------------------------------|
| Automatic Classification: |                                   |
| Dynamic Fragmentation:    |                                   |
| dd StreamEngine Rule      |                                   |
| Enable :                  |                                   |
| Name :                    |                                   |
| Priority :                | (1255, 255 is the lowest priority |
| Protocol :                | 256 << Any 💙                      |
| Local IP Range :          | to                                |
| Local Port Range :        | to                                |
| Remote IP Range :         | to                                |
| Remote Port Range :       | to                                |
|                           | Save Clear                        |

- Enable StreamEngine: Place a check in this box to enable this option. Enable this
  option for better performance and experience with online games and other interactive
  applications, such as VoIP.
- Automatic Classification: Place a check in this box to enable this option. This
  option is enabled by default so that your router will automatically determine which
  programs should have network priority.
- Dynamic Fragmentation: Place a check in this box to enable this option. This option should be enabled when you have a slow Internet uplink. It helps to reduce the impact that large low priority network packets can have on more urgent ones by breaking the large packets into several smaller packets.
- Add StreamEngine Rule: A StreamEngine Rule identifies a specific message flow and assigns a priority to that flow. For most applications, automatic classification will be adequate, and specific StreamEngine Rules will not be required. StreamEngine supports overlaps between rules, where more than one rule can match for a specific message flow. If more than one rule is found to match the rule with the highest priority will be used.
- Enable: Place a check in this box to enable the StreamEngine rule.
- Name: Specify a name for the rule.
- Priority: Specify a priority for the rule. 0 being the highest and 255 the lowest priority.
- Protocol: Specify a protocol or select one from the drop-down list.
- Local IP Range: Specify the local (LAN) IP address range.
- Local Port Range: Specify the local (LAN) port range.
- Remote IP Range: Specify the remote (WAN) IP address range.
- **Remote Port Range**: Specify the remote (WAN) port range.
- Click on the Save button to insert the entry into the StreamEngine list.

# 6.3.6 Routing

This section adds a new entry into the routing table.

### Add Route

|      |         |                | Enable: 🗹             |              |        |           |    |
|------|---------|----------------|-----------------------|--------------|--------|-----------|----|
|      |         |                | Name: route02         |              |        |           |    |
|      |         | Destina        | tion IP: 192.168.1.11 |              |        |           |    |
|      |         | Ne             | etmask: 255.255.255.0 |              |        |           |    |
|      |         | Ga             | iteway: 192.168.1.13  |              |        |           |    |
|      |         |                | Metric: 2             |              |        |           |    |
|      |         | Int            | erface: WAN 🗸         |              |        |           |    |
|      |         |                | Save                  | Clear        |        |           |    |
| Rout | es List |                |                       |              |        |           |    |
|      | Name    | Destination IP | Netmask               | Gateway      | Metric | Interface |    |
|      | route01 | 192,168,1,12   | 255 255 255 0         | 102 168 1 13 | 3      | WAN       | 00 |

- **Enable**: Place a check in this box to enable the routing table entry.
- **Name**: Specify a name for the rule.
- Destination IP: Specify the destination IP address.
- Netmask: Specify the subnet mask for the IP address.
- Gateway: Specify the IP address of the gateway.
- Metric: Specify the number of routing hops. The route metric is a value from 1 to 16 that indicates the cost of using this route. A value of 1 is the lowest cost, and 15 is the highest cost. A value of 16 indicates that the route is not reachable from this router. When trying to reach a particular destination, computers on your network will select the best route, ignoring unreachable routes.
- Interface: Select the interface from the drop-down list.
- Click on the **Save** button to insert the entry into the Routing table.

### 6.3.7 Access Control

- The Access Control section allows you to control access in and out of devices on your network. Use this feature as Parental Controls to only grant access to approved sites, limit web access based on time or dates, and/or block access from applications such as peer-to-peer utilities or games.
- When Access Control is disabled, every device on the LAN has unrestricted access to the Internet. However, if you enable Access Control, Internet access is restricted for those devices that have an Access Control Policy configured for them. All other devices have unrestricted access to the Internet.

| The<br>acc<br>gai | e Access Control optio<br>ess to approved sites<br>nes. | n allows you to control acce<br>, limit web access based on | ss in and out of your ne<br>time or dates, and/or b | twork. Use this feature a<br>ock internet access for a | as Access Controls to only grant<br>applications like P2P utilities or |
|-------------------|---------------------------------------------------------|-------------------------------------------------------------|-----------------------------------------------------|--------------------------------------------------------|------------------------------------------------------------------------|
|                   | Save Settings                                           | Don't Save Se                                               | ttings                                              |                                                        |                                                                        |
|                   |                                                         |                                                             |                                                     |                                                        |                                                                        |
| Access Contr      | ol                                                      |                                                             |                                                     |                                                        |                                                                        |
| Access Contr      | ol<br>Enat                                              | le Access Control : 🔽                                       | dd Policy                                           |                                                        |                                                                        |
| Access Contr      | ol<br>Enat                                              | le Access Control : 🔽                                       | dd Policy                                           |                                                        |                                                                        |

- Place a check in the Enable Access Control check box and then click on the Add Policy button. This will bring up the Add New Policy wizard.
- The wireless wizard will inform you that there are six major steps in the process.
  - o Choose a unique name for your policy
  - Select a schedule
  - o Select the machine to which the policy applies
  - o Select filtering method
  - o Configure web access logging

### **Add New Policy**

This wizard will guide you through the following steps to add a new policy for Access Control.

Step 1 - Choose a unique name for your policy

- Step 2 Select a schedule
- Step 3 Select the machine to which this policy applies
- Step 4 Select filtering method
- Step 5 Select filters
- Step 6 Configure Web Access Logging

|                                              | Prev     | Vext | Save | Cancel |
|----------------------------------------------|----------|------|------|--------|
| Click on the <b>Next</b> button to continue. |          |      |      |        |
| Step 1: Choose Policy Name                   |          |      |      |        |
| Choose a unique name for your policy.        |          |      |      |        |
| Policy Name :                                | filter01 |      |      |        |

Prev

Specify a policy name and then click on the Next button to continue.

Cancel

### Step 2: Select Schedule

| onoose a senerate to apply to this policy. |
|--------------------------------------------|
|--------------------------------------------|

|    |          | Always      |            | ~ |  |
|----|----------|-------------|------------|---|--|
| De | etails : | Always      |            |   |  |
|    | seams .  | Never       |            |   |  |
|    |          | Define a ne | w schedule |   |  |

 Select a schedule from the drop-down list: Always or Never, or you may define a new schedule. Click on the Next button to continue.

| -    |      | -   |     | _     |       |
|------|------|-----|-----|-------|-------|
| Ctor | · 2· | Col | act | B/Lov | opino |
| alei | J J. | Jei | ect | IVIC  |       |
|      | _    | _   |     |       |       |

#### Select the machine to which this policy applies.

Specify a machine with its IP or MAC address, or select "Other Machines" for machines that do not have a policy.

|                   | IP Address :      | 192.168.1.46 | << | Computer Name 🚩 |   |
|-------------------|-------------------|--------------|----|-----------------|---|
|                   | Machine Address : |              | <  | Computer Name 👻 |   |
|                   |                   | Сору Ус      |    | MAC Address     |   |
|                   |                   | OK Cancel    |    |                 |   |
|                   | Machine           |              |    |                 |   |
| 00:15:c5:61:a2:91 |                   |              |    |                 | 0 |
|                   |                   |              |    |                 | 0 |

Prev Next Save

- Select a machine to which the policy applies.
- Address Type: Select the IP address or MAC address radio button.
- IP Address: If you selected IP address above, then specify the IP address here.
- MAC Address: If you need to change the MAC address of the rounter's WAN-side Ethernet interface, either type in an alternate MAC address (for example, the MAC address of the router initially connected to the ISP) or click on Clone Your PCs MAC Address.
- Click on the **OK** button to insert the entry into the table.
- Click on the **Next** button to continue.

### Step 4: Select Filtering Method

| Method: 🔘 Log Web Access Only 🥹 Block All Access 🔘 Block Some Access |
|----------------------------------------------------------------------|
|                                                                      |
|                                                                      |

- Select a filtering method:
- Log Web Access Only: Select this radio but in order to log web access.
- Block All Access: Select this radio but in order to block all web access.
- Block Some Access: Select this radio but in order to block some web access.
- Click on the **Save** button to store the changes.

### 6.3.8 Web Filter

 This is a type of parental control feature used to restrict certain websites form being accessed through your network. These filters can be used for securing and restricting your network.

| The Web Fi<br>Web sites r | ilter option allows you to set up a list of allowed Web sites that can be used by multiple users. When Web Filter is e<br>not listed on this page will be blocked. To use this feature, you must also select the "Apply Web Filter" checkbox in<br>treat scotion | nabled,<br>the |
|---------------------------|----------------------------------------------------------------------------------------------------|----------------|
| Don                       | 't Save Settings                                                                                                    |                |
| Add Web Filtering F       | Rule                                                                                                    |                |
|                           |                                                                                                    |                |
|                           | Website URL/Domain : www.icq.com                                                                                                    |                |
| Website Filtering R       | Website URL/Domain : www.icq.com                                                                                                    |                |
| Website Filtering R       | Website URL/Domain : www.icq.com<br>Save<br>ules<br>URL                                                                                                    | Delet          |
| Website Filtering R       | Website URL/Domain : www.icq.com Save Ules URL                                                                                                    | Dele           |

- Website/URL/Domain: Specify the web address that you would like to filter. Do not use "http://"
- Click on the Save button to store the changes.

# 6.3.9 MAC Address Filter

 This feature is used to restrict certain MAC address from accessing the Internet. These filters can be used for securing and restricting your network.

| MAC Filtering Setup                                                                                                    |                   |        |
|----------------------------------------------------------------------------------------------------|-------------------|--------|
| Configure MAC Filtering below:                                                                                                    |                   |        |
| Turn MAC Filtering ON and ALLOW computers listed to access the netwo                                                                                                    | ork 💌             |        |
| Turn MAC Filtering OFF<br>Turn MAC Filtering ON and ALLOW computers listed to access the network<br>Turn MAC Filtering ON and DENY computers listed to access the network | rk                |        |
| MAC Address : Save                                                                                                    | < Computer Name ⊻ |        |
| MAC Filtering Rules                                                                                                    |                   |        |
| MAC Address                                                                                                    | Name              | Delete |

- Configure MAC Filtering: Select one of the options from the drop-down list.
  - **Turn MAC Filtering OFF:** When "OFF" is selected, MAC addresses are not used to control network access.
  - Turn MAC Filtering ON and ALLOW computers listed to access the network: When "ALLOW" is selected, only computers with MAC addresses listed in the MAC Filtering Rules list are granted network access.
  - **Turn MAC Filtering ON and DENY** computers listed to access the **network:** When "DENY" is selected, any computer with a MAC address listed in the MAC Filtering Rules list is refused access to the network.
  - MAC Address: Specify that MAC address that you would like to filter.
- Click on the Save button to store the changes.

### 6.3.10 Firewall

The device provides a tight firewall by virtue of the way NAT works. Unless you configure the router to the contrary, the NAT does not respond to unsolicited incoming requests on any port, thereby making your LAN invisible to Internet cyber attacks. However, some network applications cannot run with a tight firewall. Those applications need to selectively open ports in the firewall to function correctly. The options on this page control several ways of opening the firewall to address the needs of specific types of applications.

|                 | Enable SPI :              |                               |
|-----------------|---------------------------|-------------------------------|
| NAT Endpoint Fi | iltering                  |                               |
|                 |                           | O Endpoint Independent        |
|                 | UDP Endpoint Filtering:   | Address Restricted            |
|                 |                           | O Port And Address Restricted |
|                 |                           | O Endpoint Independent        |
|                 | TCP Endpoint Filtering:   | O Address Restricted          |
|                 |                           | Port And Address Restricted   |
| NAT Port Preser | vation                    |                               |
|                 | Enable port preservation: |                               |

- Enable SPI: Place a check in this box to enable SPI. SPI ("stateful packet inspection" also known as "dynamic packet filtering") helps to prevent cyberattacks by tracking more state per session. It validates that the traffic passing through that session conforms to the protocol. When the protocol is TCP, SPI checks that packet sequence numbers are within the valid range for the session, discarding those packets that do not have valid sequence numbers. Whether SPI is enabled or not, the router always tracks TCP connection states and ensures that each TCP packet's flags are valid for the current state.
- TCP / UDP NAT Endpoint Filtering options control how the router's NAT manages incoming connection requests to ports that are already being used. Select one of the radio buttons.
  - End Point Independent Once a LAN-side application has created a connection through a specific port, the NAT will forward any incoming connection requests with the same port to the LAN-side application regardless of their origin. This is the least restrictive option, giving the best connectivity and allowing some applications (P2P applications in particular) to behave almost as if they are directly connected to the Internet.
  - Address Restricted The NAT forwards incoming connection requests to a LAN-side host only when they come from the same IP address with which a connection was established. This allows the remote application to send data back through a port different from the one used when the outgoing session was created.
  - Port And Address Restricted The NAT does not forward any incoming connection requests with the same port address as an already establish connection.

- Note: Some of these options can interact with other port restrictions. Endpoint Independent Filtering takes priority over inbound filters or schedules, so it is possible for an incoming session request related to an outgoing session to enter through a port in spite of an active inbound filter on that port. However, packets will be rejected as expected when sent to blocked ports (whether blocked by schedule or by inbound filter) for which there are no active sessions. Port and Address Restricted Filtering ensures that inbound filters and schedules work precisely, but prevents some level of connectivity, and therefore might require the use of port triggers, virtual servers, or port forwarding to open the ports needed by the application. Address Restricted Filtering with certain other types of NAT router (symmetric NATs in particular) but leaves inbound filters and scheduled access working as expected.
- Enable Port Preservation: Place a check in this box to enable Port Preservation. NAT Port preservation (on by default) tries to ensure that, when a LAN host makes an Internet connection, the same LAN port is also used as the Internet visible port. This ensures best compatibility for internet communications. Under some circumstances it may be desirable to turn off this feature.

|                    | Enable anti-spoof checking: 🔲                                                                                                    |
|--------------------|----------------------------------------------------------------------------------------------------|
| DMZ Host           |                                                                                                    |
| Fhe DMZ (Demilita  | ized Zone) option lets you set a single computer on your network outside of the router. If you have                                                                              |
| Note: Putting a c  | mputer in the DMZ may expose that computer to a variety of security risks. Use of this option is on                                                                              |
| Note: Putting a c  | mputer in the DMZ may expose that computer to a variety of security risks. Use of this option is on Enable DMZ:  DMZ IP Address :  192.168.1.33 Computer Name                    |
| Note: Putting a cr | mputer in the DMZ may expose that computer to a variety of security risks. Use of this option is on Enable DMZ:  DMZ IP Address: 192.168.1.33 Computer Name  P/ICMP LAN Sessions |

- Enable anti-spoof checking: Place a check in this box to enable anti-spoof checking. Enabling this option can provide protection from certain kinds of "spoofing" attacks. However, enble this option with care. With some modems, the WAN connection may be lost when this option is enabled. In that case, it may be necessary to change the LAN subnet to something other than 192.168.0.x (192.168.2.x, for example), to re-establish the WAN connection.
- Enable DMZ Host: Place check in this box to enable DMZ host. DMZ host is a demilitarized zone used to provide Internet services without sacrificing unauthorized access to its local private network. Typically, the DMZ host contains devices accessible to Internet traffic, such as web, FTP, email and DNS servers.
- **DMZ IP Address**: Specify the IP address of the DMZ host.
- Non-UDP/TCP/ICMP LAN Sessions: Place a check in this box to enable this feature. When a LAN application that uses a protocol other than UDP, TCP, or ICMP initiates a session to the Internet, the router's NAT can track such a session, even though it does not recognize the protocol. This feature is useful because it enables certain applications (most importantly a single VPN connection to a remote host) without the need for an ALG.
- Note: This feature does not apply to the DMZ host (if one is enabled). The DMZ host always handles these kinds of sessions.

Enabling this option (the default setting) enables single VPN connections to a remote host. (But, for multiple VPN connections, the appropriate VPN ALG must be used.) Disabling this option, however, only disables VPN if the appropriate VPN ALG is also disabled.

| РРТР :                  |                                               |
|-------------------------|-----------------------------------------------|
| IPSec (VPN) :           |                                               |
| RTSP :                  |                                               |
| Windows/MSN Messenger : | 🗾 (automatically disabled if UPnP is enabled) |
| FTP :                   |                                               |
| H.323 (NetMeeting) :    |                                               |
| SIP :                   |                                               |
| Wake-On-LAN :           |                                               |
| MMS :                   |                                               |

Application Level Cotoway (ALC) Configuration

- Application Layer Gateway (ALG) Configuration: Place a check in appropriate feature boxes to enable them. . Some protocols and applications require special handling of the IP payload to make them work with network address translation (NAT). Each ALG provides special handling for a specific protocol or application. A number of ALGs for common applications are enabled by default.
  - **PPTP:** Allows multiple machines on the LAN to connect to their corporate 0 networks using PPTP protocol. When the PPTP ALG is enabled, LAN computers can establish PPTP VPN connections either with the same or with different VPN servers. When the PPTP ALG is disabled, the router allows VPN operation in a restricted way -- LAN computers are typically able to establish VPN tunnels to different VPN Internet servers but not to the same server. The advantage of disabling the PPTP ALG is to increase VPN performance. Enabling the PPTP ALG also allows incoming VPN connections to a LAN side VPN server (refer to Advanced  $\rightarrow$  Virtual Server).
  - IPSec: (VPN) Allows multiple VPN clients to connect to their corporate 0 networks using IPSec. Some VPN clients support traversal of IPSec through NAT. This option may interfere with the operation of such VPN clients. If you are having trouble connecting with your corporate network, try disabling this option. Check with the system administrator of your corporate network whether your VPN client supports NAT traversal.
  - RTSP: Allows applications that use Real Time Streaming Protocol to receive streaming media from the internet. QuickTime and Real Player are some of the common applications using this protocol.
  - Windows/MSN Messenger: Supports use on LAN computers of Microsoft 0 Windows Messenger (the Internet messaging client that ships with Microsoft Windows) and MSN Messenger. The SIP ALG must also be enabled when the Windows Messenger ALG is enabled.
  - **FTP**: Allows FTP clients and servers to transfer data across NAT. 0
  - H.323 (Netmeeting): Allows H.323 (specifically Microsoft Netmeeting) clients 0 to communicate across NAT server.
  - SIP: Allows devices and applications using VoIP (Voice over IP) to Ο communicate across NAT. Some VoIP applications and devices have the ability to discover NAT devices and work around them. This ALG may interfere with the operation of such devices. If you are having trouble making VoIP calls, try turning this ALG off.

- Wake-On-LAN: This feature enables forwarding of "magic packets" (that is, specially formatted wake-up packets) from the WAN to a LAN computer or other device that is "Wake on LAN" (WOL) capable.
- **MMS**: Allows Windows Media Player, using MMS protocol, to receive streaming media from the internet.
- Click on the **Save Settings** button to store these settings.

## 6.3.11 Inbound Filter

- When you use the Virtual Server, Port Forwarding, or Remote Administration features to open specific ports to traffic from the Internet, you could be increasing the exposure of your LAN to cyberattacks from the Internet. In these cases, you can use Inbound Filters to limit that exposure by specifying the IP addresses of internet hosts that you trust to access your LAN through the ports that you have opened.
- Inbound Filters can be used for limiting access to a server on your network to a system or group of systems. Filter rules can be used with Virtual Server, Gaming, or Remote Administration features.

### **Inbound Filter**

The Inbound Filter option is an advanced method of controlling data received from the Internet. With this feat inbound data filtering rules that control data based on an IP address range. Inbound Filters can be used for limiting access to a server on your network to a system or group of systems. I

Inbound Filters can be used for limiting access to a server on your network to a system or group of systems. I Virtual Server, Port Forwarding, or Remote Administration features.

| Action :<br>Remote IP Range : | Deny 🔽<br>Allow | Remote IP Start | Remote IP End   |
|-------------------------------|-----------------|-----------------|-----------------|
|                               | Deny            | 0.0.0.0         | 255.255.255.255 |
|                               |                 | 0.0.0.0         | 255.255.255.255 |
|                               |                 | 0.0.0.0         | 255.255.255.255 |
|                               |                 | 0.0.0.0         | 255.255.255.255 |
|                               |                 | 0.0.0.0         | 255.255.255.255 |
|                               |                 | 0.0.0.0         | 255.255.255.255 |
|                               |                 | 0.0.0.0         | 255.255.255.255 |
|                               |                 | 0.0.0.0         | 255.255.255.255 |

### Add Inbound Filter Rule

- **Name** Specify a name for the inbound filter.
- Action: Select Allow or Deny from the drop-down list. This will apply the inbound filter rule on the WAN interface.
- Remote IP Range: Specify the remote IP address range and then click in the check box to enable the range.
- Click on the Save button to store the changes.

### 6.3.12 WISH

 WISH is short for Wireless Intelligent Stream Handling, a technology developed to enhance your experience of using a wireless network by prioritizing the traffic of different applications.

|          | WISH (Wireless Intelligent Stream Handlin | g) prioritizes the traffic of various wireless applications. |
|----------|-------------------------------------------|--------------------------------------------------------------|
|          | Save Settings Don                         | Save Settings                                                |
| VISH     |                                           |                                                              |
|          | Enable W                                  | SH : 🔽                                                       |
| Priority | Classifiers                               |                                                              |
|          | F                                         | тр: 🔽                                                        |
|          | Windows Media Ce                          | ter: 🔽                                                       |
|          |                                           |                                                              |

- Enable WISH: Place a check in this box to enable the WISH feature.
- HTTP: Place a check in this box to add HTTP as a classifier. This allows the device to recognize HTTP transfers for many common audio and video streams and prioritize them above other traffic. Such streams are frequently used by digital media players.
- Windows Media Center: Place a check in this box to add HTTP as a classifier. This enables the router to recognize certain audio and video streams generated by a Windows Media Center PC and to prioritize these above other traffic. Such streams are used by systems known as Windows Media Extenders, such as the Xbox 360.
- Automatic: Place a check in this box for the device to automatically configure the classifiers. When enabled, this option causes the router to automatically attempt to prioritize traffic streams that it doesn't otherwise recognize, based on the behaviour that the streams exhibit. This acts to deprioritize streams that exhibit bulk transfer characteristics, such as file transfers, while leaving interactive traffic, such as gaming or VoIP, running at a normal priority.

|          |       | Enab             | le : 🔽              |                 |                  |      |
|----------|-------|------------------|---------------------|-----------------|------------------|------|
|          |       | Nam              | e: WISH2            |                 |                  |      |
|          |       | Priorit          | ty : Video (VI) 🛛 🔽 |                 |                  |      |
|          |       | Protoc           | ol: 257 Both 💌      |                 |                  |      |
|          |       | Host 1 IP Rang   | je: 192.168.1.33 -  | 192.168.1.44    |                  |      |
|          |       | Host 1 Port Rang | <b>je:</b> 6543     | 6546            |                  |      |
|          |       | Host 2 IP Rang   | je: 192.168.1.77 -  | 192.168.1.88    |                  |      |
|          |       | Host 2 Port Rang | je: 7658 .          | 8786            |                  |      |
|          |       |                  | Save Clear          |                 |                  |      |
|          |       |                  |                     | -               |                  | <br> |
| <u> </u> | Rules |                  |                     |                 |                  |      |
| эп       |       | Priority         | Host 1 IP Range     | Host 2 IP Range | Protocol / Ports |      |
| эп       | Name  | inoncy           |                     |                 |                  |      |

 Enable: Place a check in this box to enable the WISH rule. A WISH Rule identifies a specific message flow and assigns a priority to that flow. For most applications, the priority classifiers ensure the right priorities and specific WISH Rules are not required. WISH supports overlaps between rules. If more than one rule matches for a specific message flow, the rule with the highest priority will be used.

- Name: Assign a meaningful name to the WISH rule.
- Priority: Select a priority from the drop-down list. The four priority message flows are:
   o BK: Background (least urgent).
  - BE: Best Effort.
  - VI: Video.
  - VO: Voice (most urgent).
- Protocol: Select a protocol from the drop-down list.
- Hos1 IP Range: Specify the IP range for the rule.
- Host 1 Port Range: Specify the port range for the rule.
- Host 2 IP Range: Specify the IP range for the rule.
- Host 2 Port Range: Specify the port range for the rule.
- Click on the Save button to insert the entry into the WISH rules list.

# 6.3.13 Wi-Fi Protected Setup

 Wi-Fi Protected Setup is a feature that locks the wireless security settings and prevents the settings from being changed by any new external registrar using its PIN. Devices can still be added to the wireless network using Wi-Fi Protected Setup.

|          | Wi-Fi Protected Setup is us<br>Setup in order to be configu | ed to easily add devic<br>ured by this method. | es to a network using a PIN or button | press. Devices must support Wi-Fi Pro |
|----------|-------------------------------------------------------------|------------------------------------------------|---------------------------------------|---------------------------------------|
|          | Save Settings                                               | Don't Save                                     | Settings                              |                                       |
| Wi-Fi Pr | otected Setup                                               |                                                |                                       |                                       |
|          |                                                             | Enable : 🛛                                     | 2                                     |                                       |
|          | Lock Wireless S                                             | ecurity Settings : 🛛                           | ]                                     |                                       |
| PIN Sett | tings                                                       |                                                |                                       |                                       |
|          |                                                             | Current PIN: 24                                | 4681353                               |                                       |
|          |                                                             |                                                | Reset PIN to Default                  | Generate New PIN                      |
| Add Wir  | eless Station                                               |                                                |                                       |                                       |
|          |                                                             |                                                | Add Wireless Device Wiza              | ard                                   |

- Enable: Place a check in this box to enable this feature.
- Lock: Place a check in this box to lock the wireless security settings and prevents the settings from being changed by any new external registrar using its PIN. Devices can still be added to the wireless network using Wi-Fi Protected Setup.
- **Reset PIN to Default**: Press this button to reset the PIN to it's default setting.
- Generate NEW PIN: Press this button to generate a new random PIN.
- Add Wireless Device Wizard: Please refer to Chapter 4 in order to configure Wi-Fi Protected Setup using the Wizard.
- Click on the **Save Settings** button to store these settings.

# 6.3.14 Advanced Network (UPNP, WAN Ping...)

In this section you can configure the UPNP, WAN Ping, WAN port speed, multicast streams, and PPPoE pass-through settings.

|                                      | if you are not familiar with these Advance                                                                                                    | ed Network settings, plea                                                                | ase read the help section before attem |
|--------------------------------------|----------------------------------------------------------------------------------------------------|------------------------------------------------------------------------------------------|----------------------------------------|
|                                      | Save Settings Don'                                                                                                    | t Save Settings                                                                          |                                        |
| IIDnD                                |                                                                                                    |                                                                                          |                                        |
| JEILE                                |                                                                                                    |                                                                                          |                                        |
| Universal Plug                       | and Play (UPnP) supports peer-to-pee                                                                                                    | er Plug and Play functio                                                                 | nality for network devices.            |
|                                      |                                                                                                    |                                                                                          |                                        |
|                                      | Enable UI                                                                                                    | PnP: 🔽                                                                                   |                                        |
|                                      | Enable U<br>Allow Users to disable Internet Acc                                                                                                    | PnP: 🔽<br>ess: 🔽                                                                         |                                        |
| Allow                                | Enable UI<br>Allow Users to disable Internet Acc<br>Users to modify Virtual Server Mappin                                                                                                    | PnP: V<br>ess: V<br>ngs: V                                                               |                                        |
| Allow                                | Enable UI<br>Allow Users to disable Internet Acc<br>Users to modify Virtual Server Mappin                                                                                                    | PnP: V<br>ess: V<br>ngs: V                                                               |                                        |
| Allow<br>WAN Ping                    | Enable UI<br>Allow Users to disable Internet Acc<br>Users to modify Virtual Server Mappi                                                                                                    | onP: V<br>ess: V<br>ngs: V                                                               |                                        |
| Allov<br>WAN Ping<br>If you enable t | Enable UI<br>Allow Users to disable Internet Acc<br>Users to modify Virtual Server Mappin<br>Sector Sector Sector Sector Sector Sector Sector Sector Sector Sector Sector Sector Sector Sector Sector Sector | PnP : ♥<br>ess : ♥<br>ngs : ♥<br>er will respond to ping i                               | requests from the Internet that are    |
| Allow<br>WAN Ping<br>If you enable t | Enable UI<br>Allow Users to disable Internet Acc<br>Users to modify Virtual Server Mappin<br>nis feature, the WAN port of your route                                                                         | onP : V<br>ess : V<br>ngs : V<br>er will respond to ping i                               | requests from the Internet that are :  |
| Allow<br>WAN Ping<br>If you enable t | Enable UI<br>Allow Users to disable Internet Acc<br>Users to modify Virtual Server Mappin<br>nis feature, the WAN port of your route<br>Enable WAN Ping Resp                                                 | onP : V<br>ess : V<br>ngs : V<br>er will respond to ping i                               | requests from the Internet that are :  |
| Allow<br>WAN Ping<br>If you enable t | Enable UI<br>Allow Users to disable Internet Acc<br>Users to modify Virtual Server Mappin<br>his feature, the WAN port of your route<br>Enable WAN Ping Resp<br>WAN Ping Inbound Fil                         | onP : V<br>ess : V<br>ngs : V<br>er will respond to ping i<br>ond:<br>iter : Allow All V | requests from the Internet that are s  |

- Enable UPNP: Place a check in this box to enable UPNP. UPnP is short for Universal Plug and Play, which is a networking architecture that provides compatibility among networking equipment, software, and peripherals. This router has optional UPnP capability, and can work with other UPnP devices and software.
- Allow Users to disable Internet Access: Place a check in this box if you would like to allow to user to terminate the WAN session.
- Allow Users to modify Virtual Server Mappings: Place a check in this box if you would like the users to add, modify, or delete server mapping entries.
- Enable WAN Ping Respond: Place a check in this box if you would like this device to be pinged from the WAN side.
- **WAN Ping Inbound Filter**: You may select the computer that may ping this device from the WAN side.

| WAN Port Speed:            | Auto 10/100Mbps 👻                      |  |
|----------------------------|----------------------------------------|--|
| Nulticast Streams          | - 10Mbps<br>100Mbps<br>Auto 10/100Mbps |  |
| Enable Multicast Streams:  |                                        |  |
| PPPoE Pass Through         |                                        |  |
| Enable PPPoE Pass Through: |                                        |  |

WAN Port Speed: You may select a WAN port speed from the drop-down list. It is
recommended that you select Auto.

- Enable Multicast Streams: Place a check in this box to enable multicast streams. The router uses the IGMP protocol to support efficient multicasting -- transmission of identical content, such as multimedia, from a source to a number of recipients. This option must be enabled if any applications on the LAN participate in a multicast group. If you have a multimedia LAN application that is not receiving content as expected, try enabling this option.
- Enable PPPoE Pass Through: Place a check in this box to enable PPPoE passthrough. This option controls whether LAN computers can act as PPPoE clients and negotiate the PPP sessions through the router over the WAN ethernet link. Enabling this option allows LAN computers to act as PPPoE clients. Disabling this option prevents LAN computers from establishing PPPoE pass-through connections.
- Click on the Save Settings button to store these settings.

# 6.4 Tools

| Basic        |
|--------------|
| □Advanced    |
| <b>Tools</b> |
| Time         |
| 🔥 System     |
| Firmware     |
| SysLog       |
| Dynamic DNS  |
| System Check |
| Schedules    |
| □ Status     |
| □Help        |
| □Logout      |

 Click on the **Tools** link on the navigation dropdown menu. You will then see seven options: Time, System, Firmware, SysLog, Dynamic DNS, System Check, and Schedules. The configuration steps for each option are described below.

# 6.4.1 Time Zone Setting

 Click on the **Time** link in the navigation menu. This feature allows you to configure, update, and maintain the correct time on the device's internal system clock as well as configure the time zone. The date and time of the device can be configured manually or by synchronizing with a time server.

**Note**: If the device losses power for any reason, it will not be able to keep its clock running, and will not display the correct time once the device has been restarted. Therefore, you must re-enter the correct date and time.

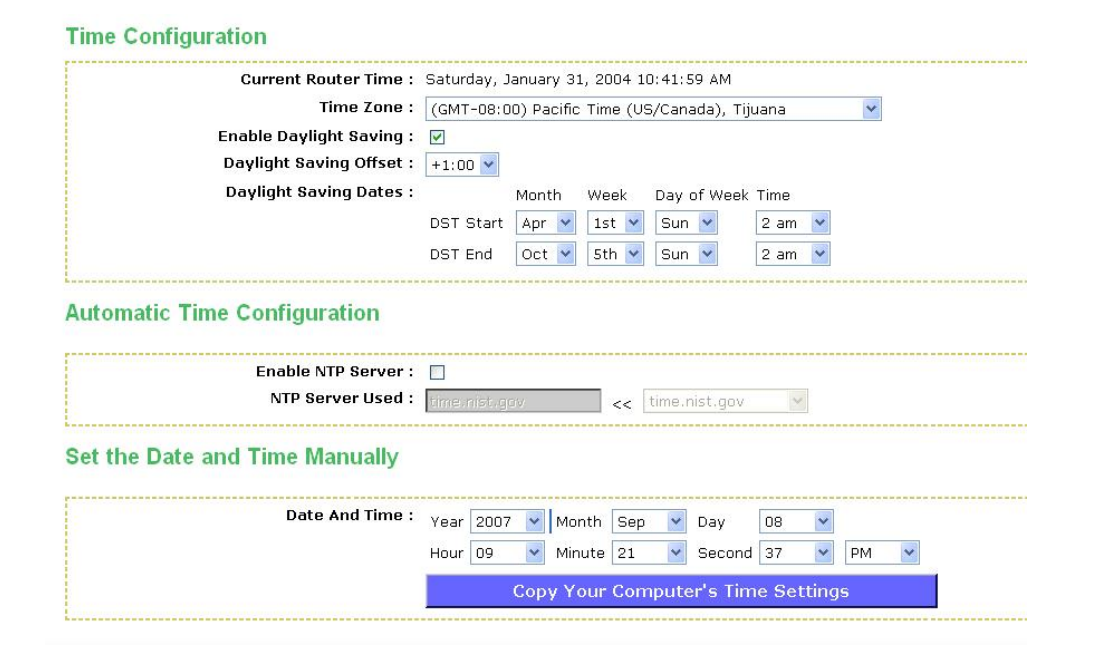

- **Current Router Time**: Displays the current time on the device.
- **Time Zone**: Select your time zone from the drop-down list.
- Enable Daylight Saving: Place a check in this box to enable daylight savings time.
- Daylight Saving Offset: Select the offset from the drop-down list.
- Daylight Saving Date: Select the daylight savings date from the drop-down list. Select the starting and ending times for the change to and from daylight saving time. For example, suppose for DST Start you select Month="Oct", Week="3rd", Day="Sun" and Time="2am". This is the same as saying: "Daylight saving starts on the third Sunday of October at 2:00 AM."
- Enable NTP Server: Place a check in this box if you would loike to synchronize the device's clock to a Network Time Server over the Internet. If you are using schedules or logs, this is the best way to ensure that the schedules and logs are kept accurate.
- NTP Server Used: Specify the NTP server or select one from the drop-down list.
- Set the Date and Time: Select a date and time from the drop-down list or do to use computer's time and date click on the Copy Your Computer's Time Settings button.
- Click on the Save Settings button once you have modified the settings.

### 6.4.2 System

 Click on the System link in the navigation menu. This page allows you to reboot the device using the current settings or restore all the settings to the factory defaults.

### System Settings

| Save To Local Hard Drive:   | Save Configuration                                                        |
|-----------------------------|---------------------------------------------------------------------------|
| Load From Local Hard Drive: | Browse                                                                    |
|                             | Restore Configuration from File                                           |
|                             |                                                                           |
| Restore To Factory Default: | Darsham Frankris Dafardar                                                 |
| Restore To Factory Default: | Restore Factory Defaults<br>Restore all settings to the factory defaults. |

### 6.4.2.1 Save Configuration to a File

- This option allows you to save the current configuration of the device into a file. Click on the Save Configuration button to begin.
- Save the file on your local disk by using the Save or Save to Disk button in the dialog box.

| Do you | want to save this file?                                                                                                    |             |
|--------|----------------------------------------------------------------------------------------------------|-------------|
|        | Name: gateway_settings.gws<br>Type: Unknown File Type<br>From: 192.168.1.2<br>Save Cancel                                                                                   |             |
| 1      | While files from the Internet can be useful, some files can potentia<br>harm your computer. If you do not trust the source, do not save th<br>file. <u>What's the risk?</u> | ally<br>iis |

# 6.4.2.2 Restore the Configuration from a File

- This option allows you to restore a backup configuration from a file to the device. Click on the Browse button to select the file and then click on Restore Configuration from a File button.
- The system then prompts you to reboot the device.

| AICTOSO |                                                                                                    |
|---------|----------------------------------------------------------------------------------------------------|
| ?       | Are you sure you want to reset the device to its factory default settings?<br>This will cause all current settings to be lost. |
|         | OK Cancel                                                                                                    |

• Click on the **OK** button to continue. You will then see the **Rebooting** page.

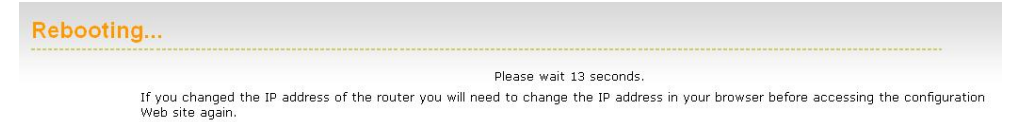

Please wait while the system is rebooting.

Note: Do no un-plug the device during this process as this may cause permanent damage.

# 6.4.2.3 Restore Settings to Default

 Click on the Restore all Settings to Factory Defaults button. This option restores al configuration settings back to the settings that were in effect at the time when the device was shipped from the factory.

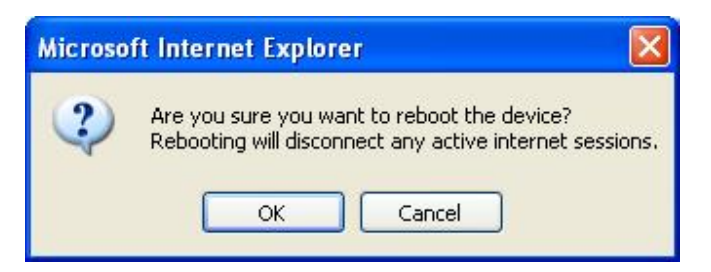

- Once the dialog box appears, click on the OK button to confirm the action.
   Note: The current settings will be lost.
- Click on the OK button to continue. You will then see the Rebooting page.

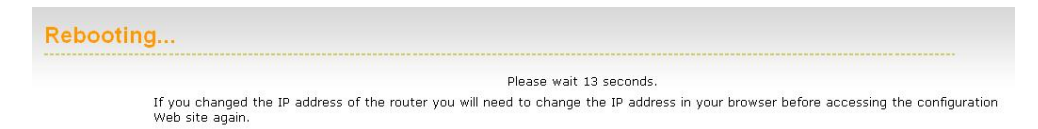

Please wait while the system is rebooting.

Note: Do no un-plug the device during this process as this may cause permanent damage.

# 6.4.2.4 System Reboot

Click on the **Reboot the Device** button to reboot the device using its current settings.
 Once the dialog box appears, click on the **OK** button to confirm the action.

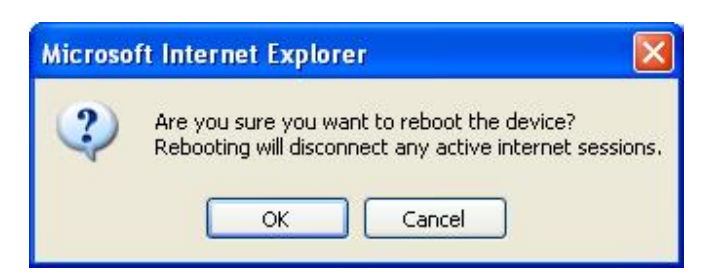

- Once the dialog box appears, click on the OK button to confirm the action.
   Note: The current settings will be lost.
- Click on the OK button to continue. You will then see the Rebooting page.

| Rebooting                                                                                                    |                            |
|----------------------------------------------------------------------------------------------------|----------------------------|
| Please wait 13 seconds.                                                                                                    |                            |
| If you changed the IP address of the router you will need to change the IP address in your browser before ac<br>Web site again. | cessing the configuration: |

Please wait while the system is rebooting.

**Note**: Do no un-plug the device during this process as this may cause permanent damage.

# 6.4.3 Firmware Upgrade

 Click on the Firmware link in the navigation menu. This page allows you to upgrade the firmware of the device in order to improve the functionality and performance. This page also displays the current firmware version and its release date.

| Firmware Information                                                                                                    |                                                                                      |
|----------------------------------------------------------------------------------------------------|--------------------------------------------------------------------------------------|
| Current Firmware Version : 1.0.03                                                                                         |                                                                                      |
| Current Firmware Date : 2007/08/17                                                                                        |                                                                                      |
| Firmware Upgrade                                                                                                    |                                                                                      |
| Note: Some firmware upgrades reset the configuration op current configuration from the Tools $\rightarrow$ System screen. | tions to the factory defaults. Before performing an upgrade, be sure to save the     |
| To upgrade the firmware, your PC must have a wired conn<br>Upload button.                                                 | nection to the router. Enter the name of the firmware upgrade file, and click on the |
| Upload :                                                                                                    | Browse                                                                               |
|                                                                                                    | Upload                                                                               |

- Ensure that you have downloaded the appropriate firmware from the vendor's website. Connect the device to your PC using an Ethernet cable, as the firmware cannot be upgraded using the wireless interface.
- Click on the Browse button to select the firmware and then click on the Upload button.

### 6.4.4 System Logs

 Logs display a list of events that are triggered on the Ethernet and Wireless interface. This log can be referred when an unknown error occurs on the system or when a report needs to be sent to the technical support department for debugging purposes

|         | The SysLog options allow you f | o send log information to a SysLog | j Server. |  |
|---------|--------------------------------|------------------------------------|-----------|--|
|         | Save Settings                  | Don't Save Settings                |           |  |
|         |                                |                                    |           |  |
| al an C | Adding and                     |                                    |           |  |

- Enable Logging to a Syslog Server: Place a check in this box to enable syslog logging.
- Syslog Server IP Address: Specify the IP address of the syslog server.
- Click on the Save Settings button once you have modified the settings.

## 6.4.5 Dynamic DNS

The Dynamic DNS feature allows you to host a server (Web, FTP, Game Server, etc.) using a domain name that you have purchased with your dynamically assigned IP address. Most broadband Internet Service Providers assign dynamic (changing) IP addresses. When you use a Dynamic DNS service provider, your friends can enter your host name to connect to your server, no matter what your IP address is.

| Enable Dynamic DNS:     |                       |                         |
|-------------------------|-----------------------|-------------------------|
| Server Address:         | www.DynDNS.org (Free) |                         |
| Host Name:              | me.mydomain.net       | (e.g.: me.mydomain.net) |
| Username or Key:        | admin                 |                         |
| Password or Key:        | •••                   |                         |
| Verify Password or Key: | •••                   |                         |
| Timeout:                | 576 (hours)           |                         |

- Enable Dynamic DNS: Place a check in this box to enable the DDNS feature.
- Service Address: Select a DDNS service provider from the drop-down list. DynDNS is a free service while TZO offers a 30 day free trial.
- Host Name: Specify the website URL.
- User Name: Specify the user name for the DDNS service.
- Password: Specify the password for the DDNS service and verify it once again in the next field.
- **Timeout**: Specify the time between periodic updates to the Dynamic DNS, if the dynamic IP address has not changed. The timeout period is entered in hours.
- Click on the Save Settings button once you have modified the settings.

# 6.4.6 System Check

 Click on the System Check link in the navigation menu. This page allows you to ping a host name or IP address.

| Ping Test                            |                                              |                       |           |
|--------------------------------------|----------------------------------------------|-----------------------|-----------|
| Р                                    | ing Test sends "ping" packets to test a comp | uter on the Internet. |           |
| Ping Test                            |                                              |                       |           |
|                                      | Host Name or IP Address :                    | 192.168.1.20          | Ping Stop |
| Ping Result                          |                                              |                       |           |
| No response from<br>No response from | host, retrying<br>host, retrying             |                       |           |
| No response from<br>User stopped     | host, retrying                               |                       |           |
| Pings sent: 3<br>Pinas received: 0   |                                              |                       |           |
| Pings lost: 3 (100                   | )% loss)                                     |                       |           |

 Host Name or IP address: Specify the host name or IP address and then click on the Ping button.

## 6.4.7 Schedules

 Click on the Schedules link in the navigation menu. Schedules can be created for use with enforcing rules. For example, if you want to restrict web access to Mon-Fri from 3pm to 8pm, you could create a schedule selecting Mon, Tue, Wed, Thu, and Fri and enter a Start Time of 3pm and End Time of 8pm.

|                     | Name :<br>Day(s) :<br>All Day - 24 hrs :<br>Start Time :<br>End Time : | Gaming         All Week Select Day(s)         Sun       Mon         Tue       Wed         Thu       Fri         Sun       Mon         Tue       Wed         Thu       Fri         Sun       Mon         Gaming       (hour:minute, 12 hour time)         8       : 0         AM       (hour:minute, 12 hour time)         Save       Clear |
|---------------------|------------------------------------------------------------------------|----------------------------------------------------------------------------------------------------|
| Schedule Rules List |                                                                        |                                                                                                    |
| Name                |                                                                        | Day(s) Time Frame                                                                                                    |
| video               | Sun Fri S                                                              | Sat All Day 🎤 🍕                                                                                                    |
| weh hrowsing        | Every Da                                                               | av All Dav 🥬                                                                                                    |

- Name: Specify a name for the schedule.
- Day(s): Select the days at which you would like the schedule to be effective.
- All Day 24 hrs: Place a check in this box if you would like the schedule to be active for 24 hours.
- Start Time: If you do not use the 24 hours option, you may specify a start time.
- End Time: If you do not use the 24 hours option, you may specify an end time.
- Click on the Save button to add this schedule into the list.
## 6.5 Status

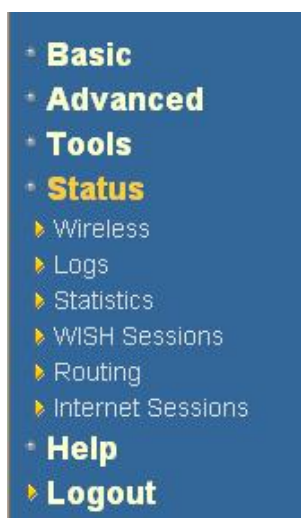

 Click on the Status link on the navigation drop-down menu. You will then see six options: Wireless, Logs, Statistics, WISH Sessions, Routing, and Internet Sessions. The configuration steps for each option are described below.

## 6.5.1 Wireless Status

 Click on the Wireless link in the navigation menu. The wireless section allows you to view the wireless clients that are connected to the device.

| Vireless |                                |                                      |      |      |            |
|----------|--------------------------------|--------------------------------------|------|------|------------|
| Vie      | w the wireless clients that an | e connected to your wireless router. |      |      |            |
| Ν        | umber Of Wireless C            | lients:1                             |      |      |            |
|          | MAC Address                    | IP Address                           | Mode | Rate | Signal (%) |
| 00       | D166F9B760B                    | 192.168.1.199                        | 11g  | 54   | 36         |

- MAC Address: The Ethernet ID (MAC address) of the wireless client.
- **IP Address**: The LAN-side IP address of the client.
- **Mode**: The transmission standard being used by the client. Values are 11a, 11b, 11g, or 11n for 802.11a, 802.11b, 802.11g, or 802.11n respectively.
- Rate: The actual transmission rate of the client in megabits per second.
- Signal: This is a relative measure of signal quality. The value is expressed as a
  percentage of theoretical best quality. Signal quality can be reduced by distance, by
  interference from other radio-frequency sources (such as cordless telephones or
  neighboring wireless networks), and by obstacles between the router and the
  wireless device.

## 6.5.2 Logs Status

Click on the Logs link in the navigation menu. The router automatically logs (records) events of possible interest in its internal memory. If there is not enough internal memory for all events, logs of older events are deleted, but logs of the latest events are retained. The Logs option allows you to view the router logs. You can define what types of events you want to view and the level of events to view. This router also has

external Syslog Server support so you can send the log files to a computer on your network that is running a Syslog utility.

| Log Op   | tions                       |                                                                                          |
|----------|-----------------------------|------------------------------------------------------------------------------------------|
|          | What to View : 🗹 Firewall & | Security 🗹 System 🗹 Router Status                                                        |
|          | View Levels : 🗹 Critical    | 🗹 Warning 🗹 Informational                                                                |
|          |                             | Apply Log Settings Now                                                                   |
| Log De   | tails                       |                                                                                          |
|          |                             | Refresh Clear Save Log                                                                   |
|          |                             | 12 Log Entries:                                                                          |
| Priority | Time                        | Message                                                                                  |
| [INFO]   | Sat Jan 31 10:53:43 2004    | Wireless system with MAC address 00166F9B760B associated                                 |
| [INFO]   | Sat Jan 31 10:48:50 2004    | Stored configuration to non-volatile memory                                              |
| [INFO]   | Sat Jan 31 10:48:33 2004    | Above message repeated 1 times                                                           |
| [INFO]   | Sat Jan 31 10:44:50 2004    | Allowed configuration authentication by IP address 192.168.1.20                          |
| [INFO]   | Sat Jan 31 10:44:49 2004    | Starting DHCP server                                                                     |
| [INFO]   | Sat Jan 31 10:44:40 2004    | LAN interface is up                                                                      |
| [INFO]   | Sat Jan 31 10:44:40 2004    | LAN Ethernet Carrier Detected                                                            |
| [INFO]   | Sat Jan 31 10:44:40 2004    | Device initialized                                                                       |
| [INFO]   | Sat Jan 31 10:44:40 2004    | Wireless Link is up                                                                      |
| [INFO]   | Sat Jan 31 10:44:39 2004    | Unlock AP setup                                                                          |
| [INFO]   | Sat Jan 31 10:44:39 2004    | No Internet access policy is in effect. Unrestricted Internet access allowed to everyone |
| [INEO]   | Wed Dec 31 16:00:00 1969    | Loaded configuration from non-volatile memory                                            |

- What to View: Select the features of which you would like to view the logs: Firewall & Security, System, or Router Status.
- View Levels: Select the warning levels for the logs: Critical, Warning, or Informational.
- Click on the **Apply Log Settings Now** to make the new log effective.

## 6.5.3 Statistics

 Click on the Statistics link in the navigation drop-down menu. This page displays the transmitted and received packet statistics of the wired (LAN & WAN) and wireless interface. Click on the Refresh button to refresh the statistics.

| Sent :               | 2346 | Received :           | 128 |
|----------------------|------|----------------------|-----|
| TX Packets Dropped : | 0    | RX Packets Dropped : | 0   |
| Collisions :         | O    | Errors :             | O   |
| VAN Statistics       |      |                      |     |
| Sent :               | 0    | Received :           | 0   |
| TX Packets Dropped : | 0    | RX Packets Dropped : | 0   |
| Collisions :         | 0    | Errors :             | 0   |
| Vireless Statistics  |      |                      |     |
| Sont -               | 1000 | Received :           | 348 |
| TV Backets Dropped : | 0    | RX Packets Dropped : | 0   |
| TA Packets Dropped . | 0    | Errors :             | 0   |

## 6.5.4 WISH Session Status

 Click on the WISH Sessions link in the navigation drop-down menu. The WISH Sessions page displays full details of active local wireless sessions through your router when WISH has been enabled. A WISH session is a conversation between a program or application on a wirelessly connected LAN-side computer and another computer, however connected.

#### WISH Sessions

The WISH Sessions page displays full details of active local wireless sessions through your router when WISH has been enabled. A WISH session is a conversation between a program or application on a wirelessly connected LAN-side computer and another computer, however connected.

**WISH Sessions** 

| Originator         | Target              | Protocol | State | Priority | Time Out |
|--------------------|---------------------|----------|-------|----------|----------|
| 192.168.1.199:1589 | 24.99.181.137:4618  | TCP      | SS    | BE       | 239      |
| 192.168.1.199:1588 | 84.248.249.151:80   | TCP      | SS    | BE       | 238      |
| 192.168.1.199:1587 | 140.247.95.165:7888 | TCP      | SS    | BE       | 237      |
| 192.168.1.199:1586 | 84.248.249.151:443  | TCP      | SS    | BE       | 239      |
| 192.168.1.199:1585 | 84.248.249.151:2532 | TCP      | SS    | BE       | 237      |

- **Originator**: The IP address and, where appropriate, port number of the computer that originated a network connection.
- **Target**: The IP address and, where appropriate, port number of the computer to which a network connection has been made.
- Protocol: The communications protocol used for the conversation.
- **State**: State for sessions that use the TCP protocol.
  - **NO**: None -- This entry is used as a placeholder for a future connection that may occur.
  - **SS**: SYN Sent -- One of the systems is attempting to start a connection.
  - EST: Established -- the connection is passing data.
  - FW: FIN Wait -- The client system has requested that the connection be stopped.
  - **CW**: Close Wait -- the server system has requested that the connection be stopped.
  - **TW**: Time Wait -- Waiting for a short time while a connection that was in FIN Wait is fully closed.
  - LA: Last ACK -- Waiting for a short time while a connection that was in Close Wait is fully closed.
  - **CL**: Closed -- The connection is no longer active but the session is being tracked in case there are any retransmitted packets still pending.
- Priority: The priority given to packets sent wirelessly over this conversation by the WISH logic. The priorities are:
  - **BK**: Background (least urgent).
  - o BE: Best Effort.
  - VI: Video.
  - **VO**: Voice (most urgent).
- **Time Out**: The number of seconds of idle time until the router considers the session terminated. The initial value of Time Out depends on the type and state of the connection.
  - o **300 seconds** UDP connections.
  - 240 seconds Reset or closed TCP connections. The connection does not close instantly so that lingering packets can pass or the connection can be re-established.
  - o 7800 seconds Established or closing TCP connections.

## 6.5.5 Internet Session Status

 Click on the Internet Sessions link in the navigation drop-down menu. The Internet Sessions page displays full details of active Internet sessions through your router. An Internet session is a conversation between a program or application on a LAN-side computer and a program or application on a WAN-side computer.

| Internet Sessions |                  |                           |                           |                 |     |          |          |
|-------------------|------------------|---------------------------|---------------------------|-----------------|-----|----------|----------|
|                   | This page displa | ays the full details of a | ctive internet sessions t | to your router. |     |          |          |
| Local             | NAT              | Internet                  | Protocol                  | State           | Dir | Priority | Time Out |

- Local: The IP address and, where appropriate, port number of the local application.
- NAT: The port number of the LAN-side application as viewed by the WAN-side application.
- Internet: The IP address and, where appropriate, port number of the application on the Internet.
- **Protocol**: The communications protocol used for the conversation.
- **State**: State for sessions that use the TCP protocol.
  - **NO**: None -- This entry is used as a placeholder for a future connection that may occur.
  - o **SS**: SYN Sent -- One of the systems is attempting to start a connection.
  - EST: Established -- the connection is passing data.
  - **FW**: FIN Wait -- The client system has requested that the connection be stopped.
  - **CW**: Close Wait -- the server system has requested that the connection be stopped.
  - **TW**: Time Wait -- Waiting for a short time while a connection that was in FIN Wait is fully closed.
  - LA: Last ACK -- Waiting for a short time while a connection that was in Close Wait is fully closed.
  - **CL**: Closed -- The connection is no longer active but the session is being tracked in case there are any retransmitted packets still pending.
- Priority: The priority given to packets sent wirelessly over this conversation by the WISH logic. The priorities are:
  - **BK**: Background (least urgent).
  - o **BE**: Best Effort.
  - o VI: Video.
  - **VO**: Voice (most urgent).
  - **Time Out**: The number of seconds of idle time until the router considers the session terminated. The initial value of Time Out depends on the type and state of the connection.
    - **300 seconds** UDP connections.
    - 240 seconds Reset or closed TCP connections. The connection does not close instantly so that lingering packets can pass or the connection can be re-established.
    - o **7800 seconds** Established or closing TCP connections.

# Appendix A – Glossary

## 8

## 802.11

A family of specifications for wireless local area networks (WLANs) developed by a working group of the Institute of Electrical and Electronics Engineers (IEEE).

## Α

#### Access Control List

ACL. This is a database of network devices that are allowed to access resources on the network.

#### Access Point

AP. Device that allows wireless clients to connect to it and access the network

#### ActiveX

A Microsoft specification for the interaction of software components.

#### **Address Resolution Protocol**

ARP. Used to map MAC addresses to IP addresses so that conversions can be made in both directions.

#### Ad-hoc network

Peer-to-Peer network between wireless clients

## ADSL

Asymmetric Digital Subscriber Line

#### **Advanced Encryption Standard**

AES. Government encryption standard

#### Alphanumeric

Characters A-Z and 0-9

#### Antenna

Used to transmit and receive RF signals.

#### AppleTalk

A set of Local Area Network protocols developed by Apple for their computer systems

#### **AppleTalk Address Resolution Protocol**

AARP. Used to map the MAC addresses of Apple computers to their AppleTalk network addresses, so that conversions can be made in both directions.

#### **Application layer**

7th Layer of the OSI model. Provides services to applications to ensure that they can communicate properly with other applications on a network.

#### ASCII

American Standard Code for Information Interchange. This system of characters is most commonly used for text files

## Attenuation

The loss in strength of digital and analog signals. The loss is greater when the signal is being transmitted over long distances.

### Authentication

To provide credentials, like a Password, in order to verify that the person or device is really who they are claiming to be

#### **Automatic Private IP Addressing**

APIPA. An IP address that that a Windows computer will assign itself when it is configured to obtain an IP address automatically but no DHCP server is available on the network

## В

#### **Backward Compatible**

The ability for new devices to communicate and interact with older legacy devices to guarantee interoperability

#### Bandwidth

The maximum amount of bytes or bits per second that can be transmitted to and from a network device

#### **Basic Input/Output System**

BIOS. A program that the processor of a computer uses to startup the system once it is turned on

#### Baud

Data transmission speed

## Beacon

A data frame by which one of the stations in a Wi-Fi network periodically broadcasts network control data to other wireless stations.

#### Bit rate

The amount of bits that pass in given amount of time

## Bit/sec

Bits per second

## BOOTP

Bootstrap Protocol. Allows for computers to be booted up and given an IP address with no user intervention

### Bottleneck

A time during processes when something causes the process to slowdown or stop all together

## Broadband

A wide band of frequencies available for transmitting data

## Broadcast

Transmitting data in all directions at once

#### Browser

A program that allows you to access resources on the web and provides them to you graphically

## С

## Cable modem

A device that allows you to connect a computer up to a coaxial cable and receive Internet access from your Cable provider

#### CardBus

A newer version of the PC Card or PCMCIA interface. It supports a 32-bit data path, DMA, and consumes less voltage

## CAT 5

Category 5. Used for 10/100 Mbps or 1Gbps Ethernet connections

## Client

A program or user that requests data from a server

#### Collision

When do two devices on the same Ethernet network try and transmit data at the exact same time.

#### Cookie

Information that is stored on the hard drive of your computer that holds your preferences to the site that gave your computer the cookie

## D

#### Data

Information that has been translated into binary so that it can be processed or moved to another device

#### **Data Encryption Standard**

Uses a randomly selected 56-bit key that must be known by both the sender and the receiver when information is exchanged

#### Database

Organizes information so that it can be managed updated, as well as easily accessed by users or applications.

### Data-Link layer

The second layer of the OSI model. Controls the movement of data on the physical link of a network

#### DB-25

A 25 ping male connector for attaching External modems or RS-232 serial devices

## DB-9

A 9 pin connector for RS-232 connections

#### dBd

Decibels related to dipole antenna

## dBi

Decibels relative to isotropic radiator

#### dBm

Decibels relative to one milliwatt

#### Decrypt

To unscramble an encrypted message back into plain text

## Default

A predetermined value or setting that is used by a program when no user input has been entered for this value or setting

## Demilitarized zone

DMZ: A single computer or group of computers that can be accessed by both users on the Internet as well as users on the Local Network, but that is not protected by the same security as the Local Network.

#### DHCP

Dynamic Host Configuration Protocol: Used to automatically assign IP addresses from a predefined pool of addresses to computers or devices that request them

#### **Digital certificate:**

An electronic method of providing credentials to a server in order to have access to it or a network

#### **Direct Sequence Spread Spectrum**

DSSS: Modulation technique used by 802.11b wireless devices

#### DMZ

"Demilitarized Zone". A computer that logically sits in a "no-mans land" between the LAN and the WAN. The DMZ computer trades some of the protection of the router's security mechanisms for the convenience of being directly addressable from the Internet.

#### DNS

Domain Name System: Translates Domain Names to IP addresses

#### Domain name

A name that is associated with an IP address

#### Download

To send a request from one computer to another and have the file transmitted back to the requesting computer

#### DSL

Digital Subscriber Line. High bandwidth Internet connection over telephone lines

#### Duplex

Sending and Receiving data transmissions at the sane time

## **Dynamic DNS service**

Dynamic DNS is provided by companies to allow users with Dynamic IP addresses to obtain a Domain Name that will always by linked to their changing IP address. The IP address is updated by either client software running on a computer or by a router that supports Dynamic DNS, whenever the IP address changes

#### **Dynamic IP address**

IP address that is assigned by a DHCP server and that may change. Cable Internet providers usually use this method to assign IP addresses to their customers.

## Ε

#### EAP

**Extensible Authentication Protocol** 

#### Email

Electronic Mail is a computer-stored message that is transmitted over the Internet

#### Encryption

Converting data into cyphertext so that it cannot be easily read

#### Ethernet

The most widely used technology for Local Area Networks.

## F

#### Fiber optic

A way of sending data through light impulses over glass or plastic wire or fiber

#### **File server**

A computer on a network that stores data so that the other computers on the network can all access it

## File sharing

Allowing data from computers on a network to be accessed by other computers on the network with different levels of access rights

#### Firewall

A device that protects resources of the Local Area Network from unauthorized users outside of the local network

#### Firmware

Programming that is inserted into a hardware device that tells it how to function

#### Fragmentation

Breaking up data into smaller pieces to make it easier to store

#### FTP

File Transfer Protocol. Easiest way to transfer files between computers on the Internet

## **Full-duplex**

Sending and Receiving data at the same time

## G

## Gain

The amount an amplifier boosts the wireless signal

#### Gateway

A device that connects your network to another, like the internet

## Gbps

Gigabits per second

#### **Gigabit Ethernet**

Transmission technology that provides a data rate of 1 billion bits per second

## GUI

Graphical user interface

## Н

## H.323

A standard that provides consistency of voice and video transmissions and compatibility for videoconferencing devices

#### Half-duplex

Data cannot be transmitted and received at the same time

#### Hashing

Transforming a string of characters into a shorter string with a predefined length

#### Hexadecimal

Characters 0-9 and A-F

#### Нор

The action of data packets being transmitted from one router to another

#### Host

Computer on a network

## HTTP

Hypertext Transfer Protocol is used to transfer files from HTTP servers (web servers) to HTTP clients (web browsers)

### HTTPS

HTTP over SSL is used to encrypt and decrypt HTTP transmissions

#### Hub

A networking device that connects multiple devices together

## 

## ICMP

Internet Control Message Protocol

## IEEE

Institute of Electrical and Electronics Engineers

#### IGMP

Internet Group Management Protocol is used to make sure that computers can report their multicast group membership to adjacent routers

#### IIS

Internet Information Server is a WEB server and FTP server provided by Microsoft

#### IKE

Internet Key Exchange is used to ensure security for VPN connections

#### Infrastructure

In terms of a wireless network, this is when wireless clients use an Access Point to gain access to the network

#### Internet

A system of worldwide networks which use TCP/IP to allow for resources to be accessed from computers around the world

#### Internet Explorer

A World Wide Web browser created and provided by Microsoft

#### **Internet Protocol**

The method of transferring data from one computer to another on the Internet

#### **Internet Protocol Security**

IPsec provides security at the packet processing layer of network communication

#### **Internet Service Provider**

An ISP provides access to the Internet to individuals or companies

#### Intranet

A private network

## **Intrusion Detection**

A type of security that scans a network to detect attacks coming from inside and outside of the network

#### IP

Internet Protocol

#### **IP address**

A 32-bit number, when talking about Internet Protocol Version 4, that identifies each computer that transmits data on the Internet or on an Intranet

#### IPsec

Internet Protocol Security

## IPX

Internetwork Packet Exchange is a networking protocol developed by Novel to enable their Netware clients and servers to communicate

## ISP

Internet Service Provider

## J

Java

A programming language used to create programs and applets for web pages

## Κ

Kbps

Kilobits per second

Kilobyte

## L

L2TP

Layer 2 Tunneling Protocol

## LAN

Local Area Network

## Latency

The amount of time that it takes a packet to get from the one point to another on a network. Also referred to as delay

## LED

Light Emitting Diode

### Legacy

Older devices or technology

## A group of computers in a building that usually access files from a server

Local Area Network

#### LPR/LPD

"Line Printer Requestor"/"Line Printer Daemon". A TCP/IP protocol for transmitting streams of printer data.

## Μ

#### **MAC Address**

A unique hardware ID assigned to every Ethernet adapter by the manufacturer.

## Mbps

Megabits per second

### MDI

Medium Dependent Interface is an Ethernet port for a connection to a straight-through cable

## MDIX

Medium Dependent Interface Crossover, is an Ethernet port for a connection to a crossover cable

## MIB

Management Information Base is a set of objects that can be managed by using SNMP

#### Modem

A device that Modulates digital signals from a computer to an analog signal in order to transmit the signal over phone lines. It also Demodulates the analog signals coming from the phone lines to digital signals for your computer

#### MPPE

Microsoft Point-to-Point Encryption is used to secure data transmissions over PPTP connections

## MTU

Maximum Transmission Unit is the largest packet that can be transmitted on a packetbased network like the Internet

## Multicast

Sending data from one device to many devices on a network

## Ν

#### NAT

Network Address Translation allows many private IP addresses to connect to the Internet, or another network, through one IP address

#### NetBEUI

NetBIOS Extended User Interface is a Local Area Network communication protocol. This is an updated version of NetBIOS

#### NetBIOS

Network Basic Input/Output System

#### Netmask

Determines what portion of an IP address designates the Network and which part designates the Host

#### **Network Interface Card**

A card installed in a computer or built onto the motherboard that allows the computer to connect to a network

#### **Network Layer**

The third layer of the OSI model which handles the routing of traffic on a network

### **Network Time Protocol**

Used to synchronize the time of all the computers in a network

## NIC

Network Interface Card

### NTP

Network Time Protocol

#### 0

## OFDM

Orthogonal Frequency-Division Multiplexing is the modulation technique for both 802.11a and 802.11g

#### OSI

Open Systems Interconnection is the reference model for how data should travel between two devices on a network

#### OSPF

Open Shortest Path First is a routing protocol that is used more than RIP in larger scale networks because only changes to the routing table are sent to all the other routers in the network as opposed to sending the entire routing table at a regular interval, which is how RIP functions

#### Ρ

#### Password

A sequence of characters that is used to authenticate requests to resources on a network

#### **Personal Area Network**

The interconnection of networking devices within a range of 10 meters

#### Physical layer

The first layer of the OSI model. Provides the hardware means of transmitting electrical signals on a data carrier

#### Ping

A utility program that verifies that a given Internet address exists and can receive messages. The utility sends a control packet to the given address and waits for a response.

#### PoE

Power over Ethernet is the means of transmitting electricity over the unused pairs in a category 5 Ethernet cable

### POP3

Post Office Protocol 3 is used for receiving email

### Port

A logical channel endpoint in a network. A computer might have only one physical channel (its Ethernet channel) but can have multiple ports (logical channels) each identified by a number.

## PPP

Point-to-Point Protocol is used for two computers to communicate with each over a serial interface, like a phone line

## PPPoE

Point-to-Point Protocol over Ethernet is used to connect multiple computers to a remote server over Ethernet

#### PPTP

Point-to-Point Tunneling Protocol is used for creating VPN tunnels over the Internet between two networks

## Preamble

Used to synchronize communication timing between devices on a network

## Q

## QoS

Quality of Service

## R

## RADIUS

Remote Authentication Dial-In User Service allows for remote users to dial into a central server and be authenticated in order to access resources on a network

#### Reboot

To restart a computer and reload it's operating software or firmware from nonvolatile storage.

## Rendezvous

Apple's version of UPnP, which allows for devices on a network to discover each other and be connected without the need to configure any settings

#### Repeater

Retransmits the signal of an Access Point in order to extend it's coverage

## RIP

Routing Information Protocol is used to synchronize the routing table of all the routers on a network

## RJ-11

The most commonly used connection method for telephones

#### RJ-45

The most commonly used connection method for Ethernet

#### RS-232C

The interface for serial communication between computers and other related devices

#### RSA

Algorithm used for encryption and authentication

85

## S

#### Server

A computer on a network that provides services and resources to other computers on the network

## Session key

An encryption and decryption key that is generated for every communication session between two computers

#### Session layer

The fifth layer of the OSI model which coordinates the connection and communication between applications on both ends

#### Simple Mail Transfer Protocol

Used for sending and receiving email

## Simple Network Management Protocol

Governs the management and monitoring of network devices

#### SIP

Session Initiation Protocol. A standard protocol for initiating a user session that involves multimedia content, such as voice or chat.

## SMTP

Simple Mail Transfer Protocol

## SNMP

Simple Network Management Protocol

## SOHO

Small Office/Home Office

## SPI

Stateful Packet Inspection

#### SSH

Secure Shell is a command line interface that allows for secure connections to remote computers

## SSID

Service Set Identifier is a name for a wireless network

#### Stateful inspection

A feature of a firewall that monitors outgoing and incoming traffic to make sure that only valid responses to outgoing requests are allowed to pass though the firewall

#### Subnet mask

Determines what portion of an IP address designates the Network and which part designates the Host

## Syslog

System Logger -- a distributed logging interface for collecting in one place the logs from different sources. Originally written for UNIX, it is now available for other operating systems, including Windows.

## Т

## ТСР

Transmission Control Protocol

## **TCP** Raw

A TCP/IP protocol for transmitting streams of printer data.

#### TCP/IP

Transmission Control Protocol/Internet Protocol

#### TFTP

Trivial File Transfer Protocol is a utility used for transferring files that is simpler to use than FTP but with less features

## Throughput

The amount of data that can be transferred in a given time period

#### Traceroute

A utility displays the routes between you computer and specific destination

## U

## UDP

User Datagram Protocol

#### Unicast

Communication between a single sender and receiver

#### **Universal Plug and Play**

A standard that allows network devices to discover each other and configure themselves to be a part of the network

#### Upgrade

To install a more recent version of a software or firmware product

#### Upload

To send a request from one computer to another and have a file transmitted from the requesting computer to the other

## UPnP

Universal Plug and Play

#### URL

Uniform Resource Locator is a unique address for files accessible on the Internet

## USB

Universal Serial Bus

## UTP

Unshielded Twisted Pair

#### V

#### **Virtual Private Network**

VPN: A secure tunnel over the Internet to connect remote offices or users to their company's network

## VLAN

Virtual LAN

#### Voice over IP

Sending voice information over the Internet as opposed to the PSTN

## VolP

Voice over IP

## W

#### Wake on LAN

Allows you to power up a computer though it's Network Interface Card

#### WAN

Wide Area Network

#### WCN

Windows Connect Now. A Microsoft method for configuring and bootstrapping wireless networking hardware (access points) and wireless clients, including PCs and other devices.

## WDS

Wireless Distribution System. A system that enables the interconnection of access points wirelessly.

#### Web browser

A utility that allows you to view content and interact with all of the information on the World Wide Web

## WEP

Wired Equivalent Privacy is security for wireless networks that is supposed to be comparable to that of a wired network

#### Wide Area Network

The larger network that your LAN is connected to, which may be the Internet itself, or a regional or corporate network

#### Wi-Fi

Wireless Fidelity

#### **Wi-Fi Protected Access**

An updated version of security for wireless networks that provides authentication as well as encryption

#### Wireless ISP

A company that provides a broadband Internet connection over a wireless connection

#### Wireless LAN

Connecting to a Local Area Network over one of the 802.11 wireless standards

#### WISP

Wireless Internet Service Provider

## WLAN

Wireless Local Area Network

#### WPA

Wi-Fi Protected Access. A Wi-Fi security enhancement that provides improved data encryption, relative to WEP.

## Х

## xDSL

A generic term for the family of digital subscriber line (DSL) technologies, such as ADSL, HDSL, RADSL, and SDSL.

## Υ

### Yagi antenna

A directional antenna used to concentrate wireless signals on a specific location

# **Appendix B – Specifications**

## Hardware Summary

| Physical Interface    | <ul> <li>WAN: One 10/100/1000 Gigabit RJ-45</li> </ul>                                                              |
|-----------------------|----------------------------------------------------------------------------------------------------|
|                       | <ul> <li>LAN: Four 10/100/1000 Gigabit RJ-45</li> </ul>                                                             |
|                       | <ul> <li>Reset Button (1 second for Reboot, 5 second for Reset to<br/>Factory Default )</li> </ul>                  |
|                       | <ul> <li>Power Jack</li> </ul>                                                                                      |
|                       | <ul> <li>JTAG (for debug only)</li> </ul>                                                                           |
| LED Status            | <ul> <li>Power/ Status</li> </ul>                                                                                   |
|                       | <ul> <li>WAN (Internet connection)</li> </ul>                                                                       |
|                       | <ul> <li>LAN1~LAN4 (10/100/1000Mbps)</li> </ul>                                                                     |
|                       | <ul> <li>WLAN (Wireless Connection)</li> </ul>                                                                      |
| Power<br>Requirements | <ul> <li>Power Supply: 90 to 240 VDC ± 10% (depends on different countries)</li> <li>Device: 12 V/ 1.25A</li> </ul> |

## **Radio Specifications**

| Frequency Band                   | 2.400~2.484 GHz                                                                                                    |
|----------------------------------|----------------------------------------------------------------------------------------------------|
| Media Access<br>Protocol         | Carrier sense multiple access with collision avoidance (CSMA/CA)                                                                                                    |
| Modulation<br>Technology         | OFDM: BPSK, QPSK, 16-QAM, 64-QAM<br>DBPSK, DQPSK, CCK                                                                                                    |
| Operating Channels               | 11 for North America, 14 for Japan, 13 for Europe                                                                                                    |
| Receive Sensitivity<br>(Typical) | <ul> <li>2.412~2.472G(IEEE802.11b) (1Rx)</li> <li>-93dBm @ 1Mbps</li> <li>-91dBm @ 11Mbps</li> <li>2.412~2.472G(IEEE802.11g) (2Rx)</li> <li>-92dBm @ 6Mbps</li> <li>-79dBm @ 54Mbps</li> <li>2.412~2.472G(IEEE802.11N) (2Rx)</li> <li>-90 dBm MCS 8</li> <li>-70 dBm MCS 15</li> </ul> |
| Available transmit power         | <ul> <li>2.412~2.472G(IEEE802.11b)</li> <li>19dBm @1~11Mbps</li> <li>2.412~2.472G(IEEE802.11g)</li> <li>19 dBm @6Mbps</li> <li>16 dBm @54Mbps</li> <li>2.412~2.472G(IEEE802.11N)</li> <li>20 dBm MCS 8</li> </ul>                                                                      |

|              | 16 dBm MCS 15 |                                     |  |
|--------------|---------------|-------------------------------------|--|
| Antenna Gain | Peak Ga       | n = 2 dBi                           |  |
|              | Average       | Gain = 1.08 dBi (@ 2.45GHz, H-Plan) |  |

## **Router and Gateway**

| Topology       | Infrastructure                                                        |  |  |
|----------------|-----------------------------------------------------------------------|--|--|
| Operation Mode | AP/ Router/ WDS Bridge                                                |  |  |
| LAN            | DHCP Server                                                           |  |  |
|                | Static IP                                                             |  |  |
|                | • DNS                                                                 |  |  |
|                | UPNP                                                                  |  |  |
| WAN            | Static IP                                                             |  |  |
|                | DHCP Client                                                           |  |  |
|                | PPPoE                                                                 |  |  |
|                | PPTP                                                                  |  |  |
|                | Clone MAC                                                             |  |  |
|                | DNS Relay                                                             |  |  |
|                | DDNS-8 Verified Services                                              |  |  |
| Router         | NAT/ NAPT                                                             |  |  |
|                | <ul> <li>Static Routing- RIPv2</li> </ul>                             |  |  |
|                | Dynamic Route                                                         |  |  |
|                | <ul> <li>Virtual server mapping</li> </ul>                            |  |  |
|                | <ul> <li>IP address mapping</li> </ul>                                |  |  |
|                | <ul> <li>Port Forwarding</li> </ul>                                   |  |  |
|                | Port Triggering                                                       |  |  |
|                | <ul> <li>MAC address Filtering</li> </ul>                             |  |  |
|                | <ul> <li>ALG(Application Layer Gateway) support (RTP/RTSP,</li> </ul> |  |  |
|                | AOL, FTP, ICMP, WMP/MMS, NetMeeting, SIP)                             |  |  |
| Firewall       | <ul> <li>Blocking Ping</li> </ul>                                     |  |  |
|                | ICMP Bolcking                                                         |  |  |
|                | <ul> <li>SPI (Stateful Packet Inspection)</li> </ul>                  |  |  |
|                | <ul> <li>Rule Based (IP Address Ranges, Port Ranges &amp;</li> </ul>  |  |  |
|                | Schedule)                                                             |  |  |
|                | <ul> <li>DMZ (Demilitarized Zone) Host</li> </ul>                     |  |  |
|                | <ul> <li>Policy Based Parental Controls</li> </ul>                    |  |  |

|          | <ul> <li>Time Based Internet Access</li> </ul>                            |
|----------|---------------------------------------------------------------------------|
|          | <ul> <li>Port Range / Service Filtering</li> </ul>                        |
|          | <ul> <li>Internet Domain Restriction</li> </ul>                           |
|          | <ul> <li>Dynamic URL Filtering (OEM subscription</li> </ul>               |
|          | service)                                                                  |
| VPN      | VPN pass-through (PPTP, L2TP, IPSEC)                                      |
| Wireless | 64/128 bit WEP Encryption                                                 |
|          | <ul> <li>WPA Personal (WPA-PSK using TKIP or AES)</li> </ul>              |
|          | <ul> <li>WPA Enterprise (WPA-EAP using TKIP)</li> </ul>                   |
|          | 802.1x Authenticator                                                      |
|          | Hide SSID in beacons                                                      |
|          | <ul> <li>Wi-Fi Protection Setup (WPS)</li> </ul>                          |
|          | Auto Channel Selection                                                    |
| QoS      | • WMM                                                                     |
|          | Intelligent Stream Handling/Wireless Intelligent Stream                   |
|          | Handling                                                                  |
|          | <ul> <li>Automatic Traffic Classification &amp; Prioritization</li> </ul> |
|          | <ul> <li>Dynamic Traffic Shaping &amp; Packet</li> </ul>                  |
|          | Fragmentation                                                             |
|          | <ul> <li>Automatic Configuration</li> </ul>                               |

## Management

| Configuration         | Web-based configuration (HTTP)                                        |  |  |  |
|-----------------------|-----------------------------------------------------------------------|--|--|--|
| Firmware Upgrade      | Upgrade firmware via web-browser                                      |  |  |  |
| Administrator Setting | Administrator password change                                         |  |  |  |
|                       |                                                                       |  |  |  |
| Reset Setting         | Reboot                                                                |  |  |  |
|                       | <ul> <li>Reset to Factory Default</li> </ul>                          |  |  |  |
| System monitoring     | Status and Statistics, Time Zone & NTP Client, Event Log, Email Alarm |  |  |  |

## **Environment & Physical**

| Temperature Range             | <ul> <li>0 to 50° C (32 °F to 122 °F) - Operating</li> <li>-40 to 70 ° C(-40 °F to158 °F) - Storage</li> </ul> |
|-------------------------------|----------------------------------------------------------------------------------------------------|
| Humidity (non-<br>condensing) | 15% $\sim$ 95% typical                                                                                         |
| Dimensions                    | 167mm (L) x 108mm (W) x 25mm (H)                                                                               |
| Weight                        | 295g                                                                                                    |

# **Appendix C – FCC Interference Statement**

## **Federal Communication Commission Interference Statement**

This equipment has been tested and found to comply with the limits for a Class B digital device, pursuant to Part 15 of the FCC Rules. These limits are designed to provide reasonable protection against harmful interference in a residential installation. This equipment generates uses and can radiate radio frequency energy and, if not installed and used in accordance with the instructions, may cause harmful interference to radio communications. However, there is no guarantee that interference will not occur in a particular installation. If this equipment does cause harmful interference to radio or television reception, which can be determined by turning the equipment off and on, the user is encouraged to try to correct the interference by one of the following measures:

- Reorient or relocate the receiving antenna.
- Increase the separation between the equipment and receiver.
- Connect the equipment into an outlet on a circuit different from that to which the receiver is connected.
- Consult the dealer or an experienced radio/TV technician for help.

FCC Caution: Any changes or modifications not expressly approved by the party responsible for compliance could void the user's authority to operate this equipment.

This device complies with Part 15 of the FCC Rules. Operation is subject to the following two conditions: (1) This device may not cause harmful interference, and (2) this device must accept any interference received, including interference that may cause undesired operation.

## IMPORTANT NOTE: FCC Radiation Exposure Statement:

This equipment complies with FCC radiation exposure limits set forth for an uncontrolled environment.

This device complies with FCC RF Exposure limits set forth for an uncontrolled environment, under 47 CFR 2.1093 paragraph (d)(2).

This transmitter must not be co-located or operating in conjunction with any other antenna or transmitter.

# Appendix D – Index

#### 8

802.11b, 5, 35, 73, 80 802.11g, 5, 35, 73, 85 802.11n, 5, 35, 73 802.1x, 2, 6, 38, 92

#### Α

Access Control, 3, 48, 54, 55, 77 Ad-hoc, 9, 77 Admin, 12, 22, 25, 32 Antenna Connector, 7 Antennas, 6 Applications, 2, 3, 8, 48, 50, 51

#### В

Beacon Period, 49 BigPond, 2, 3, 12, 20, 21, 40, 46 Bridge, 2, 6, 10, 32, 33, 34, 91

## С

CD-ROM, 6 Channel Width, 36 Cipher Type, 38, 39 Classification, 53, 92

#### D

DDNS, 5, 32, 71, 91 DHCP Connection, 2, 3, 12, 15, 41 Dipole, 6 DMZ, 5, 59, 79, 80, 91 DTIM, 48, 49 Dynamic DNS, 3, 66, 71, 80

#### F

FCC Interference Statement, 3, 94, 95 Features & Benefits, 2, 5 Firewall, 3, 5, 48, 51, 58, 74, 81, 91 Firmware Upgrade, 3, 70, 92 Fragment Threshold, 49 FTP, 49, 59, 60, 71, 81, 82, 87, 91

#### G

Gigabit, 1, 5, 6, 81, 90 Glossary, 3, 77 Group Key Update Interval, 38, 39

#### Н

H.323, 60, 81 Hardware Installation, 2, 10

#### I

Inbound Filter, 3, 48, 50, 51, 61, 64

Infrastructure, 9, 82, 91 Internet Connection Wizard, 2, 12 Internet Session Status, 3, 76 IP Address Configuration, 2, 10, 19, 40 IPSec, 60

## L

LED, 7, 23, 24, 83, 90 Logging In, 2, 12, 22, 25, 32 Logs Status, 3, 73

#### Μ

MAC Address Filter, 3, 48, 57 MIMO, 5 MMS, 61, 91 MPEG, 5 MTU, 41, 42, 43, 44, 46, 47, 84

#### Ν

NAT, 5, 34, 51, 58, 59, 60, 76, 84, 91 NIC, 10, 85 NTP, 67, 85, 92

#### Ρ

Package Contents, 2, 6 PIN, 2, 22, 23, 24, 63 Ping, 3, 64, 71, 85, 91 Port Forwarding, 3, 48, 51, 61, 91 PPPoE, 2, 3, 12, 16, 40, 41, 42, 43, 45, 46, 47, 64, 65, 86, 91 PPTP, 2, 3, 12, 17, 40, 44, 45, 46, 60, 84, 86, 91, 92 Push Button, 2, 7, 23, 24

### Q

QoS, 5, 86, 92

### R

RADIUS, 38, 39, 86 Reset Button, 7, 90 Restore Settings, 3, 69 Restore the Configuration, 3, 68 Routing, 3, 48, 54, 73, 86, 91 RTS Threshold, 49 RTSP, 60, 91

### S

Safety, 2, 6 Save Configuration to a File, 3, 67 Schedules, 3, 66, 72 SIP, 60, 87, 91 SMA, 7 Specifications, 3, 90 SPI, 5, 58, 87, 91 SSID, 5, 25, 26, 27, 35, 36, 87, 92 Static IP address, 12, 19, 40 Statistics, 3, 73, 74, 92 StreamEngine, 3, 48, 51, 53 System Logs, 3, 70 System Reboot, 3, 69 System Requirements, 2, 8

### т

time zone, 13, 14, 66, 67 Time Zone, 3, 66, 67, 92 Traffic Shaping, 52, 92 Transmission Rate, 36 Transmit Power, 49

#### U

UPNP, 3, 64, 91

### V

Virtual Server, 3, 5, 48, 49, 50, 60, 61, 64 Visibility Status, 36 VPN, 5, 6, 59, 60, 82, 86, 88, 92

#### w

Wake-On-LAN, 61
WDS, 6, 48, 49, 89, 91
Web Filter, 3, 48, 57
WEP, 2, 25, 27, 30, 36, 37, 38, 39, 89, 92
Wi-Fi Protected Setup, 2, 3, 7, 22, 23, 24, 48, 63
Windows Media Center, 62
Windows/MSN Messenger, 60
Wireless Isolation, 49
Wireless Status, 3, 73
WISH, 3, 48, 62, 63, 73, 75, 76
WMM, 48, 49, 92
WPA2, 2, 6, 27, 28, 36, 38, 39
WPS, 7, 24, 92